# **Diamond Games Premium III**

Game Description Revision 1.0

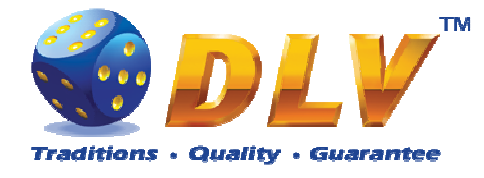

# 1 Table of Contents

## 1.1 Sections

| 1  | Та   | ble of Contents    | 2  |
|----|------|--------------------|----|
|    | 1.1  | Sections           | 2  |
|    | 1.2  | Figures            | 4  |
| 2  | Re   | evision History    | 6  |
| 3  | Μ    | ulti Game          | 7  |
|    | 3.1  | Overview           | 7  |
|    | 3.2  | Game Selector      | 7  |
| 4  | Di   | amond Poker        | 9  |
|    | 4.1  | Overview           | 9  |
|    | 4.2  | Main Game          | 9  |
|    | 4.3  | Paytable           | 10 |
|    | 4.4  | Gamble Game        | 11 |
| 5  | Fo   | rever Hot          | 13 |
|    | 5.1  | Overview           | 13 |
|    | 5.2  | Paytable           | 13 |
|    | 5.3  | Main Game          | 14 |
| 6  | Bι   | Irning Fruits      | 15 |
|    | 6.1  | Overview           | 15 |
|    | 6.2  | Paytable           | 15 |
|    | 6.3  | Main Game          | 16 |
|    | 6.4  | Gamble Game        | 17 |
| 7  | Lu   | icky 7             | 18 |
|    | 7.1  | Overview           | 18 |
|    | 7.2  | Paytable           | 18 |
|    | 7.3  | Main Game          | 19 |
| 8  | Ro   | yal Jewels         | 20 |
|    | 8.1  | Overview           | 20 |
|    | 8.2  | Paytable           | 20 |
|    | 8.3  | Main Game          | 21 |
|    | 8.4  | Gamble Game        | 22 |
| 9  | Pc   | seidon Treasure    | 23 |
|    | 9.1  | Overview           | 23 |
|    | 9.2  | Paytable           | 23 |
|    | 9.3  | Main Game          | 24 |
|    | 9.4  | Free Games         | 25 |
|    | 9.5  | Gamble Game        | 25 |
| 1( | )    | The Golden Fleece  | 27 |
|    | 10.1 | Overview           | 27 |
|    | 10.2 | Paytable           | 27 |
|    | 10.3 | Main Game          | 28 |
|    | 10.4 | Free Games         | 29 |
|    | 10.5 | Gamble Game        | 30 |
| 11 | l    | Secrets of Alchemy | 31 |

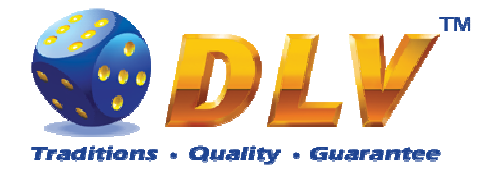

| 11.1 | Overview           |    |
|------|--------------------|----|
| 11.2 | Paytable           |    |
| 11.3 | Main Game          | 32 |
| 11.4 | Free Games         |    |
| 11.5 | Gamble Game        |    |
| 12 H | King Tut           | 35 |
| 12.1 | Overview           | 35 |
| 12.2 | Paytable           | 35 |
| 12.3 | Main Game          |    |
| 12.4 | Free Games         |    |
| 12.5 | Gamble Game        |    |
| 13 I | ucky Witch         |    |
| 13.1 | Overview           |    |
| 13.2 | Paytable           |    |
| 13.3 | Main Game          | 40 |
| 13.4 | Free Games         | 41 |
| 13.5 | Gamble Game        | 41 |
| 14 H | History of Aviator | 43 |
| 14.1 | Overview           | 43 |
| 14.2 | Paytable           | 43 |
| 14.3 | Main Game          |    |
| 14.4 | Free Games         | 45 |
| 14.5 | Gamble Game        |    |
| 15 N | Avsterious India   |    |
| 15.1 | Overview           |    |
| 15.2 | Pavtable           |    |
| 15.3 | Main Game          |    |
| 15.4 | Free Games         |    |
| 15.5 | Gamble Game        |    |
| 16 N | Avstic Jungle      |    |
| 16.1 | Overview           |    |
| 16.2 | Pavtable           |    |
| 16.3 | Main Game          |    |
| 16.4 | Free Games         |    |
| 16.5 | Gamble Game        |    |
| 17 F | Iot Cruise         |    |
| 17.1 | Overview           |    |
| 17.2 | Pavtable           |    |
| 17.3 | Main Game          | 56 |
| 17.4 | Free Games         | 57 |
| 17.5 | Gamble Game        |    |
| 18 N | J.Y. Gangsters     |    |
| 18.1 | Overview           |    |
| 18.2 | Paytable           |    |
| 18.3 | Main Game          |    |
| 18.4 | Free Games         | 61 |
| 18.5 | Gamble Game        | 61 |
| 19 ( | Same Menu          | 63 |
| 19.1 | General Statistics |    |
|      |                    |    |

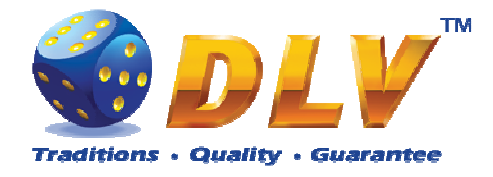

| 19.2 | Game Log             | .63 |
|------|----------------------|-----|
| 19.3 | Win Log              | .64 |
| 19.4 | Main Game Statistics | .64 |

## 1.2 Figures

| Figure 1: Game Selector Screen                                              | 8   |
|-----------------------------------------------------------------------------|-----|
| Figure 2: Diamond Poker – Main Game Screen                                  | 9   |
| Figure 3: Diamond Poker – Paytable                                          | .11 |
| Figure 4: Diamond Poker – Gamble Game Screen                                | .12 |
| Figure 5: Forever Hot - Main Game Screen                                    | .13 |
| Figure 6: Forever Hot – Paytable (for 5 lines and 1 credit per line)        | .14 |
| Figure 7: Burning Fruits - Main Game Screen                                 | .15 |
| Figure 8: Burning Fruits – Paytable (for 5 lines and 1 credit per line)     | .16 |
| Figure 9: Burning Fruits – Gamble Game Screen                               | .17 |
| Figure 10: Lucky 7 - Main Game Screen                                       | .18 |
| Figure 11: Lucky 11 – Paytable (for 1 line and 1 credit per line)           | .19 |
| Figure 12: Royal Jewels - Main Game Screen                                  | .20 |
| Figure 13: Royal Jewels – Paytable (for 1 line and 1 credit per line)       | .21 |
| Figure 14: Royal Jewels – Gamble Game Screen                                | .22 |
| Figure 15: Poseidon Treasure – Main Game Screen                             | .23 |
| Figure 16: Poseidon Treasure – Paytable (for 1 line and 1 credit per line)  | .24 |
| Figure 17: Poseidon Treasure – Gamble Game Screen                           | .26 |
| Figure 18: The Golden Fleece – Main Game Screen                             | .27 |
| Figure 19: The Golden Fleece – Paytable (for 1 line and 1 credit per line)  | .28 |
| Figure 20: The Golden Fleece - Special Expanding Symbol Selection           | .30 |
| Figure 21: The Golden Fleece – Gamble Game Screen                           | .30 |
| Figure 22: Secrets of Alchemy – Main Game Screen                            | .31 |
| Figure 23: Secrets of Alchemy – Paytable (for 1 line and 1 credit per line) | .32 |
| Figure 24: Secrets of Alchemy – Gamble Game Screen                          | .34 |
| Figure 25: King Tut – Main Game Screen                                      | .35 |
| Figure 26: King Tut – Paytable (for 1 line and 1 credit per line)           | .36 |
| Figure 27: King Tut – Gamble Game Screen                                    | .38 |
| Figure 28: Lucky Witch – Main Game Screen                                   | .39 |
| Figure 29: Lucky Witch – Paytable (for 1 line and 1 credit per line)        | .40 |
| Figure 30: Lucky Witch – Gamble Game Screen                                 | .42 |
| Figure 31: History of Aviator – Main Game Screen                            | .43 |
| Figure 32: History of Aviator – Paytable (for 1 line and 1 credit per line) | .44 |
| Figure 33: History of Aviator – Gamble Game Screen                          | .46 |
| Figure 34: Mysterious India – Main Game Screen                              | .47 |
| Figure 35: Mysterious India – Paytable (for 1 line and 1 credit per line)   | .48 |
| Figure 36: Mysterious India – Gamble Game Screen                            | .50 |
| Figure 37: Mystic Jungle – Main Game Screen                                 | .51 |
| Figure 38: Mystic Jungle – Paytable (for 1 line and 1 credit per line)      | .52 |
| Figure 39: Mystic Jungle – Gamble Game Screen                               | .54 |
| Figure 40: Hot Cruise – Main Game Screen                                    | .55 |
| Figure 41: Hot Cruise – Paytable (for 1 line and 1 credit per line)         | .56 |
| Figure 42: Hot Cruise – Gamble Game Screen                                  | .58 |

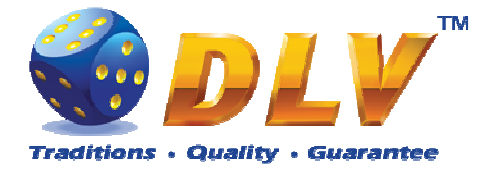

| Figure 43: N.Y. Gangsters – Main Game Screen                            | 59 |
|-------------------------------------------------------------------------|----|
| Figure 44: N.Y. Gangsters – Paytable (for 1 line and 1 credit per line) | 60 |
| Figure 45: N.Y. Gangsters – Gamble Game Screen                          | 62 |
| Figure 46: Game Log                                                     | 64 |
| 8 8                                                                     |    |

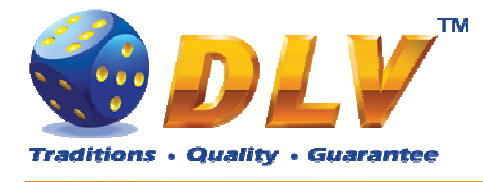

# 2 Revision History

| Version | Date       |
|---------|------------|
| 1.0     | 2010.05.10 |

**Author** Maxim Radugin **Description** Initial document release

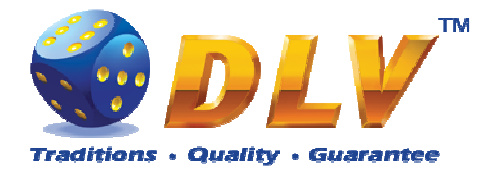

# 3 Multi Game

## 3.1 Overview

Diamond Games Premium III is a multi game machine with 14 video reels games and a poker game:

| 1.                              | Diamond Poker                                                                           | 2 draw poker game with gamble and mini bonus features      |
|---------------------------------|-----------------------------------------------------------------------------------------|------------------------------------------------------------|
| 2.                              | Forever Hot                                                                             | 3-reel, 5 line game without gamble and bonus features      |
| 3.                              | Burning Fruits                                                                          | 5-reel, 5 line game with gamble and no bonus features      |
| 4.                              | Lucky 7                                                                                 | 5-reel, 10 payline game without gamble and bonus features  |
| 5.                              | Royal Jewels                                                                            | 5-reel, 10 payline game with gamble and no bonus features  |
| 6.<br>7.<br>8.<br>9.<br>10.     | Poseidon Treasure<br>The Golden Fleece<br>Secrets of Alchemy<br>King Tut<br>Lucky Witch | 5-reel, 10 payline game with gamble and free spins feature |
| 11.<br>12.<br>13.<br>14.<br>15. | History of Aviator<br>Mysterious India<br>Mystic Jungle<br>Hot Cruise<br>N.Y. Gangsters | 5-reel, 20 payline game with gamble and free spins feature |

#### 3.2 Game Selector

From the Game Selector screen player can select one of eight available games.

Games on the screen are divided into two sets, active games have colored logos and inactive games are grayed. To switch between sets, player has to press START button. To play a game from the active set, player has to press HOLD1 to HOLD5 buttons respectively or touch corresponding button with game logo on the screen. Any game can be disabled from the Game Setup Menu and will be not available for selection.

By pressing PAYOUT button, player can initiate payout of available credits.

NOTE: After exiting from the game to game selector, player has to wait for 2.5 seconds, until PAYOUT button becomes active; this is done to avoid accidental payouts.

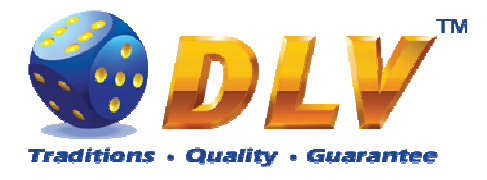

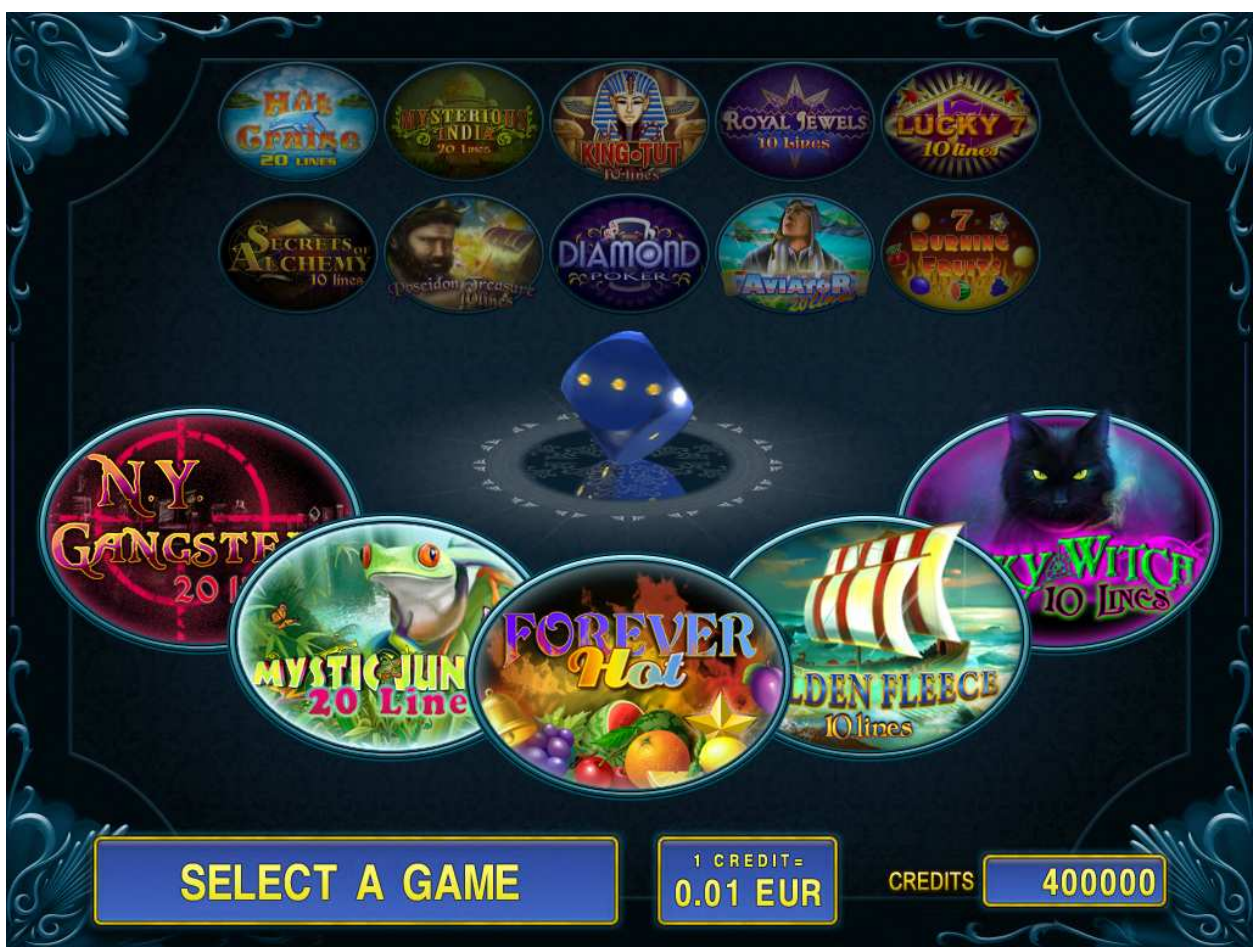

Figure 1: Game Selector Screen

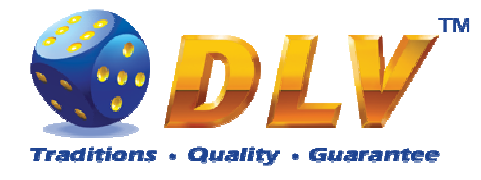

# 4 Diamond Poker

## 4.1 Overview

Diamond Poker is a one deck (with joker), two draw video poker game with mini bonus feature. Player can select to bet 1 to 1000 credits per draw (maximum bet can be configured in Initial Setup). Credits are wagered per each draw.

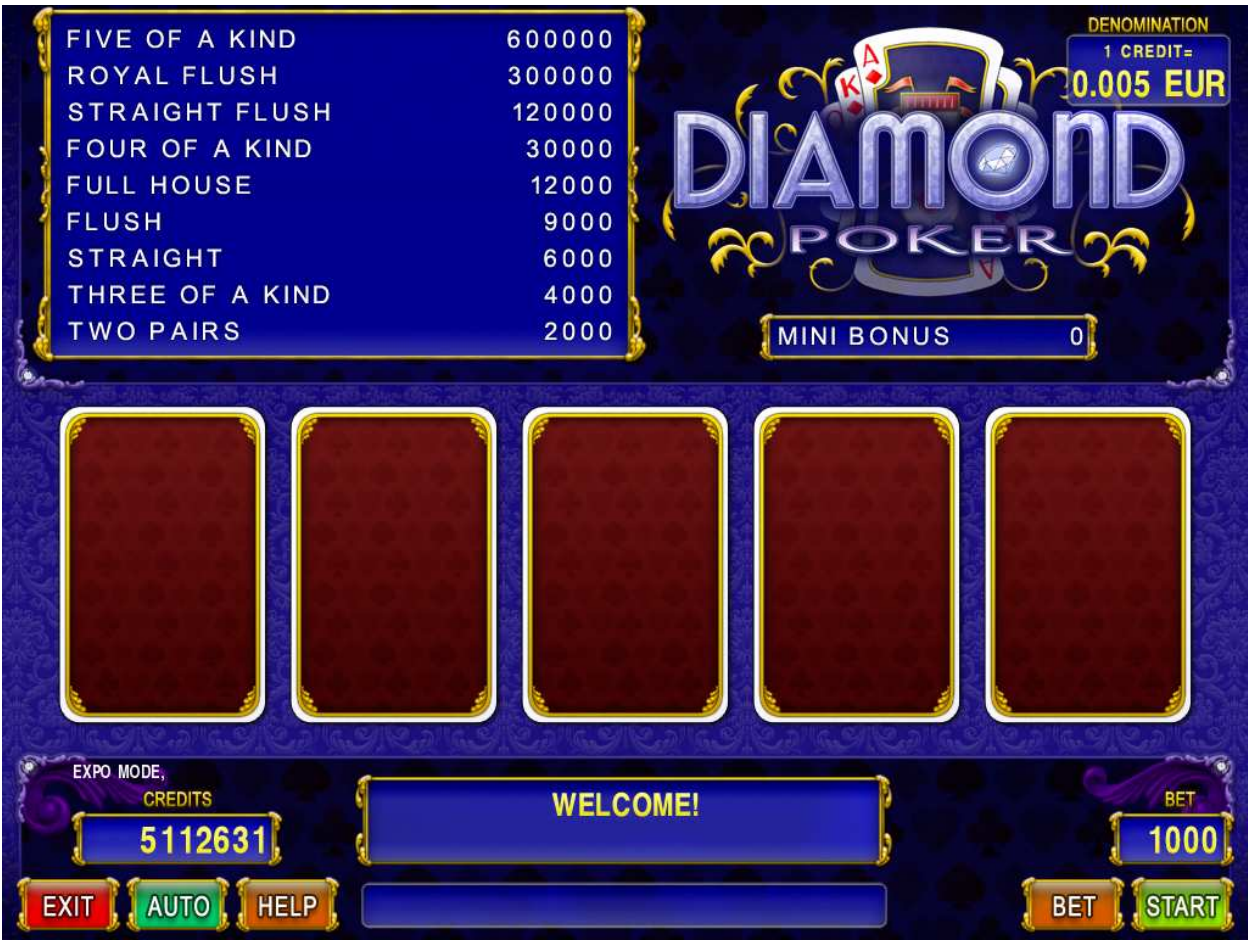

Figure 2: Diamond Poker – Main Game Screen

## 4.2 Main Game

To adjust current bet player has to press BET button on the game panel to select desired bet. By pressing MAX BET button on the game panel maximum bet will be set.

After pressing START button five cards of the first deal will be shown on the screen. Player has to select card to be held by pressing HOLD1 to HOLD5 buttons (or by touching corresponding card on the touch screen). Machine will automatically propose card to be held. If current cards form winning combination, corresponding combination will be highlighted in the paytable. If player does not want to proceed to the second draw or wants to keep current winning, none of the cards should be held and START button should be pressed.

After selecting cards to be held, player has to press START button for the second draw to be dealt. Cards that form winning combination will be labeled with "WIN" sign. After transferring winning to the credits meter, cards that have paid will be labeled with "PAID" sign.

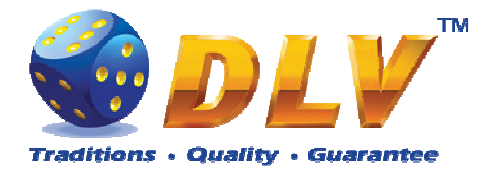

Mini bonus value is increased by the value of current bet when high pair is won. For each bet group separate mini bonus value is accumulated. Mini bonus can be won, when current mini bonus value reaches maximum, then game randomly selects whether to award player with the mini bonus. If mini bonus value plus current bet exceeds maximum value, then current bet is accumulated to the mini bonus "shadow". After winning mini bonus, "shadow" part becomes starting value of the mini bonus.

Mini bonus bet groups

| Bet      | Maximum Value |
|----------|---------------|
| 19       | 100           |
| 1029     | 300           |
| 3099     | 1000          |
| 100299   | 3000          |
| 300      | 10000         |
| 10002999 | 30000         |
| 3000+    | 100000        |

To activate autostart feature, player has to press AUTO button. When autostart feature is active, game is played automatically (card are held using auto-hold feature). To deactivate autostart, player has to press any button on the game panel. When game is played with autostart, machine does not enter gamble game and proceed to the next game.

Any winning in main game that does not exceed Gamble Bet Limit, can be doubled (if Gamble is enabled).

#### 4.3 Paytable

Paytable shows possible winning combinations. To return back to the game START button should be pressed.

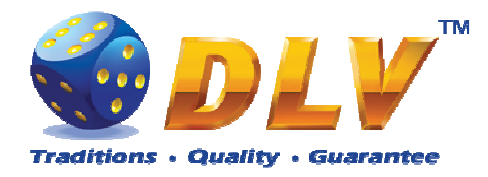

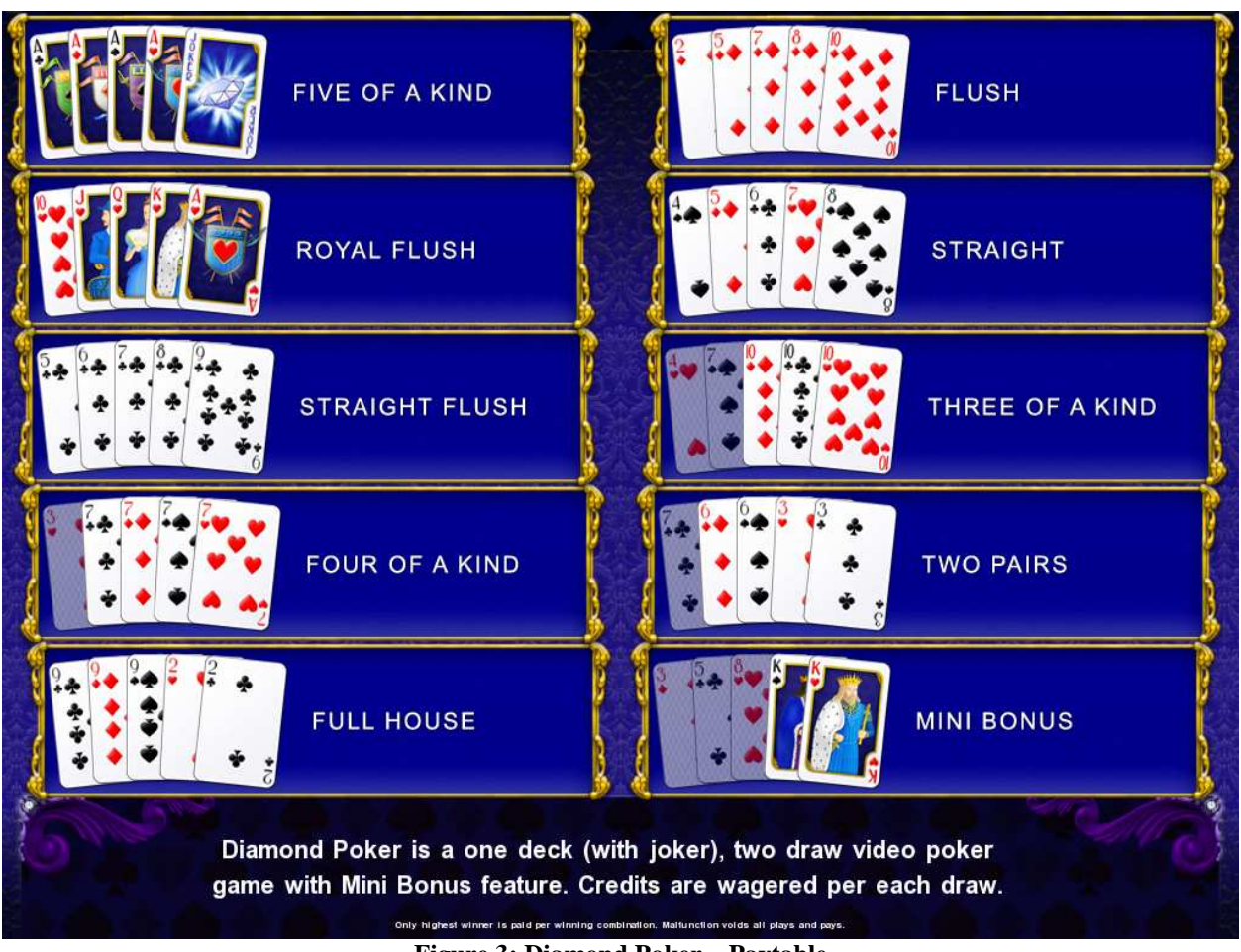

Figure 3: Diamond Poker – Paytable

#### 4.4 Gamble Game

Player has to guess which color will be the next dealers' card – red or black. If selected color and dealers' card color match, players' winning is doubled and player can continue to gamble or end the game. If player does not guess the color right, gamble game ends with no winning.

If winning in the gamble game exceeds Gamble Bet Limit, or number of sequential gamble games played exceeds Gamble Hit Limit, gamble game is ended automatically.

Player can collect winning by pressing START button.

To select RED color, player has to press BET button, BLACK color - MAX BET button.

Probability of winning or loosing in the gamble game is 50%.

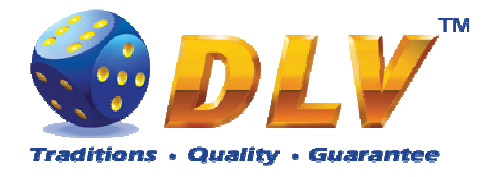

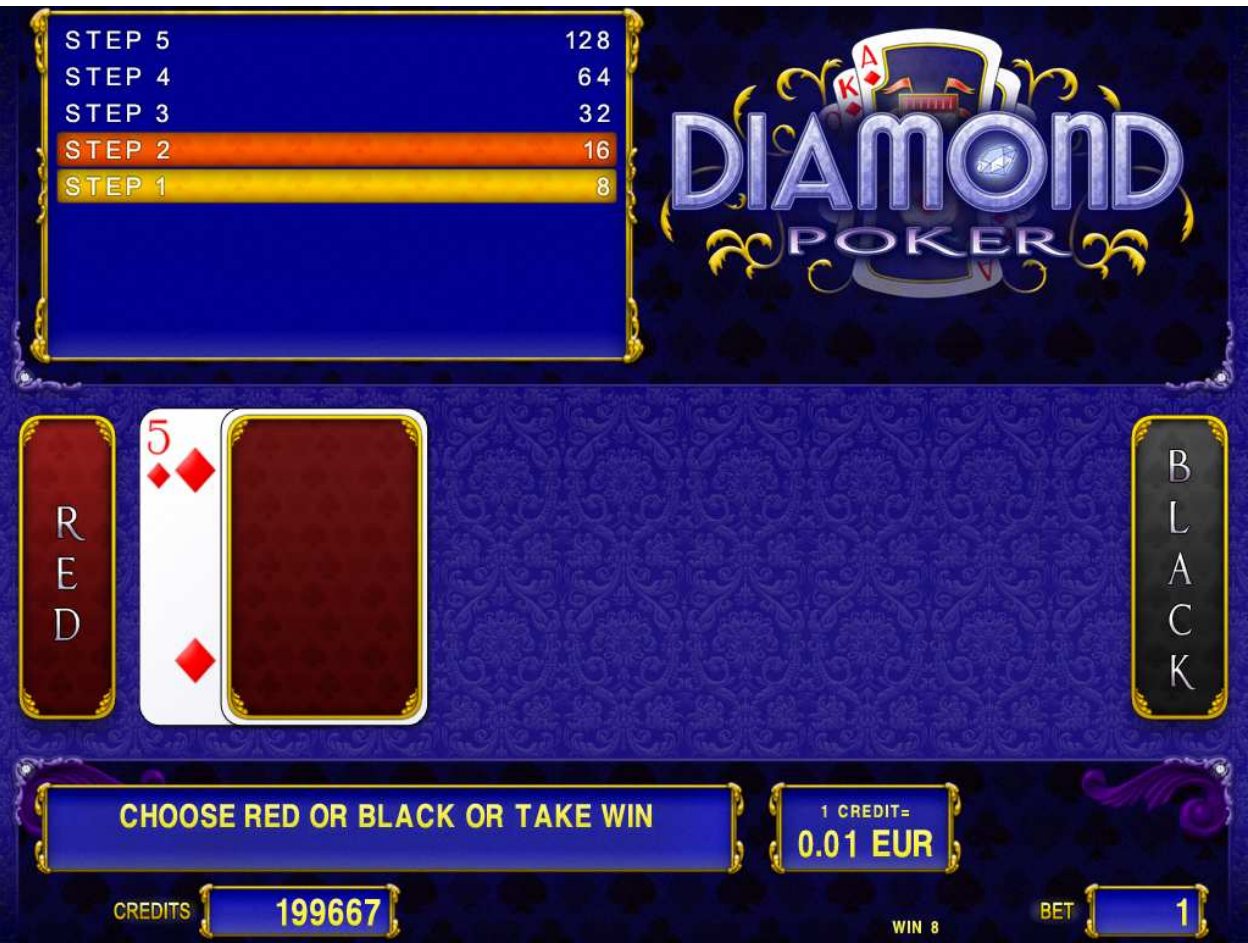

Figure 4: Diamond Poker – Gamble Game Screen

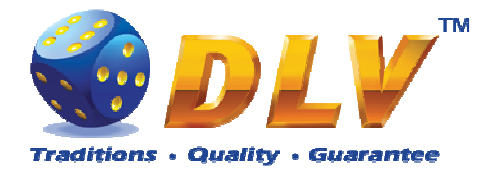

# 5 Forever Hot

## 5.1 Overview

"Forever Hot" is a 3-reel 5-line video reels game. Player can select bet from 1 to 100 credits per line (maximum bet per line is configured during Initial Setup). Number of lines is constant -5 lines, player can not change number of active lines.

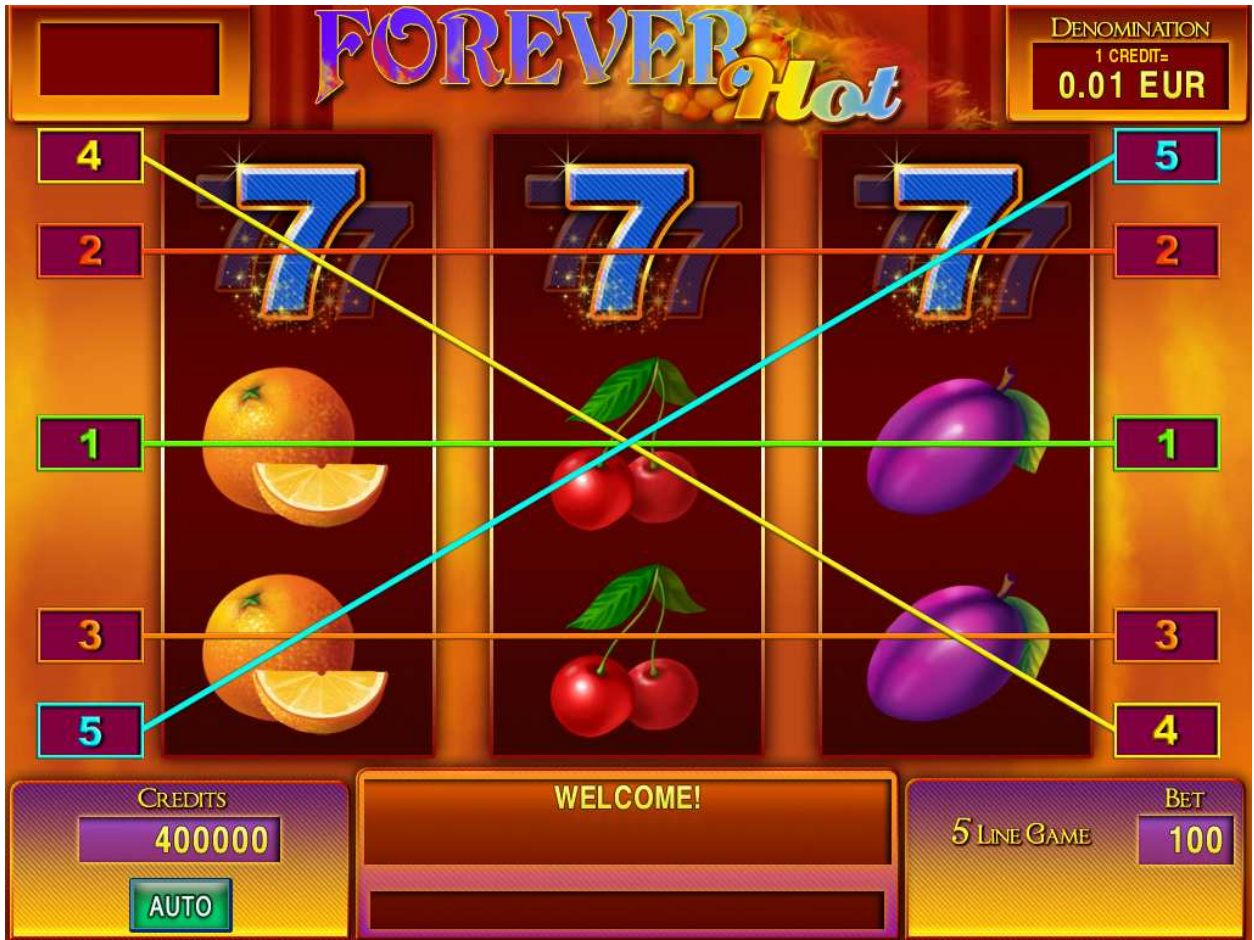

Figure 5: Forever Hot - Main Game Screen

## 5.2 Paytable

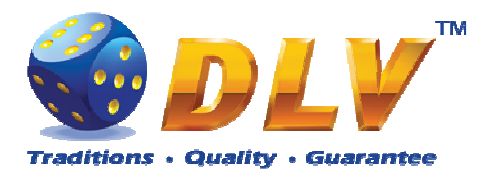

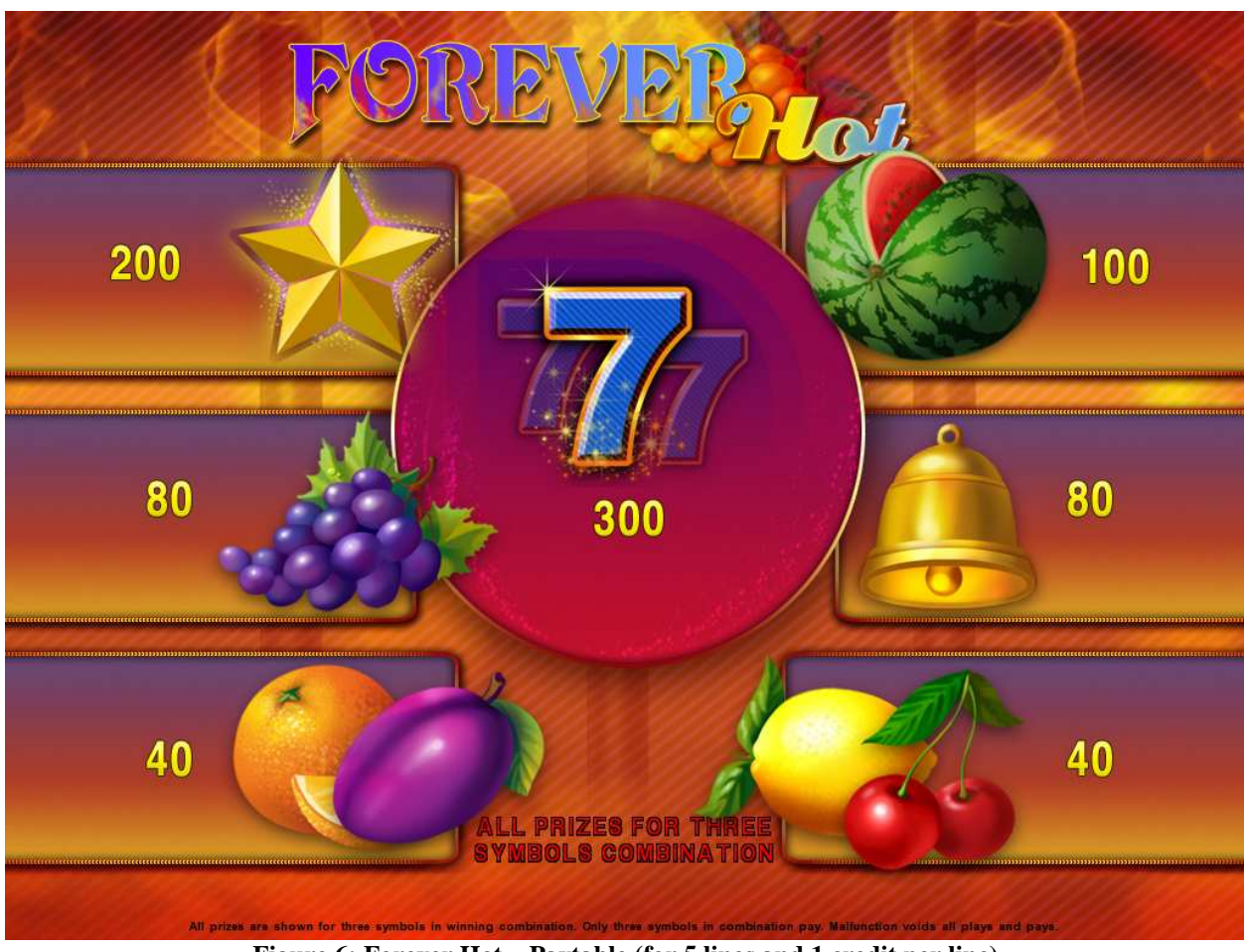

Figure 6: Forever Hot – Paytable (for 5 lines and 1 credit per line)

Player can press HELP button any time when game is idle to see help and paytable screen. To adjust bet per line player has to press BET button on the game panel to select desired bet.

By pressing MAX BET button on the game panel maximum bet per line will be set for all lines.

After pressing START button reels will start spinning. Player can wait for reels to stop automatically or by pressing LINE 1, LINE 3, LINE 5 to stop corresponding reel. To stop all the reels at once, player has to press START button.

After reels are stopped, winning combinations will be highlighted on the reels in turn, and corresponding win sound will be played. Winnings are shown in the following order – payline combinations first, and then scatters.

If the machine features seconds display, then corresponding winning combination and prize value will be highlighted. Possible winning combinations and prizes are described in the Paytable section.

To activate autostart feature, player has to press AUTO button. When autostart feature is active, reels are started automatically. To deactivate autostart, player has to press any button on the game panel.

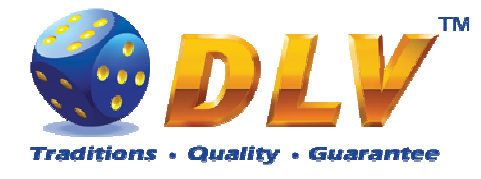

# 6 Burning Fruits

## 6.1 Overview

Burning Fruits is a 5-reel 5-line video reels game. Player can select bet from 1 to 100 credits per line (maximum bet per line is configured during Initial Setup). Number of lines is constant -5 lines, player can not change number of active lines.

This game features a gamble (double-up) game.

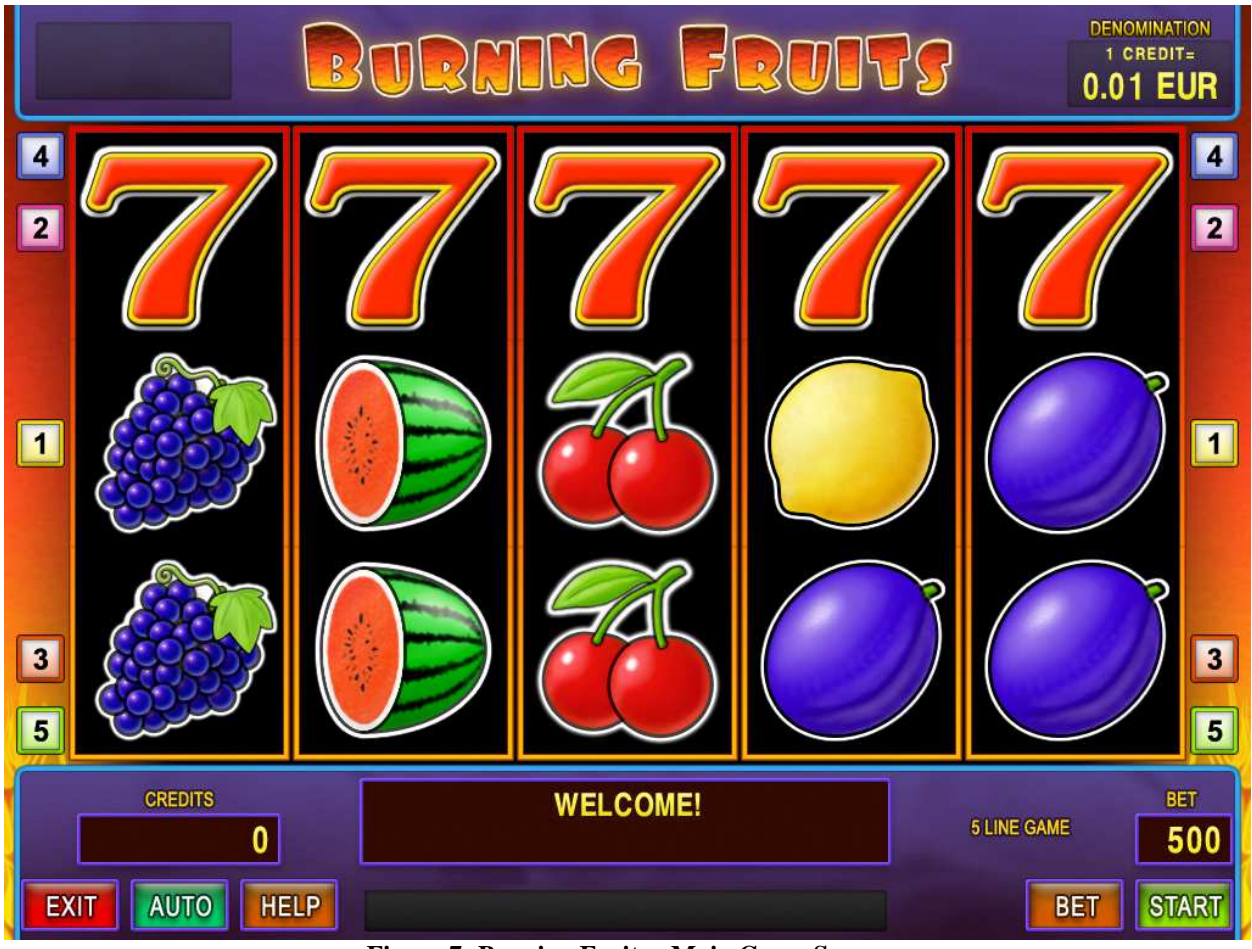

Figure 7: Burning Fruits - Main Game Screen

## 6.2 Paytable

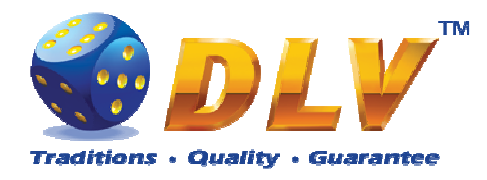

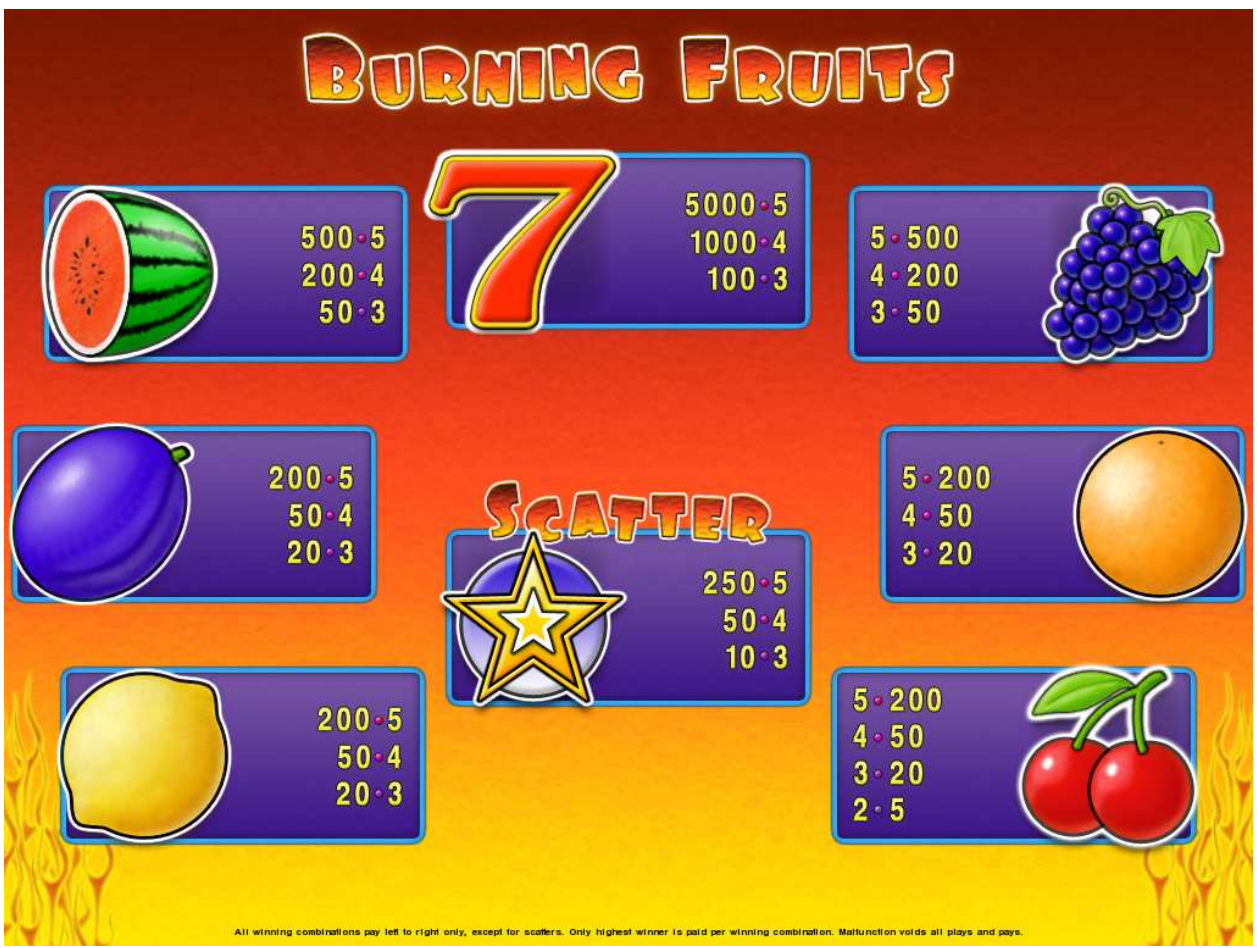

Figure 8: Burning Fruits – Paytable (for 5 lines and 1 credit per line)

Player can press HELP button any time when game is idle to see help and paytable screen. To adjust bet per line player has to press BET button on the game panel to select desired bet.

By pressing MAX BET button on the game panel maximum bet per line will be set for all lines.

After pressing START button reels will start spinning. Player can wait for reels to stop automatically or by pressing LINE 1, LINE 3, LINE 5, LINE 7 or LINE 9 stop corresponding reel. To stop all the reels at once, player has to press START button.

After reels are stopped, winning combinations will be highlighted on the reels in turn, and corresponding win sound will be played. Winnings are shown in the following order – payline combinations first, and then scatters.

If the machine features seconds display, then corresponding winning combination and prize value will be highlighted. Possible winning combinations and prizes are described in the Paytable section.

To activate autostart feature, player has to press AUTO button. When autostart feature is active, reels are started automatically. To deactivate autostart, player has to press any button on the game panel. If game is played with autostart, machine does not enter gamble game, and proceeds to the next game.

Any winning in main game that does not exceed Gamble Bet Limit, can be doubled (if Gamble is enabled).

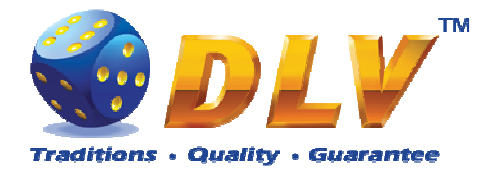

#### 6.4 Gamble Game

Player has to guess which color will be the next dealers' card – red or black. If selected color and dealers' card color match, players' winning is doubled and player can continue to gamble or end the game. If player does not guess the color right, gamble game ends with no winning.

If winning in the gamble game exceeds Gamble Bet Limit, or number of sequential gamble games played exceeds Gamble Hit Limit, gamble game is ended automatically.

Player can collect winning by pressing START button.

To select RED color, player has to press BET button, BLACK color – MAX BET button. Paytable and help pages are available by pressing HELP button.

| Gamble Amount  | Credits to be bet in gamble game                         |
|----------------|----------------------------------------------------------|
| Gamble to Win  | Amount of credits that can be won in current gamble game |
| Previous Cards | Colors and suits of six previous dealers' cards          |

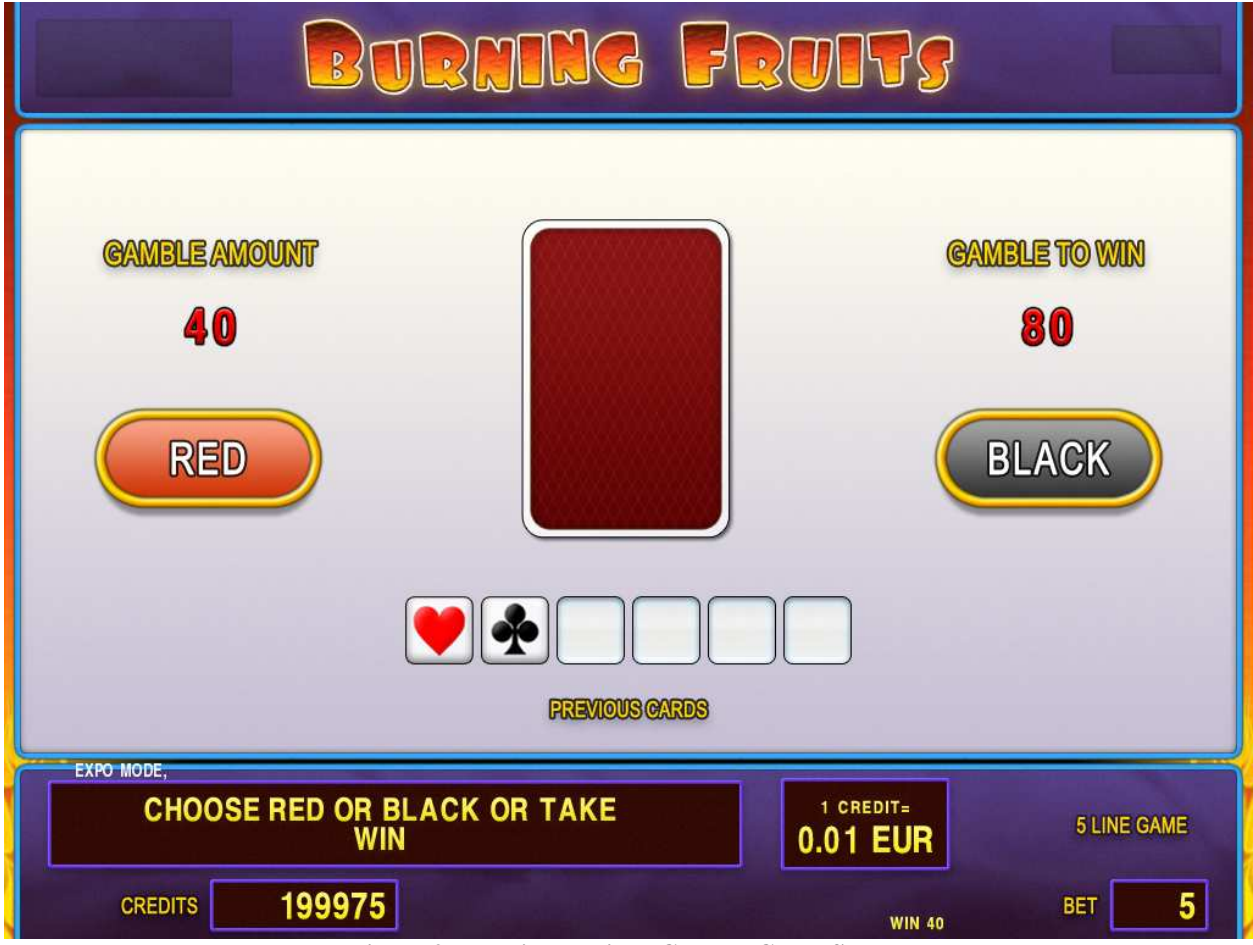

Figure 9: Burning Fruits – Gamble Game Screen

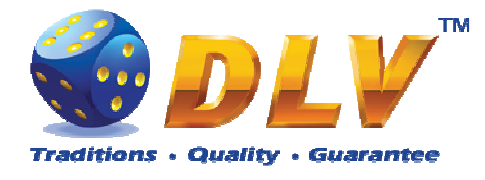

# 7 Lucky 7

## 7.1 Overview

"Lucky 7" is a 5-reel 10-line video reels game. Player can select to play 1 to 10 lines, and bet 1 to 100 credits per line (maximum bet per line is configured during Initial Setup).

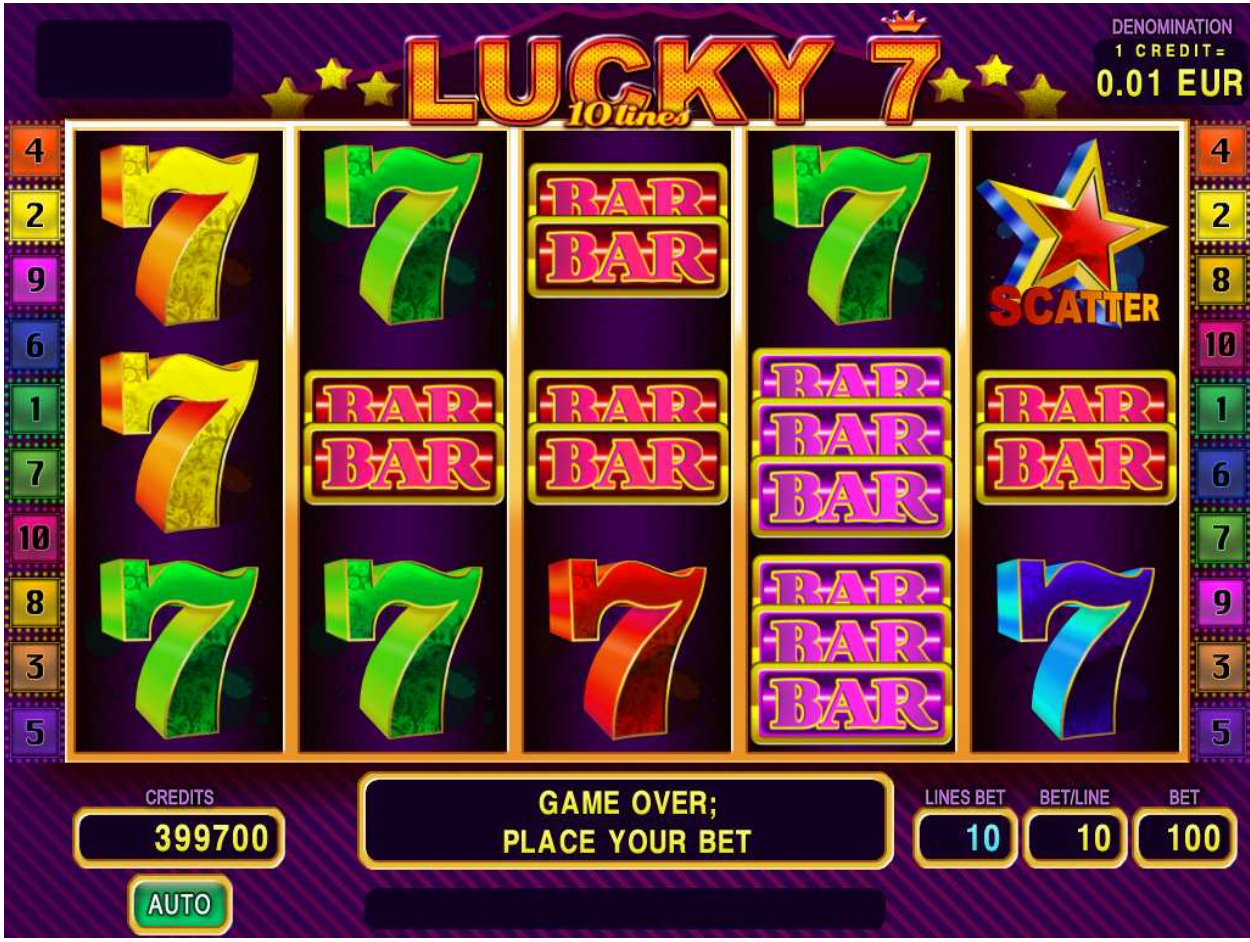

Figure 10: Lucky 7 - Main Game Screen

## 7.2 Paytable

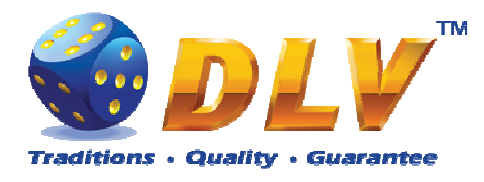

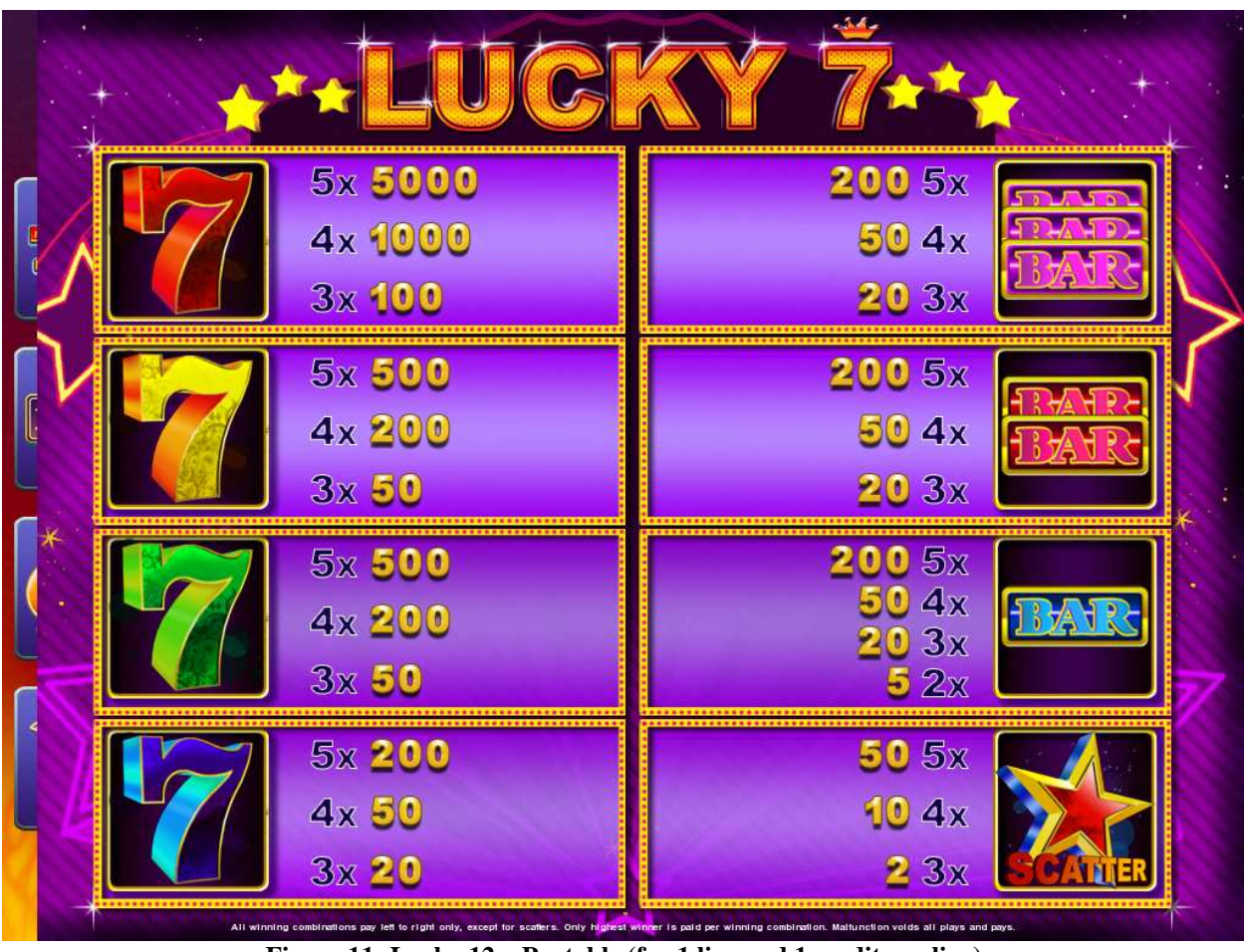

Figure 11: Lucky 12 – Paytable (for 1 line and 1 credit per line)

Player can press HELP button any time when game is idle to see help and paytable screen. To adjust bet per line player has to press BET button on the game panel to select desired bet.

By pressing MAX BET button on the game panel maximum bet per line will be set for all lines.

After pressing START button reels will start spinning. Player can wait for reels to stop automatically or by pressing LINE 1, LINE2, LINE 3, LINE 4, LINE 5 to stop corresponding reel. To stop all the reels at once, player has to press START button.

After reels are stopped, winning combinations will be highlighted on the reels in turn, and corresponding win sound will be played. Winnings are shown in the following order – payline combinations first, and then scatters.

If the machine features seconds display, then corresponding winning combination and prize value will be highlighted. Possible winning combinations and prizes are described in the Paytable section.

To activate autostart feature, player has to press AUTO button. When autostart feature is active, reels are started automatically. To deactivate autostart, player has to press any button on the game panel.

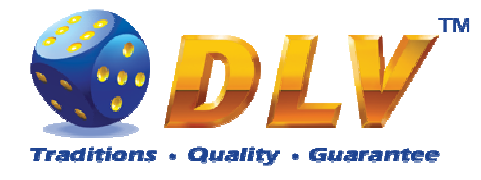

# 8 Royal Jewels

## 8.1 Overview

"Royal Jewels" is a 5-reel 10-line video reels game. Player can select to play 1 to 10 lines, and bet 1 to 100 credits per line (maximum bet per line is configured during Initial Setup). This game features a gamble (double-up) game.

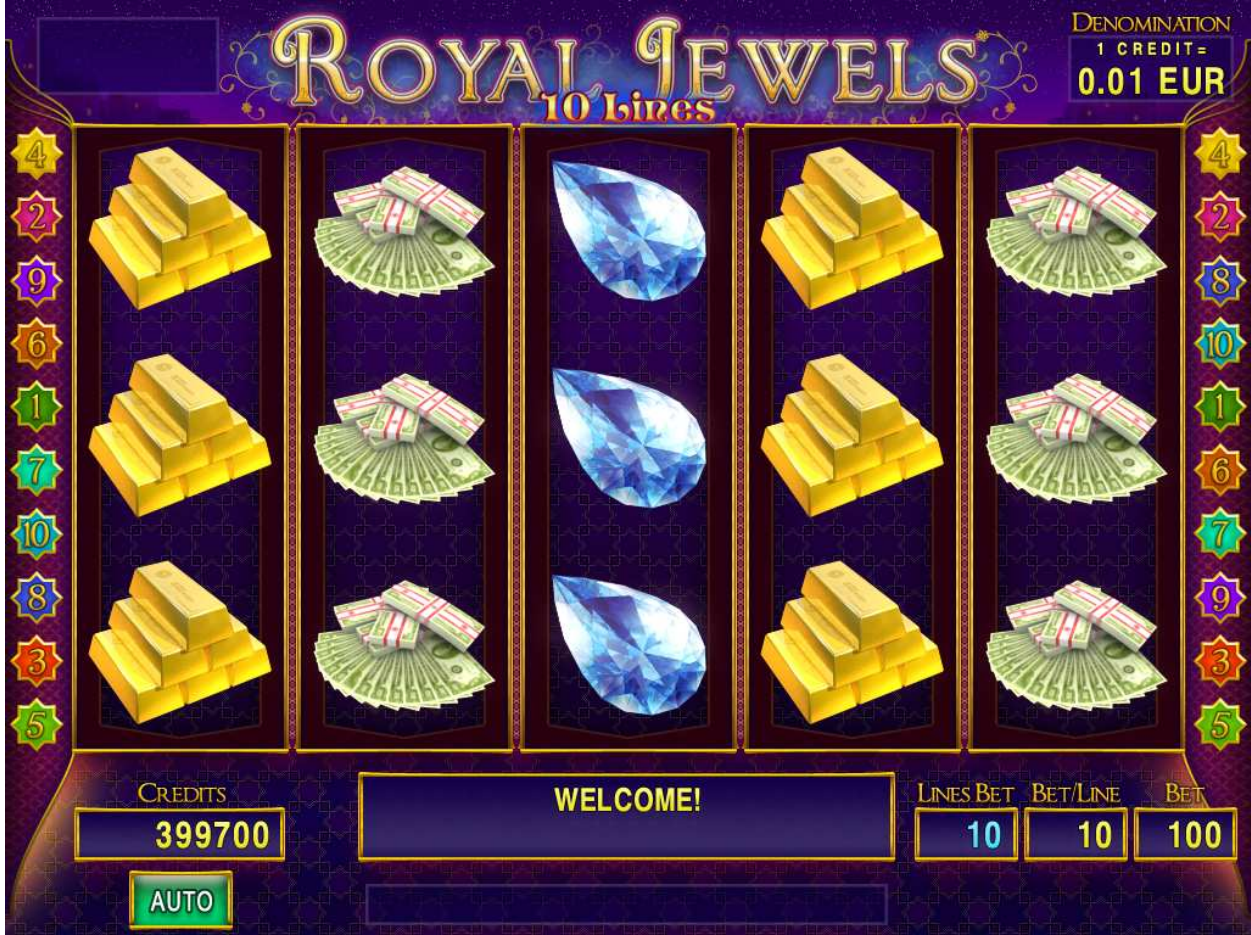

Figure 13: Royal Jewels - Main Game Screen

## 8.2 Paytable

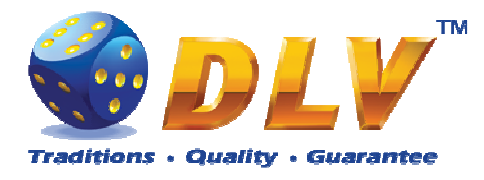

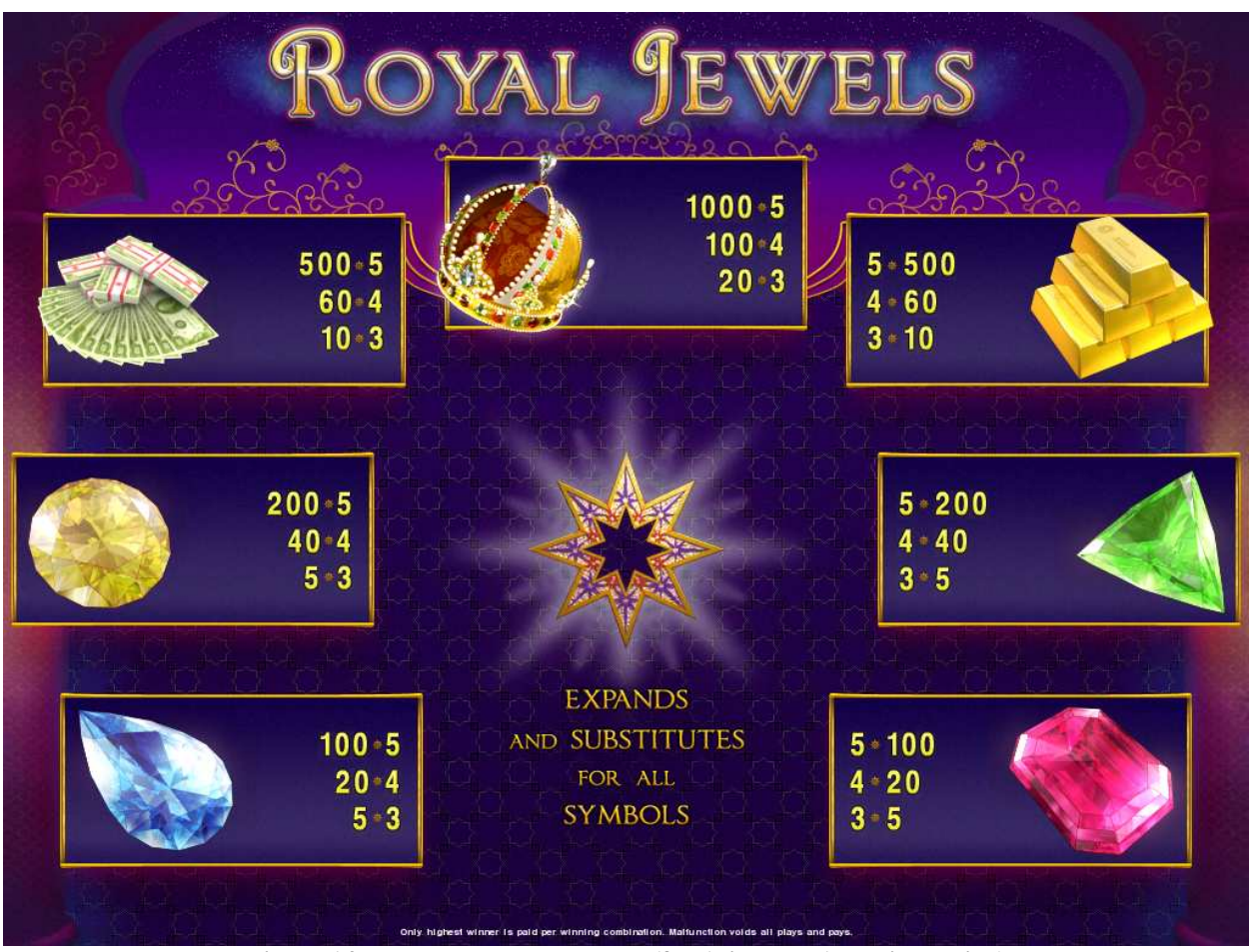

Figure 14: Royal Jewels – Paytable (for 1 line and 1 credit per line)

Player can press HELP button any time when game is idle to see help and paytable screen. To adjust bet per line player has to press BET button on the game panel to select desired bet.

By pressing MAX BET button on the game panel maximum bet per line will be set for all lines.

After pressing START button reels will start spinning. Player can wait for reels to stop automatically or by pressing LINE 1, LINE2, LINE 3, LINE4, LINE 5 to stop corresponding reel. To stop all the reels at once, player has to press START button.

After reels are stopped, winning combinations will be highlighted on the reels in turn, and corresponding win sound will be played. Winnings are shown in the following order – payline combinations first, and then scatters.

If the machine features seconds display, then corresponding winning combination and prize value will be highlighted. Possible winning combinations and prizes are described in the Paytable section.

To activate autostart feature, player has to press AUTO button. When autostart feature is active, reels are started automatically. To deactivate autostart, player has to press any button on the game panel.

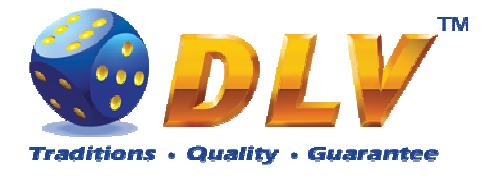

#### 8.4 Gamble Game

Player has to guess which color will be the next dealers' card – red or black. If selected color and dealers' card color match, players' winning is doubled and player can continue to gamble or end the game. If player does not guess the color right, gamble game ends with no winning.

If winning in the gamble game exceeds Gamble Bet Limit, or number of sequential gamble games played exceeds Gamble Hit Limit, gamble game is ended automatically.

Player can collect winning by pressing START button.

To select RED color, player has to press BET button, BLACK color – MAX BET button. Paytable and help pages are available by pressing HELP button.

| Gamble Amount  | Credits to be bet in gamble game                         |
|----------------|----------------------------------------------------------|
| Gamble to Win  | Amount of credits that can be won in current gamble game |
| Previous Cards | Colors and suits of six previous dealers' cards          |

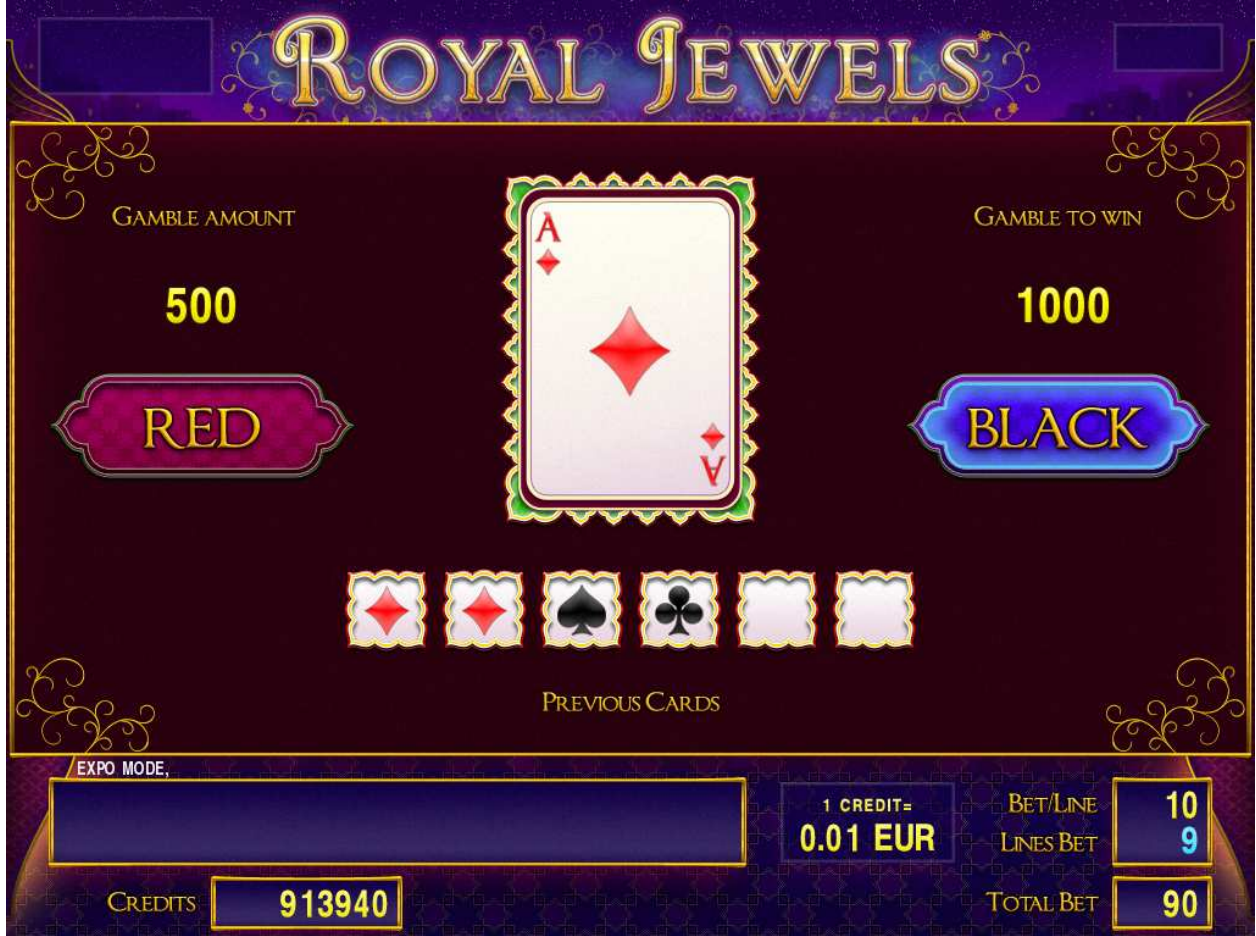

Figure 15: Royal Jewels – Gamble Game Screen

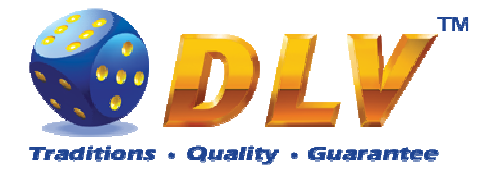

# 9 Poseidon Treasure

## 9.1 Overview

Poseidon Treasure is a 5-reel 10-line video reels game. Player can select to play 1 to 10 lines, and bet 1 to 100 credits per line (maximum bet per line is configured during Initial Setup). This game features free games bonus and a gamble (double-up) game.

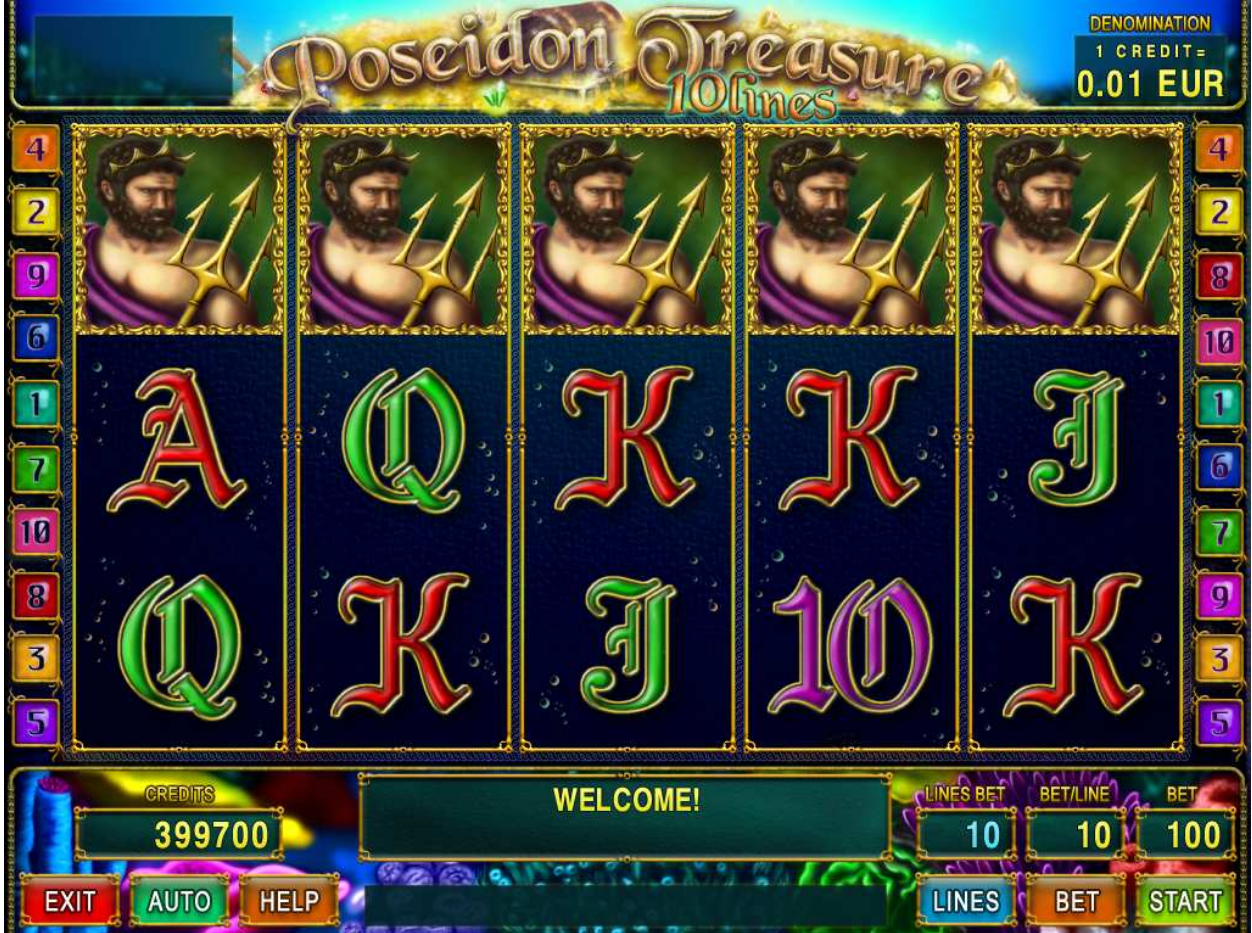

Figure 16: Poseidon Treasure – Main Game Screen

## 9.2 Paytable

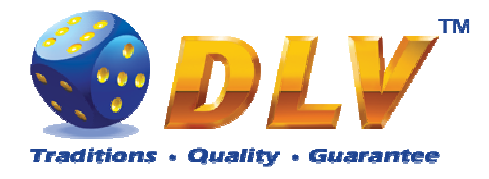

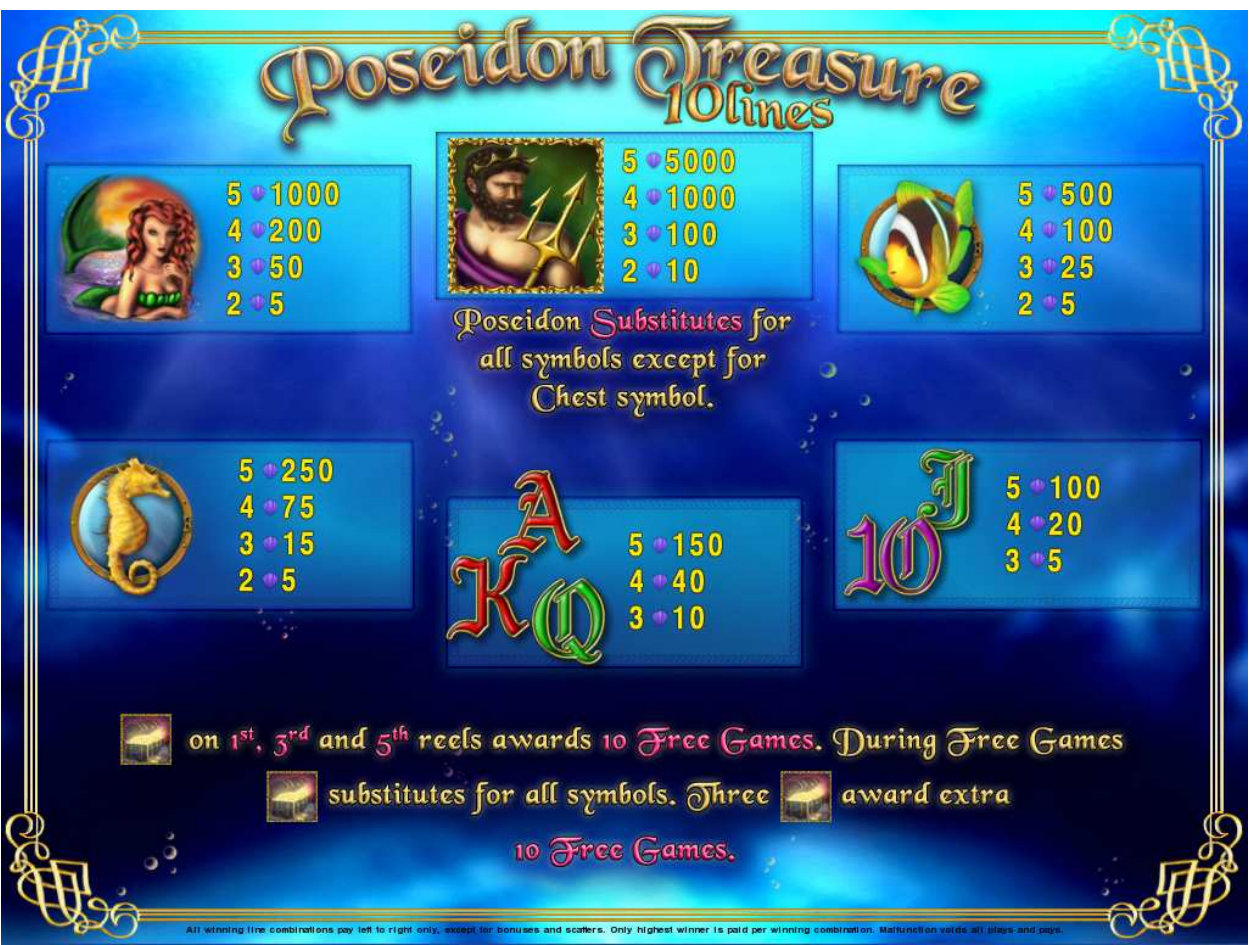

Figure 17: Poseidon Treasure – Paytable (for 1 line and 1 credit per line)

Player can press HELP button any time when game is idle to see help and paytable screen. Player can select number of paylines by pressing LINE 1, LINE 3, LINE 5, LINE 7 or LINE 9 on the game panel. To select custom number or lines, player should press LINE 1 button multiple times until desired number of paylines is selected.

To adjust bet per line player has to press BET button on the game panel to select desired bet.

By pressing MAX BET button on the game panel maximum bet per line will be set for all lines.

After pressing START button reels will start spinning. Player can wait for reels to stop automatically or by pressing LINE 1, LINE 3, LINE 5, LINE 7 or LINE 9 stop corresponding reel. To stop all the reels at once, player has to press START button.

After reels are stopped, winning combinations will be highlighted on the reels in turn, and corresponding win sound will be played. Winnings are shown in the following order – payline combinations first, then scatters (if applicable), and then bonus combinations.

If the machine features seconds display, then corresponding winning combination and prize value will be highlighted. Possible winning combinations and prizes are described in the Paytable section.

To activate autostart feature, player has to press AUTO button. When autostart feature is active, reels are started automatically. To deactivate autostart, player has to press any button on the game panel. If game is played with autostart, machine does not enter gamble game and proceed to the next game.

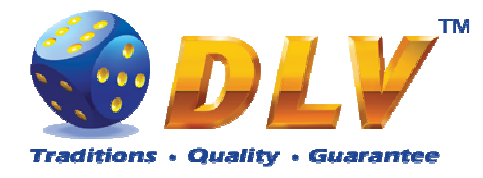

Any winning in main game that does not exceed Gamble Bet Limit, can be doubled (if Gamble is enabled).

## 9.4 Free Games

Free games are played with the same bet and number of lines as the main game and cannot be changed. Credits are not withdrawn for any of free games.

Counter in the "Information field" informs player about number of free games has been played and total number of free games won.

During free games reels are launched automatically. Nevertheless player can stop any of reels or all of them as in main game.

Reels layout and payout percentage is different from main game. Credit prizes for winning combinations are identical to the main game, additionally "Chest" symbol acts as joker and substitutes for all symbols without exception. Thee "Chest" symbols on the 1<sup>st</sup>, 3<sup>rd</sup> and 5<sup>th</sup> reels awards player with extra 10 free games. Player is informed about this event with additional popup window.

When all free games are played, popup window will appear with total number of credits won during free games feature.

#### 9.5 Gamble Game

Player has to guess which color will be the next dealers' card – red or black. If selected color and dealers' card color match, players' winning is doubled and player can continue to gamble or end the game. If player does not guess the color right, gamble game ends with no winning.

If winning in the gamble game exceeds Gamble Bet Limit, or number of sequential gamble games played exceeds Gamble Hit Limit, gamble game is ended automatically.

Player can collect winning by pressing START button.

To select RED color, player has to press BET button, BLACK color – MAX BET button. Paytable and help pages are available by pressing HELP button.

| Gamble Amount  | Credits to be bet in gamble game                         |
|----------------|----------------------------------------------------------|
| Gamble to Win  | Amount of credits that can be won in current gamble game |
| Previous Cards | Colors and suits of six previous dealers' cards          |

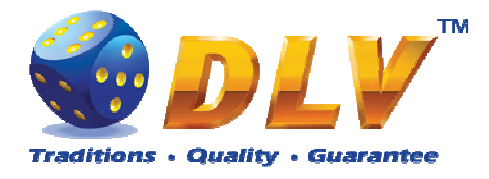

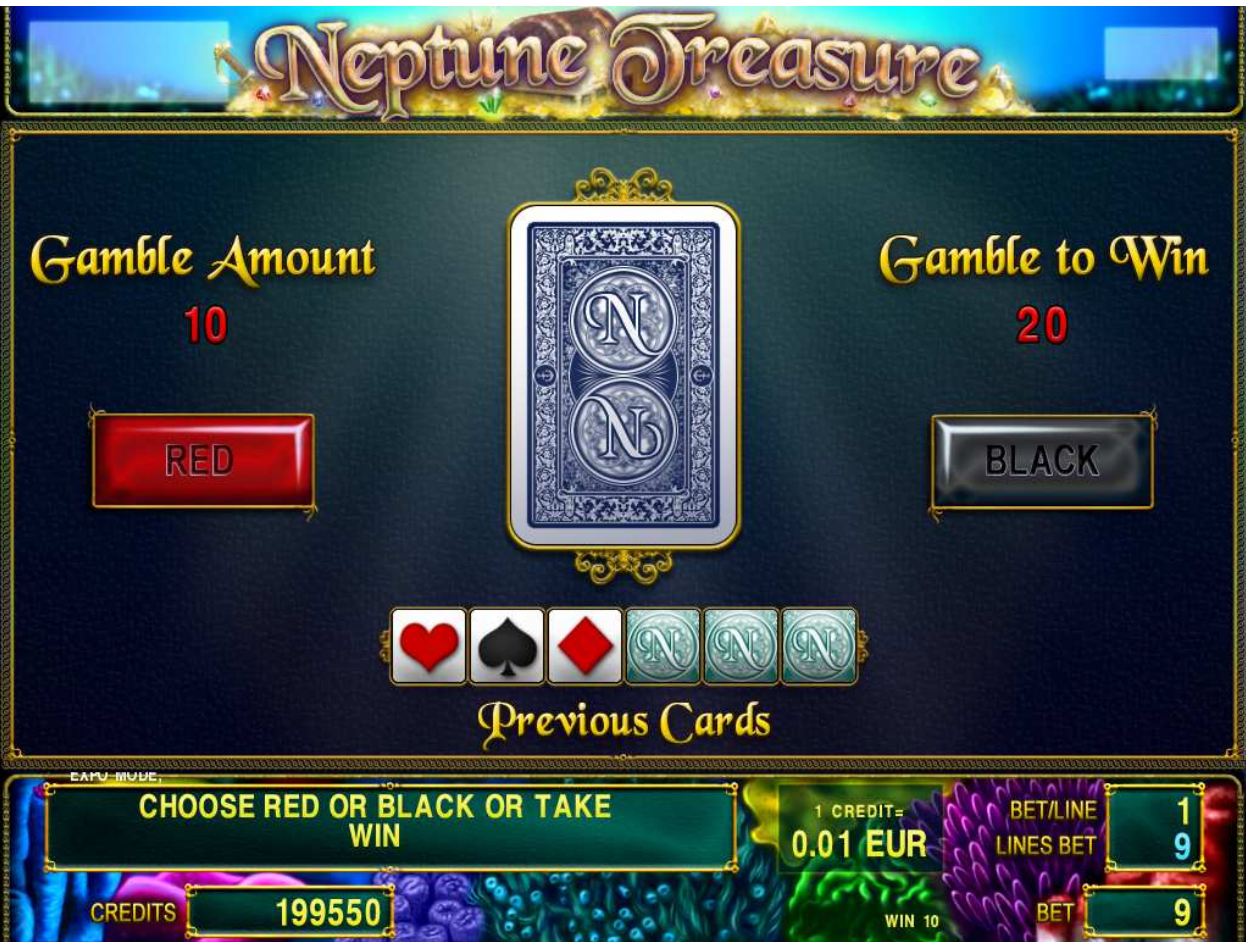

Figure 18: Poseidon Treasure – Gamble Game Screen

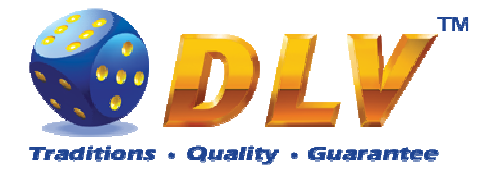

# **10 The Golden Fleece**

## 10.1 Overview

The Golden Fleece is a 5-reel 10-line video reels game. Player can select to play 1 to 10 lines, and bet 1 to 100 credits per line (maximum bet per line is configured during Initial Setup). This game features free games bonus and a gamble (double-up) game.

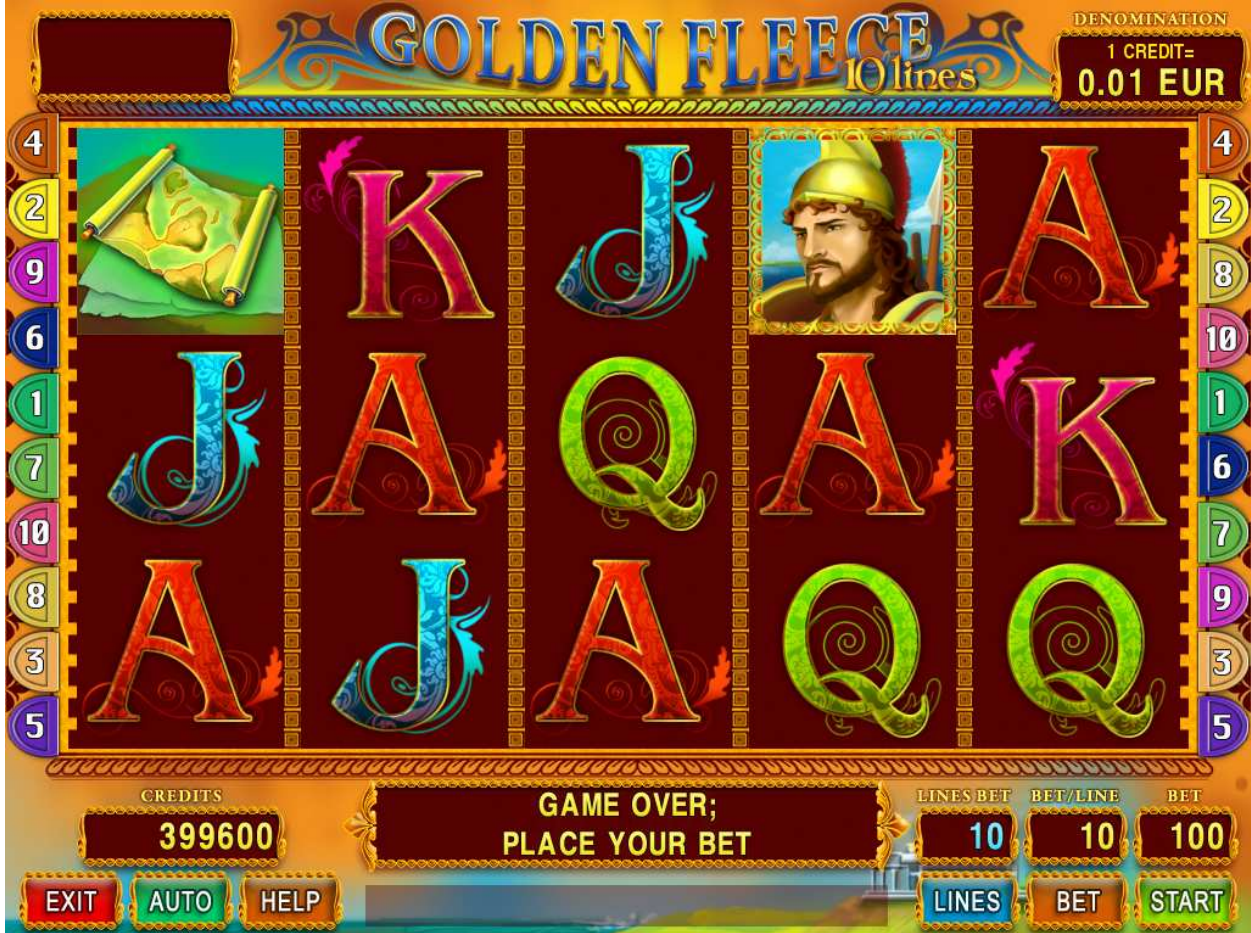

Figure 19: The Golden Fleece – Main Game Screen

## 10.2 Paytable

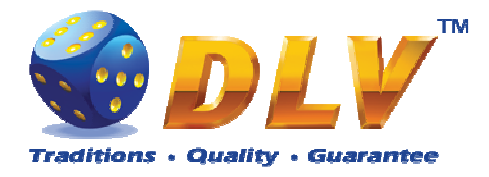

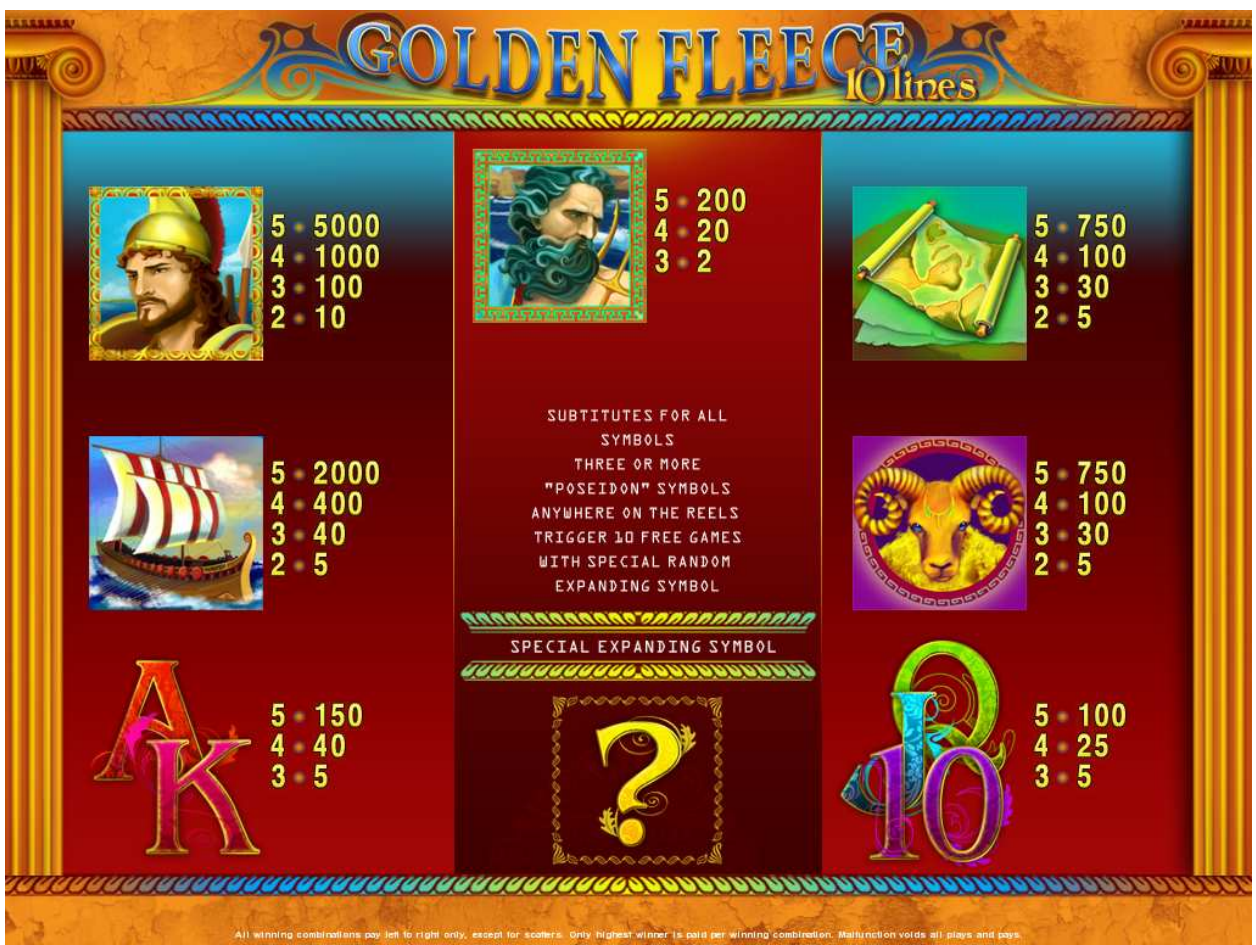

Figure 20: The Golden Fleece – Paytable (for 1 line and 1 credit per line)

Player can press HELP button any time when game is idle to see help and paytable screen. Player can select number of paylines by pressing LINE 1, LINE 3, LINE 5, LINE 7 or LINE 10 on the game panel. To select custom number or lines, player should press LINE 1 button multiple times until desired number of paylines is selected.

To adjust bet per line player has to press BET button on the game panel to select desired bet.

By pressing MAX BET button on the game panel maximum bet per line will be set for all lines.

After pressing START button reels will start spinning. Player can wait for reels to stop automatically or by pressing LINE 1, LINE 2, LINE 3, LINE 4 or LINE 5 stop corresponding reel. To stop all the reels at once, player has to press START button.

After reels are stopped, winning combinations will be highlighted on the reels in turn, and corresponding win sound will be played. Winnings are shown in the following order – payline combinations first, then scatters (if applicable), and then bonus combinations.

If the machine features seconds display, then corresponding winning combination and prize value will be highlighted. Possible winning combinations and prizes are described in the Paytable section.

To activate autostart feature, player has to press AUTO button. When autostart feature is active, reels are started automatically. To deactivate autostart, player has to press any button on the game panel. If game is played with autostart, machine does not enter gamble game and proceed to the next game.

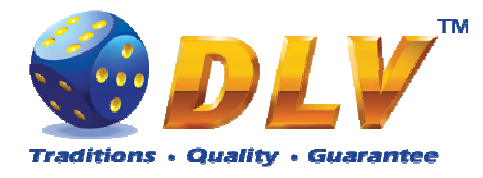

Any winning in main game that does not exceed Gamble Bet Limit, can be doubled (if Gamble is enabled).

#### 10.4 Free Games

Before free games are started, special expanding symbol is randomly selected in the popup window. This symbol acts as a special symbol, until free games are over. When special symbols appear anywhere on the reels during free games and form winning combination, special symbols expand to cover all positions on corresponding reels and player is awarded with special symbol combination prize multiplied by number of active paylines.

Free games are played with the same bet and number of lines as the main game and cannot be changed. Credits are not withdrawn for any of free games.

Counter in the "Information field" informs player about number of free games has been played and total number of free games won.

During free games reels are launched automatically. Nevertheless player can stop any of reels or all of them as in main game.

Reels layout and payout percentage is different from main game. Credit prizes for winning combinations are identical to the main game. Thee or more scattered "Poseidon" symbols anywhere on the reels award player with extra 10 free games. Player is informed about this event with additional popup window.

When all free games are played, popup window will appear with total number of credits won during free games feature.

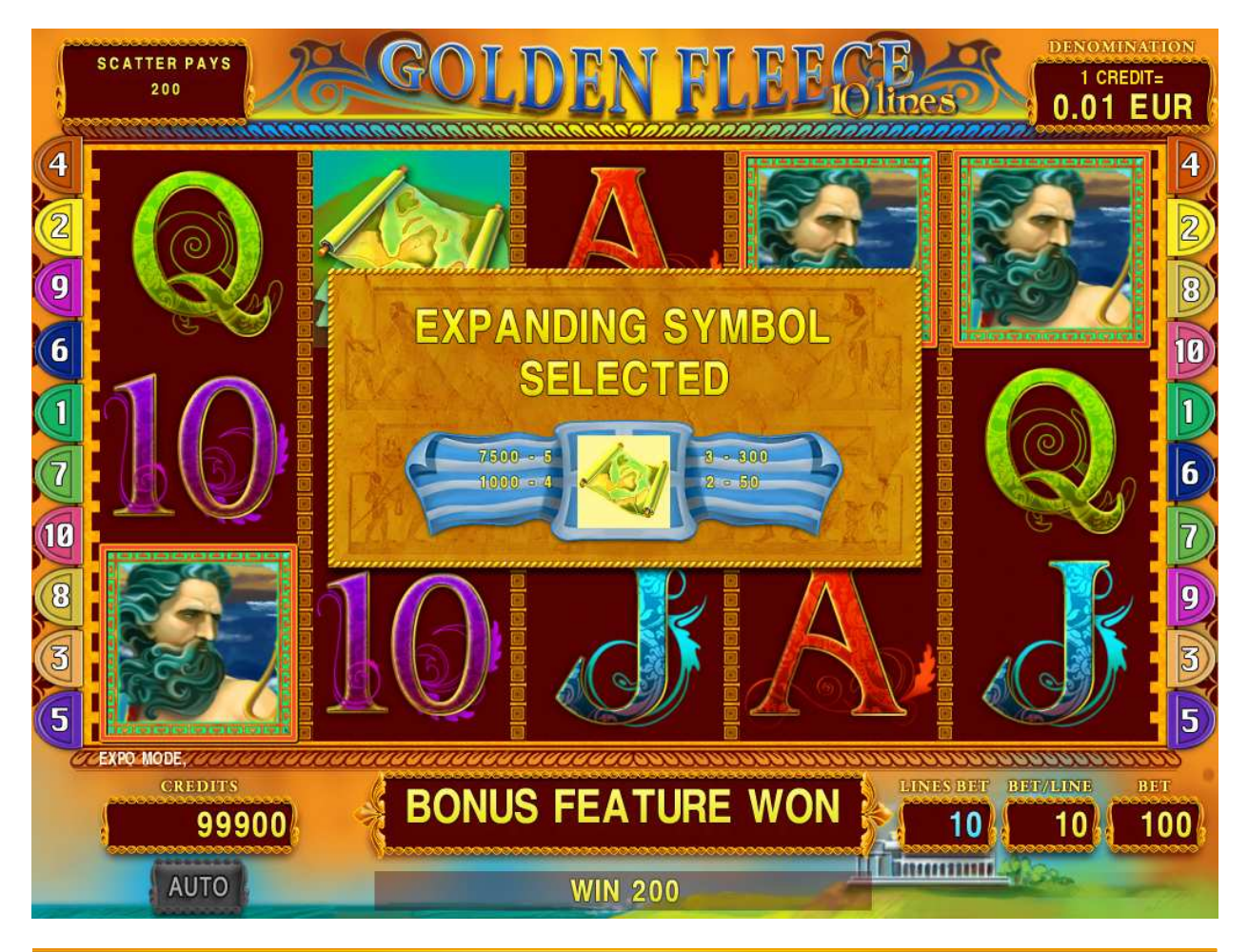

Diamond Games Premium III - Game Description 1.0.doc

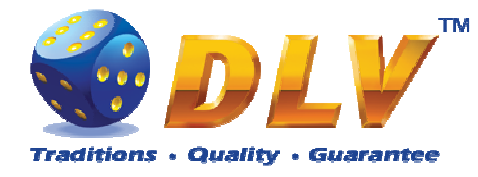

Figure 21: The Golden Fleece - Special Expanding Symbol Selection

## 10.5 Gamble Game

Player has to guess which color will be the next dealers' card – red or black. If selected color and dealers' card color match, players' winning is doubled and player can continue to gamble or end the game. If player does not guess the color right, gamble game ends with no winning.

If winning in the gamble game exceeds Gamble Bet Limit, or number of sequential gamble games played exceeds Gamble Hit Limit, gamble game is ended automatically.

Player can collect winning by pressing START button.

To select RED color, player has to press BET button, BLACK color – MAX BET button. Paytable and help pages are available by pressing HELP button.

| Gamble Amount  | Credits to be bet in gamble game                         |
|----------------|----------------------------------------------------------|
| Gamble to Win  | Amount of credits that can be won in current gamble game |
| Previous Cards | Colors and suits of six previous dealers' cards          |

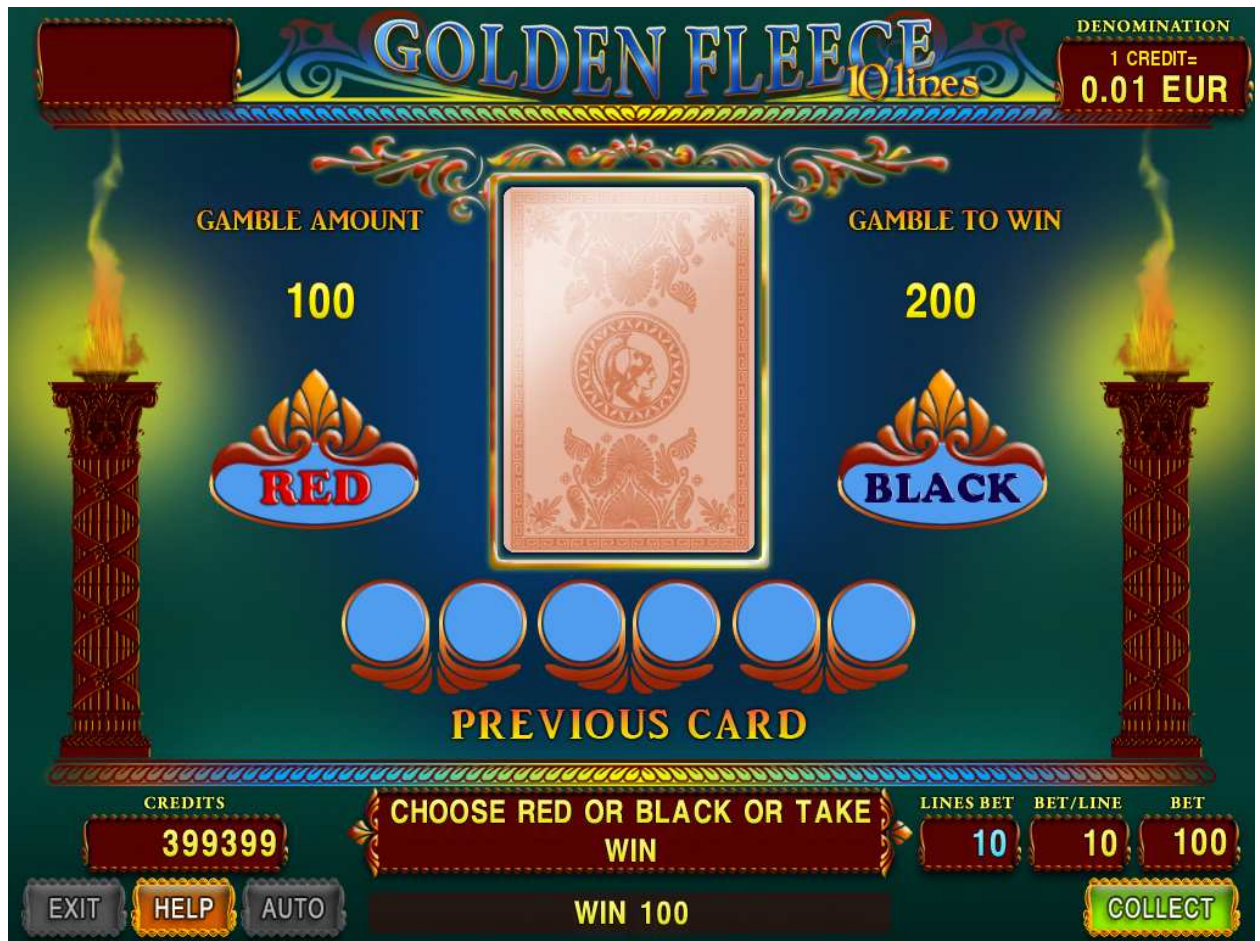

Figure 22: The Golden Fleece – Gamble Game Screen

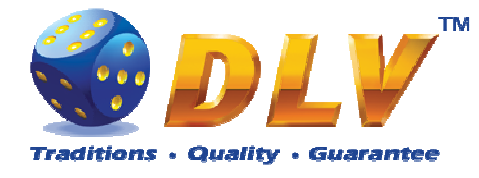

# **11 Secrets of Alchemy**

## 11.1 Overview

"Secrets of Alchemy" is a 5-reel 10-line video reels game. Player can select to play 1 to 10 lines, and bet 1 to 100 credits per line (maximum bet per line is configured during Initial Setup). This game features free games bonus and a gamble (double-up) game.

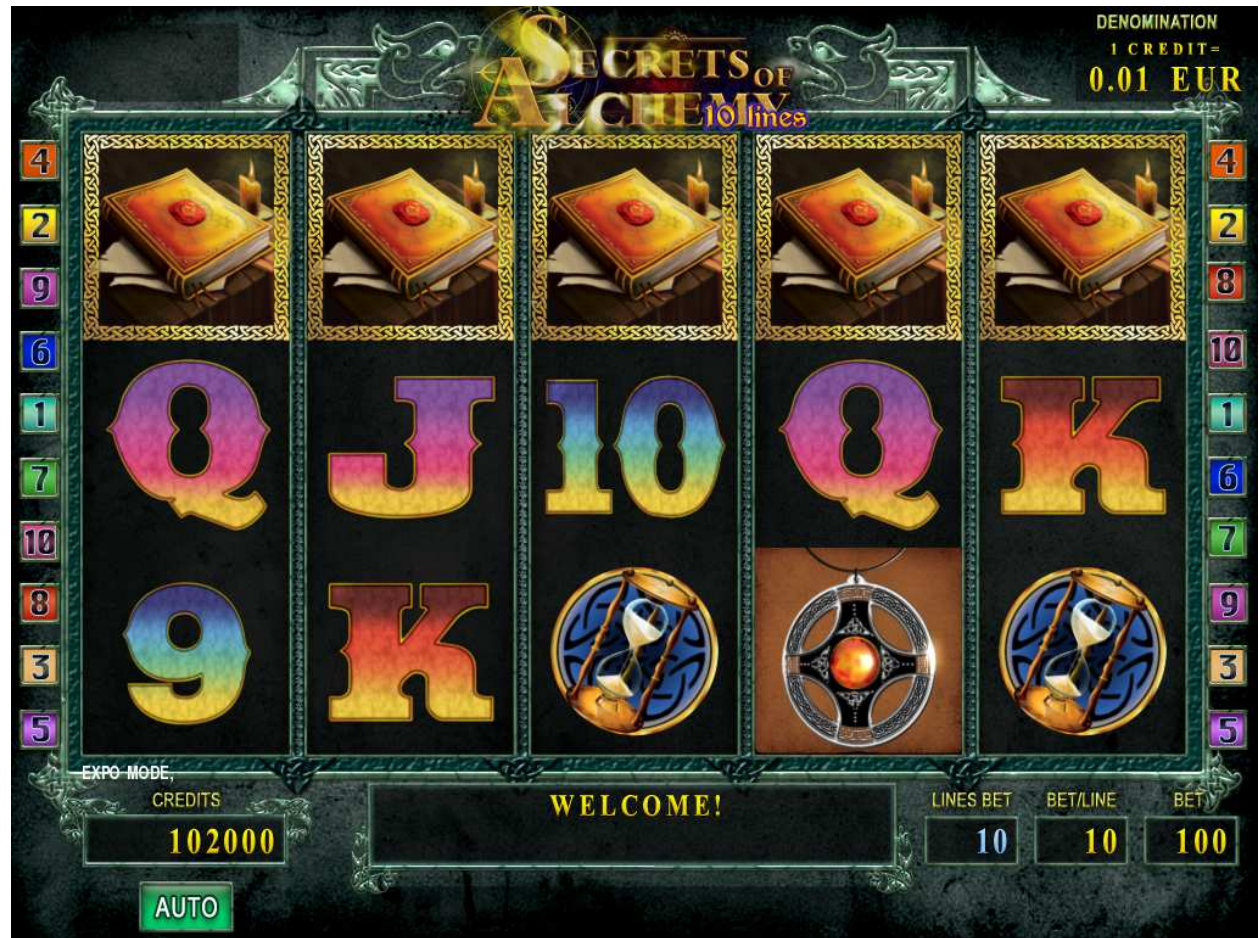

Figure 23: Secrets of Alchemy – Main Game Screen

#### 11.2 Paytable

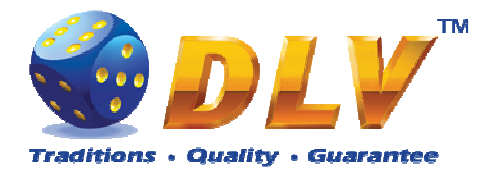

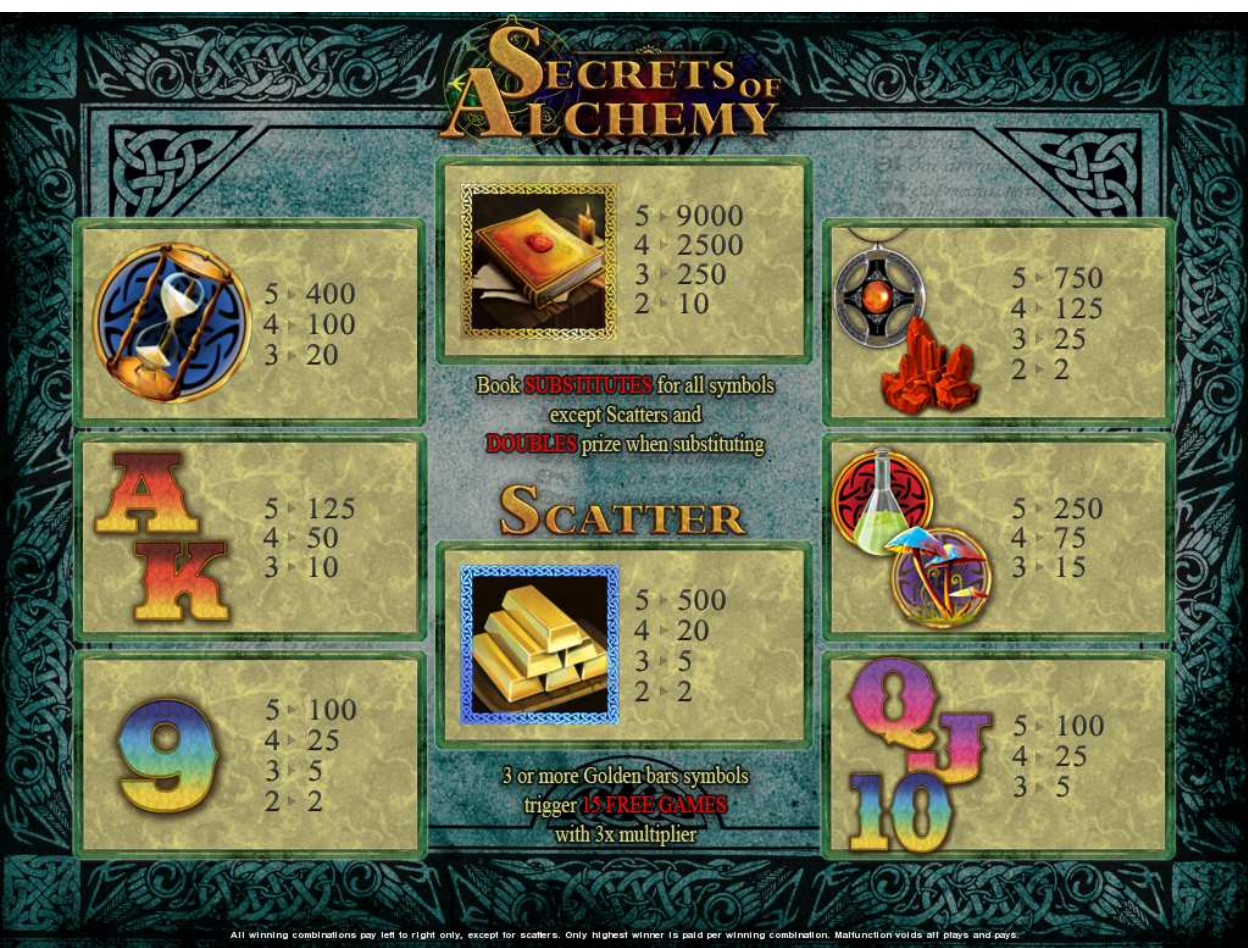

Figure 24: Secrets of Alchemy – Paytable (for 1 line and 1 credit per line)

Player can press HELP button any time when game is idle to see help and paytable screen. Player can select number of paylines by pressing LINE 1, LINE 3, LINE 5, LINE 7 or LINE 10 on the game panel. To select custom number or lines, player should press LINE 1 button multiple times until desired number of paylines is selected.

To adjust bet per line player has to press BET button on the game panel to select desired bet.

By pressing MAX BET button on the game panel maximum bet per line will be set for all lines.

After pressing START button reels will start spinning. Player can wait for reels to stop automatically or by pressing LINE 1, LINE 3, LINE 5, LINE 7 or LINE 10 stop corresponding reel. To stop all the reels at once, player has to press START button.

After reels are stopped, winning combinations will be highlighted on the reels in turn, and corresponding win sound will be played. Winnings are shown in the following order – payline combinations first, then scatters (if applicable), and then bonus combinations.

If the machine features seconds display, then corresponding winning combination and prize value will be highlighted. Possible winning combinations and prizes are described in the Paytable section.

To activate autostart feature, player has to press AUTO button. When autostart feature is active, reels are started automatically. To deactivate autostart, player has to press any button on the game panel. If game is played with autostart, machine does not enter gamble game and proceed to the next game.

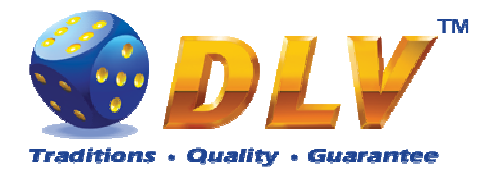

Any winning in main game that does not exceed Gamble Bet Limit, can be doubled (if Gamble is enabled).

#### 11.4 Free Games

Free games are played with the same bet and number of lines as the main game and cannot be changed. Credits are not withdrawn for any of free games.

Counter in the "Information field" informs player about number of free games has been played and total number of free games won.

During free games reels are launched automatically. Nevertheless player can stop any of reels or all of them as in main game.

Reels layout and payout percentage is different from main game. Credit prizes are multiplied by 3 for all winning combinations. Thee or more "Gold Bars" symbols anywhere on the reels award player with extra 15 free games. Player is informed about this event with additional popup window.

When all free games are played, popup window will appear with total number of credits won during free games feature.

#### 11.5Gamble Game

Player has to guess which color will be the next dealers' card – red or black. If selected color and dealers' card color match, players' winning is doubled and player can continue to gamble or end the game. If player does not guess the color right, gamble game ends with no winning.

If winning in the gamble game exceeds Gamble Bet Limit, or number of sequential gamble games played exceeds Gamble Hit Limit, gamble game is ended automatically.

Player can collect winning by pressing START button.

To select RED color, player has to press BET button, BLACK color – MAX BET button. Paytable and help pages are available by pressing HELP button.

| Gamble Amount  | Credits to be bet in gamble game                         |  |  |  |
|----------------|----------------------------------------------------------|--|--|--|
| Gamble to Win  | Amount of credits that can be won in current gamble game |  |  |  |
| Previous Cards | Colors and suits of six previous dealers' cards          |  |  |  |

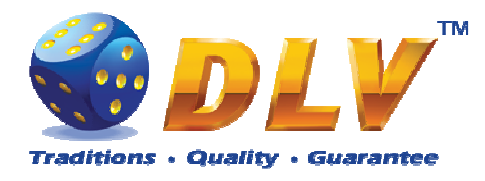

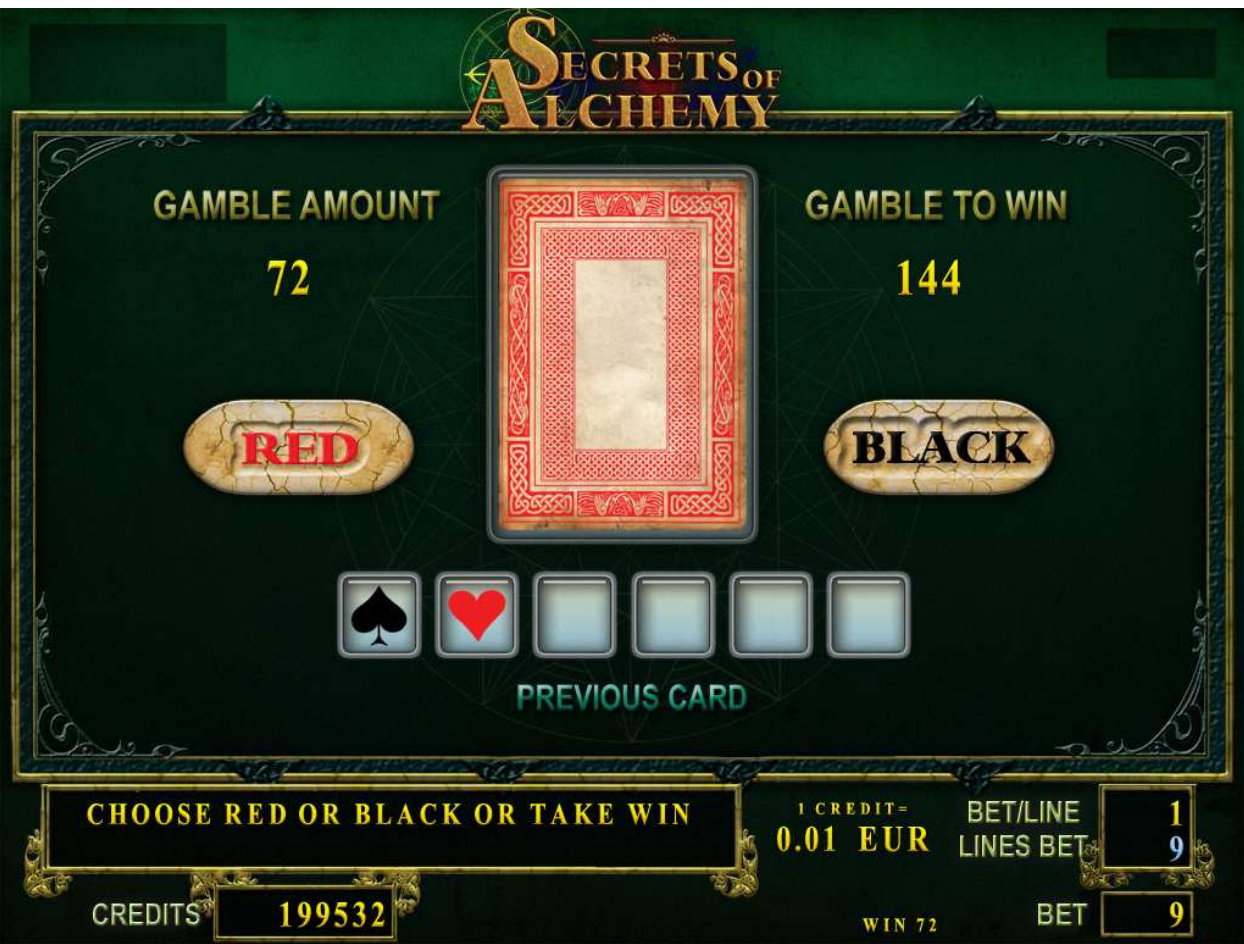

Figure 25: Secrets of Alchemy – Gamble Game Screen

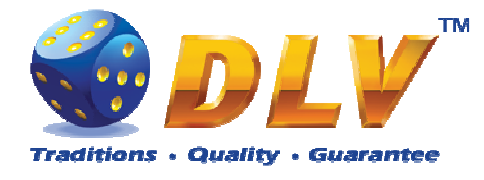

# 12 King Tut

## 12.1 Overview

"King Tut" is a 5-reel 10-line video reels game. Player can select to play 1 to 10 lines, and bet 1 to 100 credits per line (maximum bet per line is configured during Initial Setup). This game features free games bonus and a gamble (double-up) game.

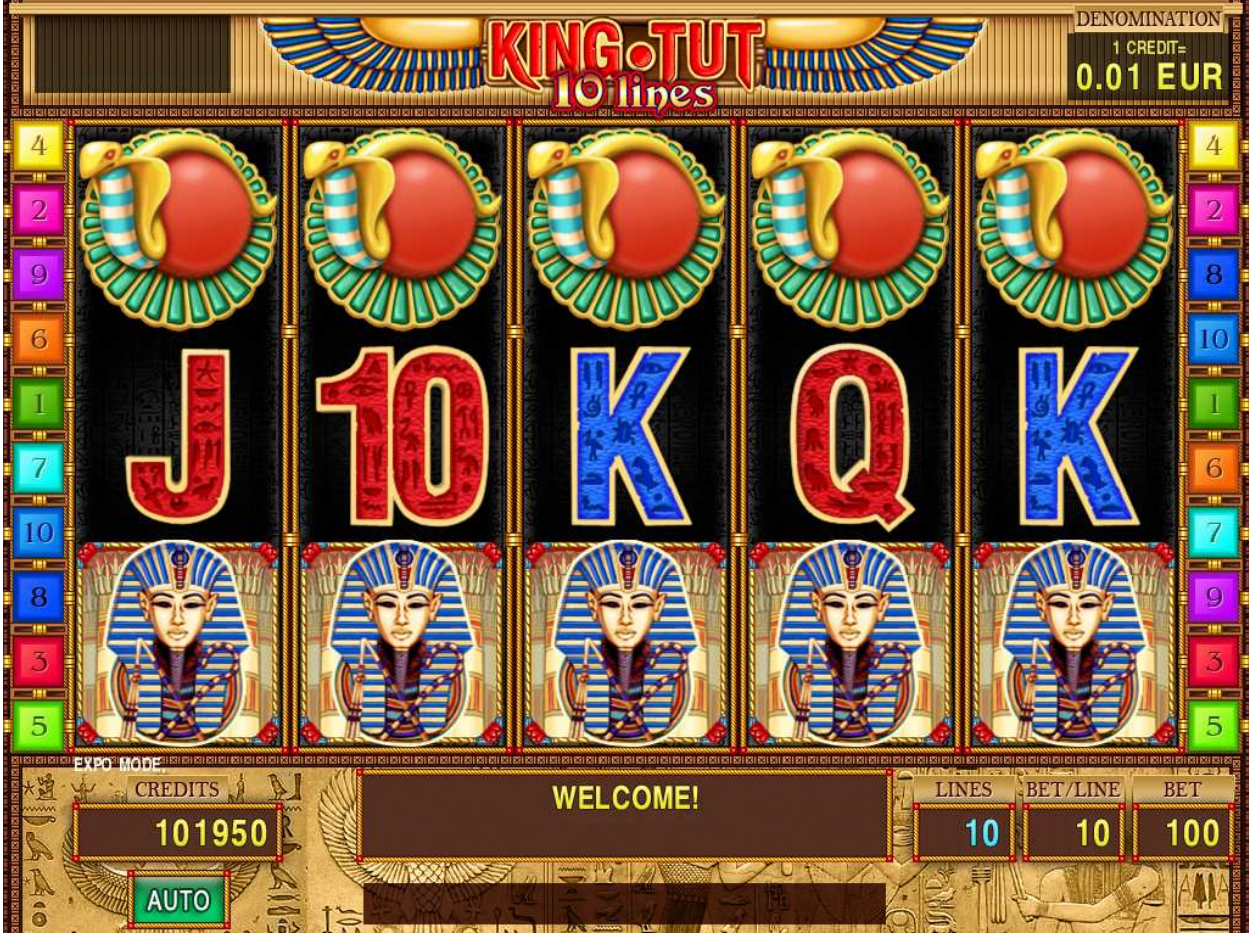

Figure 26: King Tut – Main Game Screen

## 12.2 Paytable

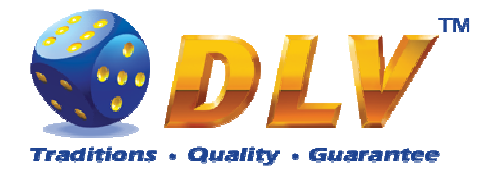

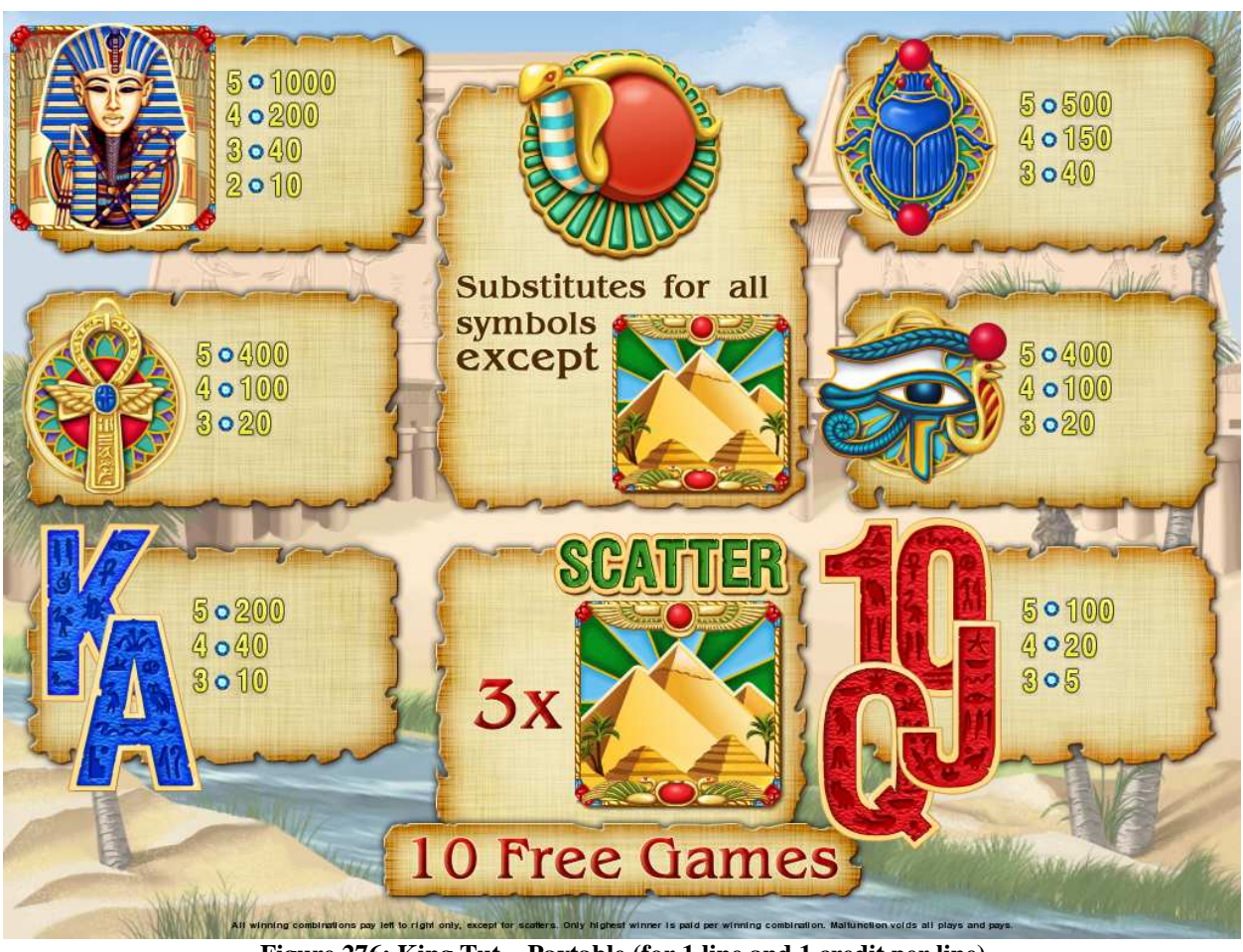

Figure 276: King Tut – Paytable (for 1 line and 1 credit per line)

Player can press HELP button any time when game is idle to see help and paytable screen. Player can select number of paylines by pressing LINE 1, LINE 3, LINE 5, LINE 7 or LINE 10 on the game panel. To select custom number or lines, player should press LINE 1 button multiple times until desired number of paylines is selected.

To adjust bet per line player has to press BET button on the game panel to select desired bet.

By pressing MAX BET button on the game panel maximum bet per line will be set for all lines.

After pressing START button reels will start spinning. Player can wait for reels to stop automatically or by pressing LINE 1, LINE 3, LINE 5, LINE 7 or LINE 10 stop corresponding reel. To stop all the reels at once, player has to press START button.

After reels are stopped, winning combinations will be highlighted on the reels in turn, and corresponding win sound will be played. Winnings are shown in the following order – payline combinations first, then scatters (if applicable), and then bonus combinations.

If the machine features seconds display, then corresponding winning combination and prize value will be highlighted. Possible winning combinations and prizes are described in the Paytable section.

To activate autostart feature, player has to press AUTO button. When autostart feature is active, reels are started automatically. To deactivate autostart, player has to press any button on the game panel. If game is played with autostart, machine does not enter gamble game and proceed to the next game.

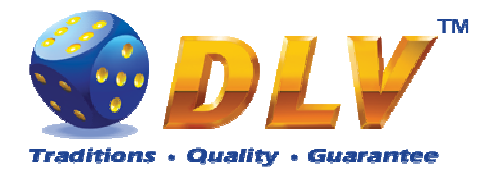

Any winning in main game that does not exceed Gamble Bet Limit, can be doubled (if Gamble is enabled).

#### 12.4 Free Games

Free games are played with the same bet and number of lines as the main game and cannot be changed. Credits are not withdrawn for any of free games.

Counter in the "Information field" informs player about number of free games has been played and total number of free games won.

During free games reels are launched automatically. Nevertheless player can stop any of reels or all of them as in main game.

Reels layout and payout percentage is different from main game. Thee "Pyramids" symbols anywhere on the reels award player with extra 10 free games. Player is informed about this event with additional popup window.

When all free games are played, popup window will appear with total number of credits won during free games feature.

#### 12.5 Gamble Game

Player has to guess which color will be the next dealers' card – red or black. If selected color and dealers' card color match, players' winning is doubled and player can continue to gamble or end the game. If player does not guess the color right, gamble game ends with no winning.

If winning in the gamble game exceeds Gamble Bet Limit, or number of sequential gamble games played exceeds Gamble Hit Limit, gamble game is ended automatically.

Player can collect winning by pressing START button.

To select RED color, player has to press BET button, BLACK color – MAX BET button. Paytable and help pages are available by pressing HELP button.

| Gamble Amount  | Credits to be bet in gamble game                         |  |  |  |
|----------------|----------------------------------------------------------|--|--|--|
| Gamble to Win  | Amount of credits that can be won in current gamble game |  |  |  |
| Previous Cards | Colors and suits of six previous dealers' cards          |  |  |  |

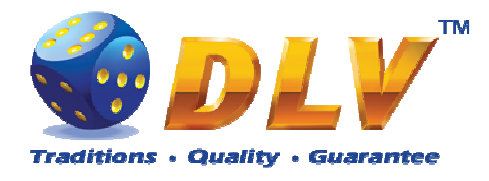

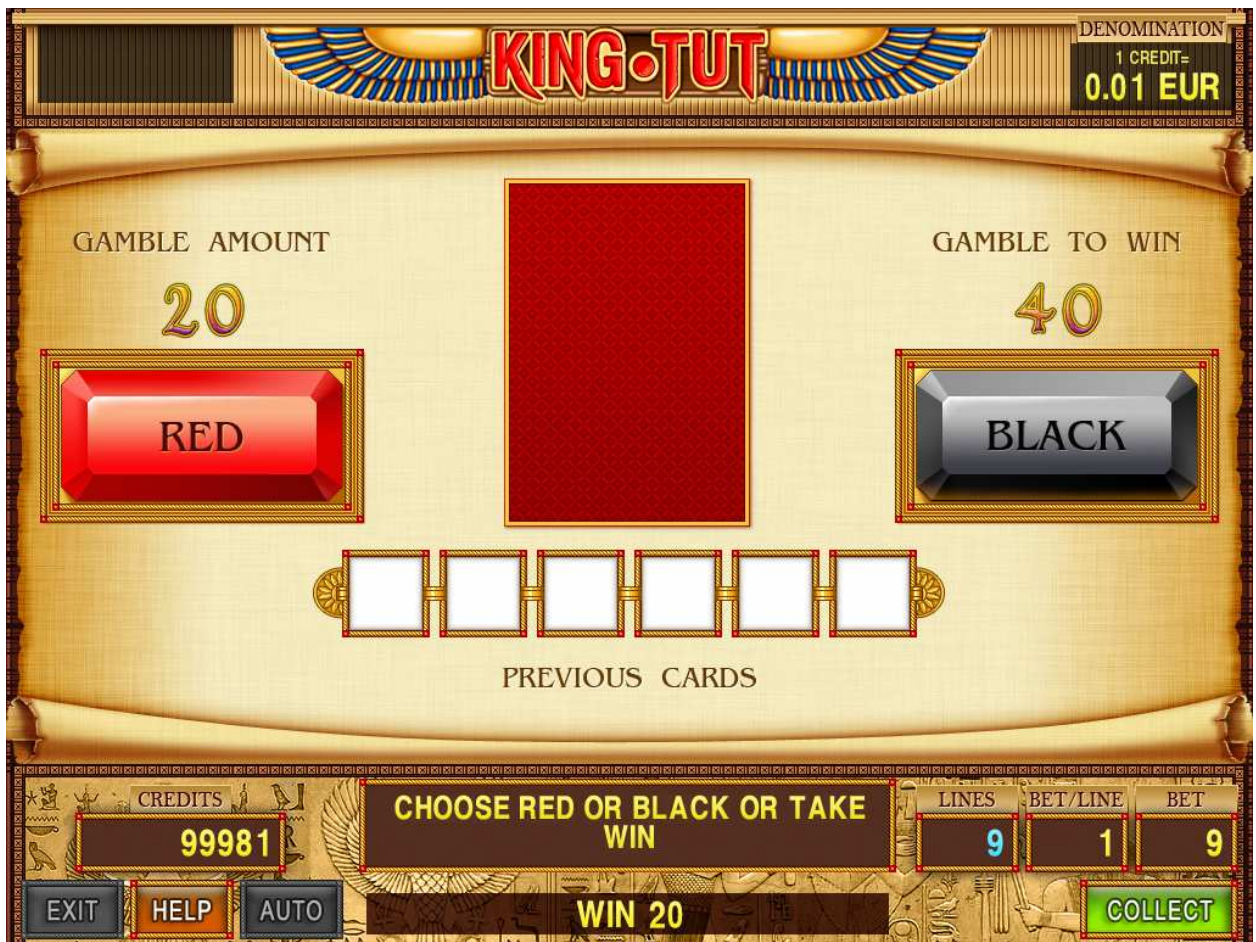

Figure 28: King Tut – Gamble Game Screen

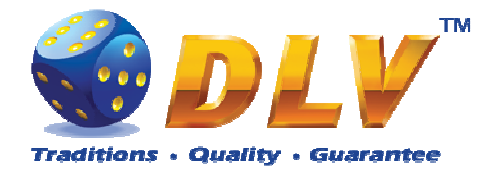

# 13 Lucky Witch

## 13.1 Overview

"Lucky Witch" is a 5-reel 10-line video reels game. Player can select to play 1 to 10 lines, and bet 1 to 100 credits per line (maximum bet per line is configured during Initial Setup). This game features free games bonus and a gamble (double-up) game.

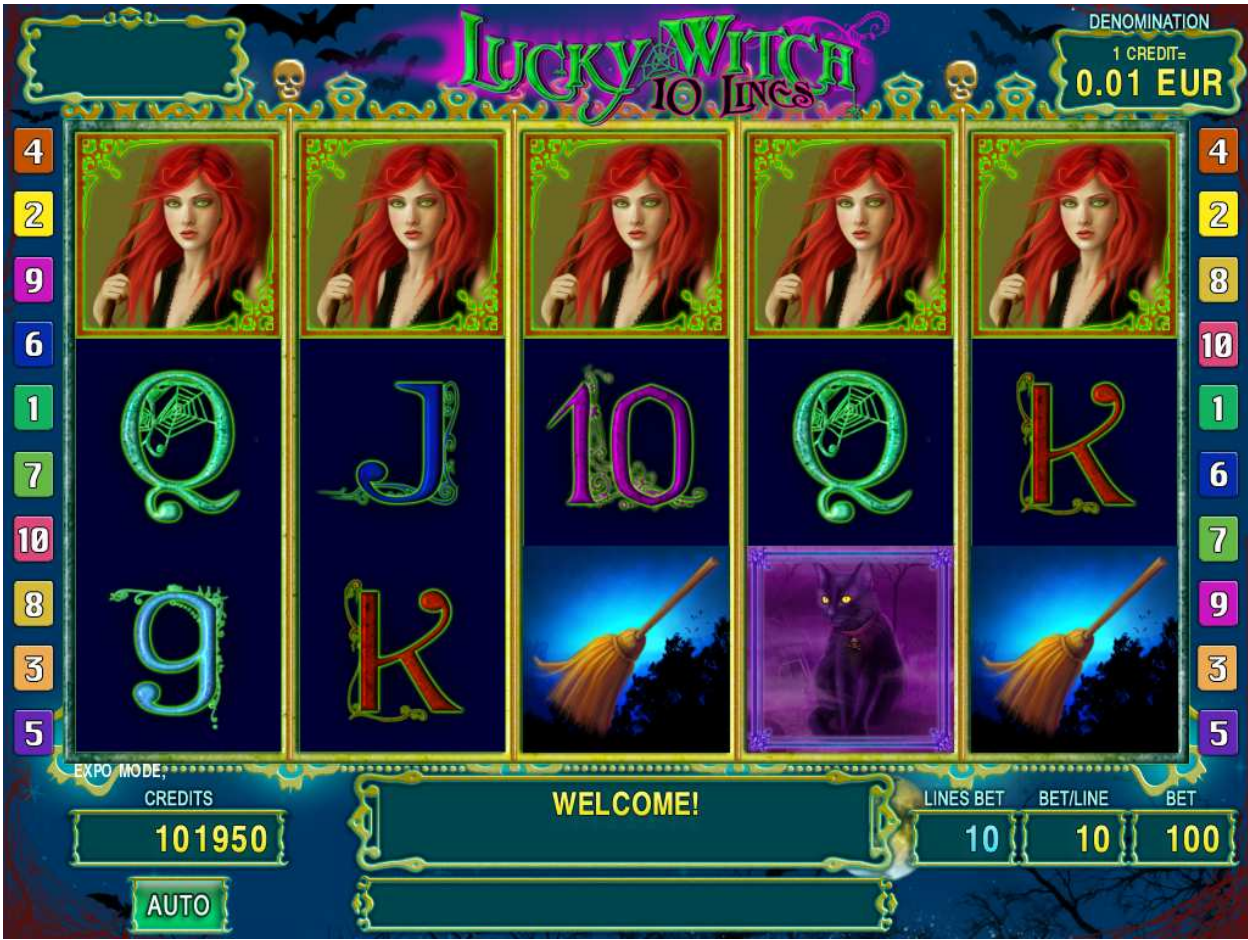

Figure 29: Lucky Witch – Main Game Screen

#### 13.2 Paytable

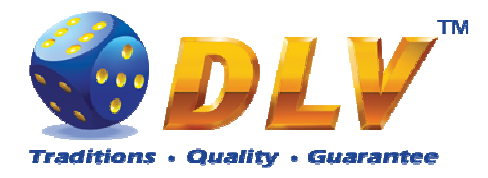

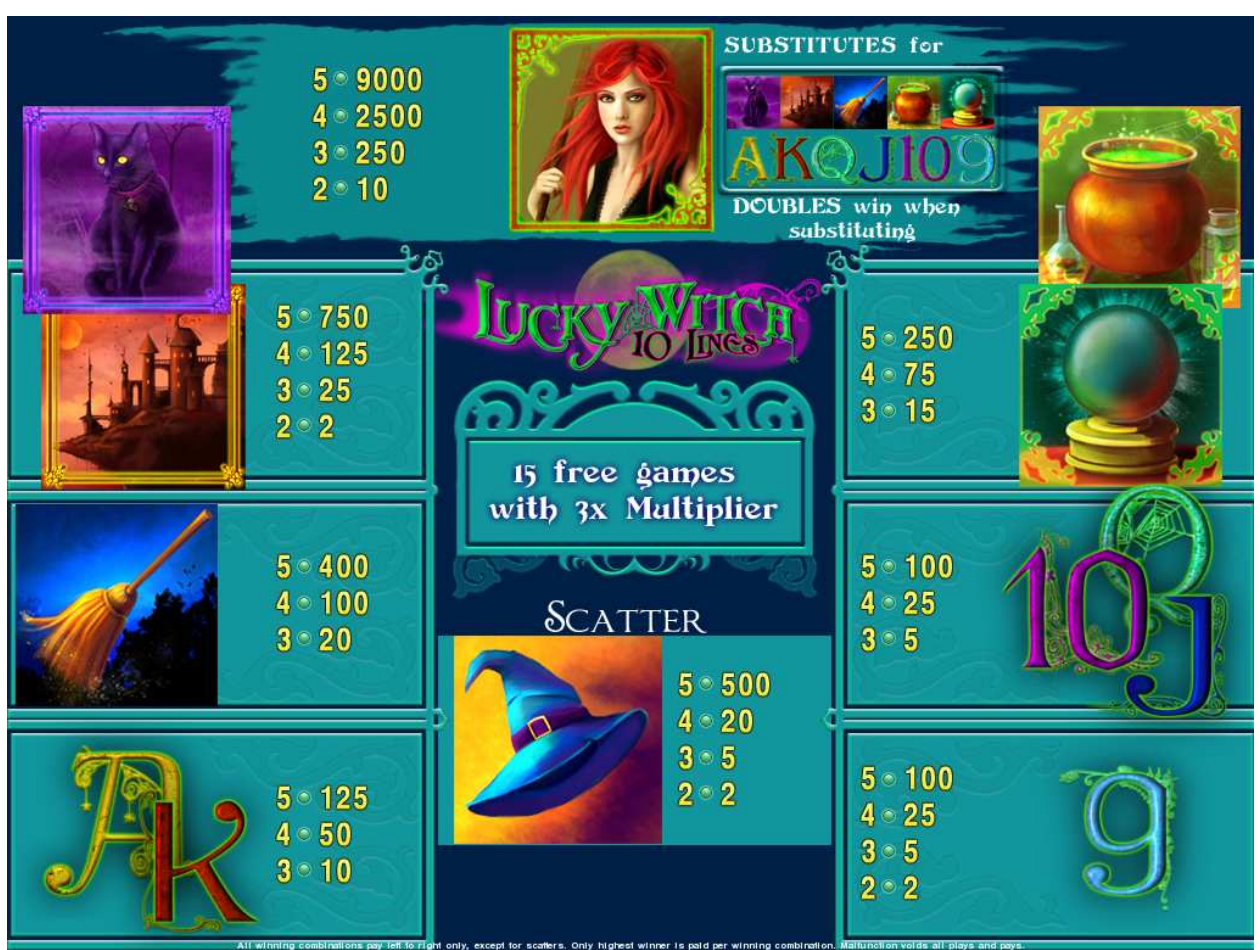

Figure 30: Lucky Witch – Paytable (for 1 line and 1 credit per line)

Player can press HELP button any time when game is idle to see help and paytable screen. Player can select number of paylines by pressing LINE 1, LINE 3, LINE 5, LINE 7 or LINE 10 on the game panel. To select custom number or lines, player should press LINE 1 button multiple times until desired number of paylines is selected.

To adjust bet per line player has to press BET button on the game panel to select desired bet.

By pressing MAX BET button on the game panel maximum bet per line will be set for all lines.

After pressing START button reels will start spinning. Player can wait for reels to stop automatically or by pressing LINE 1, LINE 3, LINE 5, LINE 7 or LINE 10 stop corresponding reel. To stop all the reels at once, player has to press START button.

After reels are stopped, winning combinations will be highlighted on the reels in turn, and corresponding win sound will be played. Winnings are shown in the following order – payline combinations first, then scatters (if applicable), and then bonus combinations.

If the machine features seconds display, then corresponding winning combination and prize value will be highlighted. Possible winning combinations and prizes are described in the Paytable section.

To activate autostart feature, player has to press AUTO button. When autostart feature is active, reels are started automatically. To deactivate autostart, player has to press any button on the game panel. If game is played with autostart, machine does not enter gamble game and proceed to the next game.

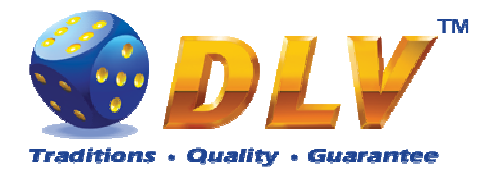

Any winning in main game that does not exceed Gamble Bet Limit, can be doubled (if Gamble is enabled).

#### 13.4 Free Games

Free games are played with the same bet and number of lines as the main game and cannot be changed. Credits are not withdrawn for any of free games.

Counter in the "Information field" informs player about number of free games has been played and total number of free games won.

During free games reels are launched automatically. Nevertheless player can stop any of reels or all of them as in main game.

Reels layout and payout percentage is different from main game. Credit prizes are multiplied by 3 for all winning combinations. Thee or more "Hat" symbols anywhere on the reels award player with extra 15 free games. Player is informed about this event with additional popup window.

When all free games are played, popup window will appear with total number of credits won during free games feature.

#### 13.5 Gamble Game

Player has to guess which color will be the next dealers' card – red or black. If selected color and dealers' card color match, players' winning is doubled and player can continue to gamble or end the game. If player does not guess the color right, gamble game ends with no winning.

If winning in the gamble game exceeds Gamble Bet Limit, or number of sequential gamble games played exceeds Gamble Hit Limit, gamble game is ended automatically.

Player can collect winning by pressing START button.

To select RED color, player has to press BET button, BLACK color – MAX BET button. Paytable and help pages are available by pressing HELP button.

| Gamble Amount  | Credits to be bet in gamble game                         |  |  |  |
|----------------|----------------------------------------------------------|--|--|--|
| Gamble to Win  | Amount of credits that can be won in current gamble game |  |  |  |
| Previous Cards | Colors and suits of six previous dealers' cards          |  |  |  |

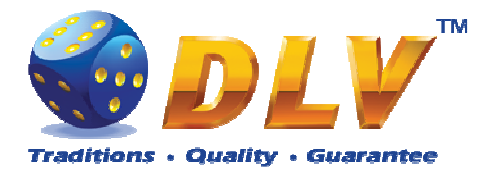

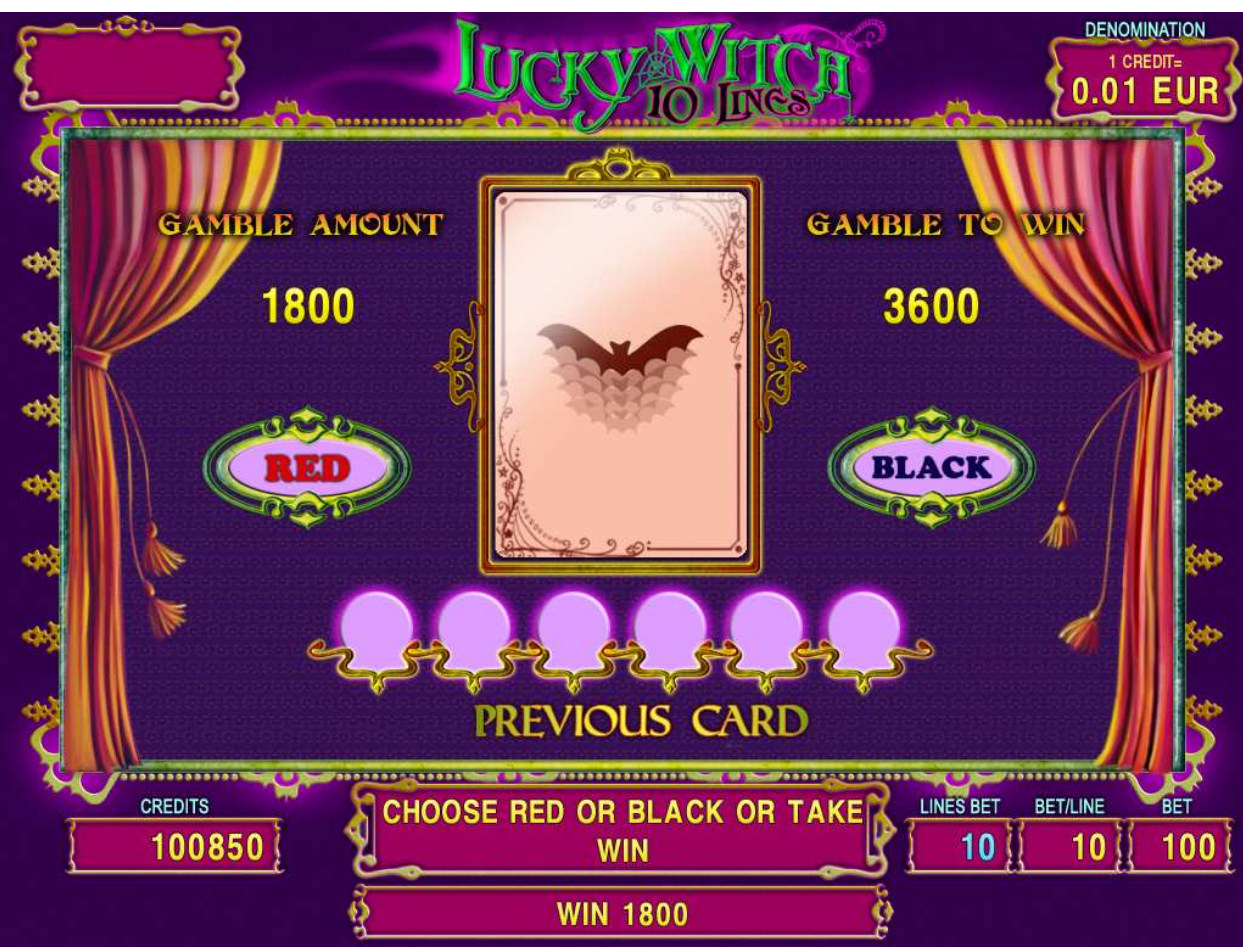

Figure 31: Lucky Witch – Gamble Game Screen

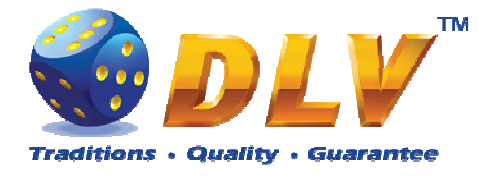

# 14 History of Aviator

## 14.1 Overview

History of Aviator is a 5-reel 20-line video reels game. Player can select to play 1 to 20 lines, and bet 1 to 100 credits per line (maximum bet per line is configured during Initial Setup). This game features free games bonus and a gamble (double-up) game.

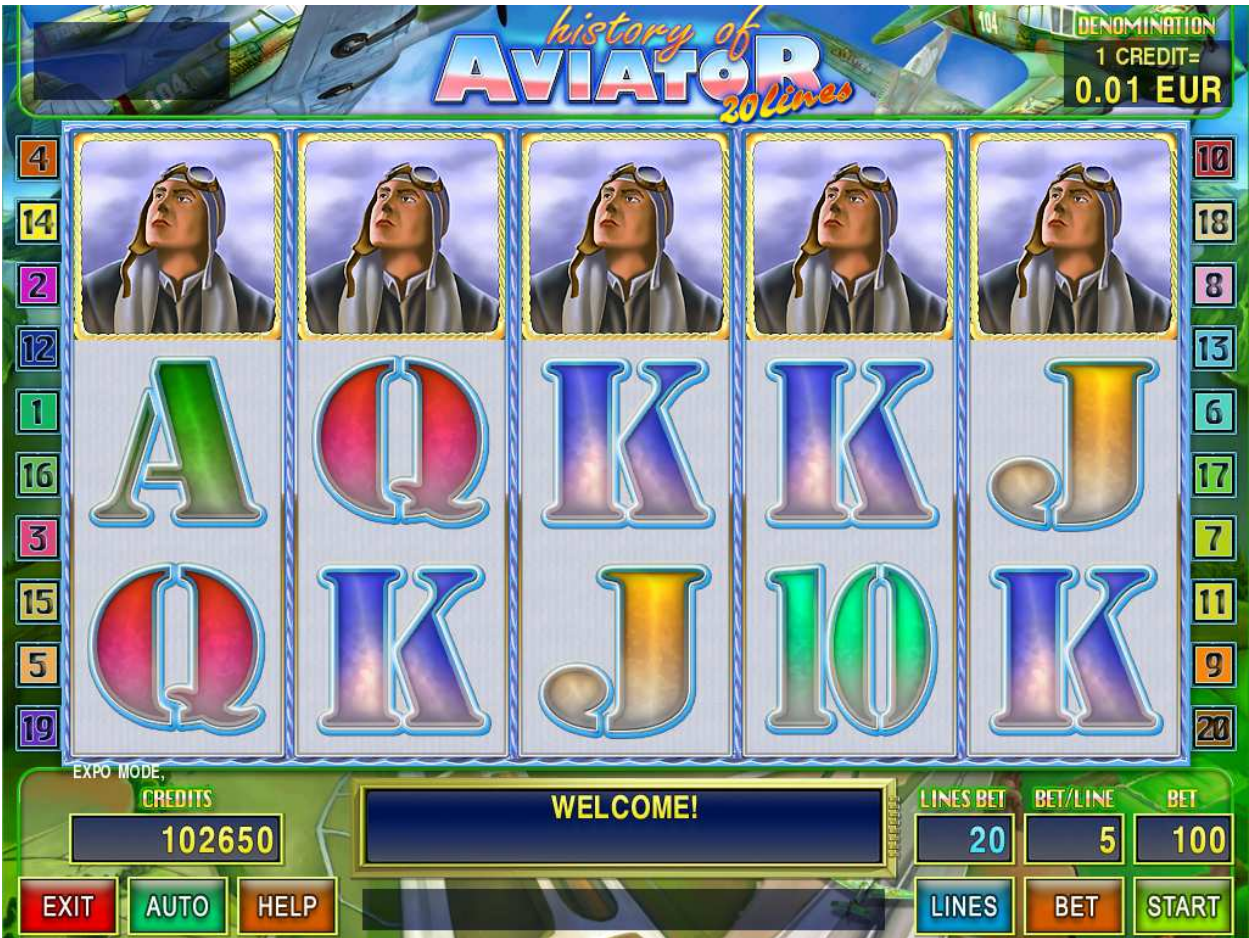

Figure 32: History of Aviator – Main Game Screen

#### 14.2 Paytable

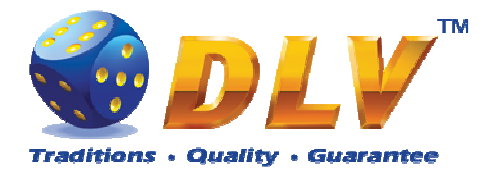

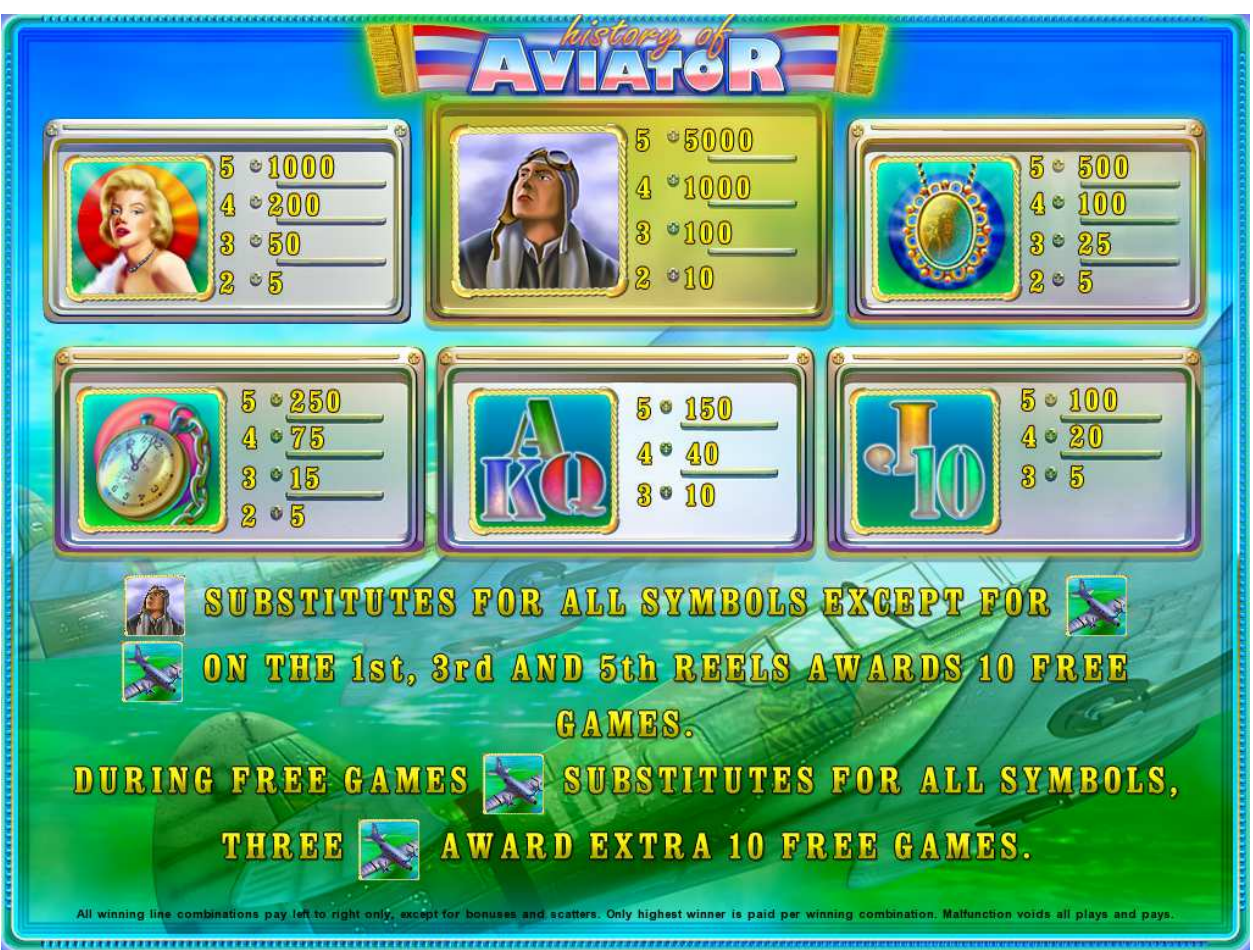

Figure 33: History of Aviator – Paytable (for 1 line and 1 credit per line)

Player can press HELP button any time when game is idle to see help and paytable screen. Player can select number of paylines by pressing LINE 1, LINE 5, LINE 10, LINE 15 or LINE 20 on the game panel. To select custom number or lines, player should press LINE 1 button multiple times until desired number of paylines is selected.

To adjust bet per line player has to press BET button on the game panel to select desired bet.

By pressing MAX BET button on the game panel maximum bet per line will be set for all lines.

After pressing START button reels will start spinning. Player can wait for reels to stop automatically or by pressing LINE 1, LINE 5, LINE 10, LINE 15 or LINE 20 stop corresponding reel. To stop all the reels at once, player has to press START button.

After reels are stopped, winning combinations will be highlighted on the reels in turn, and corresponding win sound will be played. Winnings are shown in the following order – payline combinations first, then scatters (if applicable), and then bonus combinations.

If the machine features seconds display, then corresponding winning combination and prize value will be highlighted. Possible winning combinations and prizes are described in the Paytable section.

To activate autostart feature, player has to press AUTO button. When autostart feature is active, reels are started automatically. To deactivate autostart, player has to press any button on the game panel. If game is played with autostart, machine does not enter gamble game and proceed to the next game.

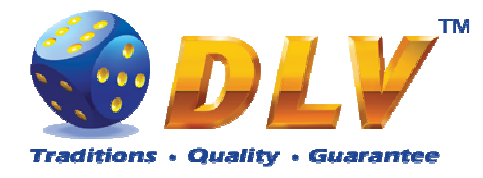

Any winning in main game that does not exceed Gamble Bet Limit, can be doubled (if Gamble is enabled).

#### 14.4 Free Games

Free games are played with the same bet and number of lines as the main game and cannot be changed. Credits are not withdrawn for any of free games.

Counter in the "Information field" informs player about number of free games has been played and total number of free games won.

During free games reels are launched automatically. Nevertheless player can stop any of reels or all of them as in main game.

Reels layout and payout percentage is different from main game. Credit prizes for winning combinations are identical to the main game, additionally "Plane" symbol acts as joker and substitutes for all symbols without exception. Thee "Plane" symbols on the 1<sup>st</sup>, 3<sup>rd</sup> and 5<sup>th</sup> reels awards player with extra 10 free games. Player is informed about this event with additional popup window.

When all free games are played, popup window will appear with total number of credits won during free games feature.

#### 14.5 Gamble Game

Player has to guess which color will be the next dealers' card – red or black. If selected color and dealers' card color match, players' winning is doubled and player can continue to gamble or end the game. If player does not guess the color right, gamble game ends with no winning.

If winning in the gamble game exceeds Gamble Bet Limit, or number of sequential gamble games played exceeds Gamble Hit Limit, gamble game is ended automatically.

Player can collect winning by pressing START button.

To select RED color, player has to press BET button, BLACK color – MAX BET button. Paytable and help pages are available by pressing HELP button.

| Gamble Amount  | Credits to be bet in gamble game                         |
|----------------|----------------------------------------------------------|
| Gamble to Win  | Amount of credits that can be won in current gamble game |
| Previous Cards | Colors and suits of six previous dealers' cards          |

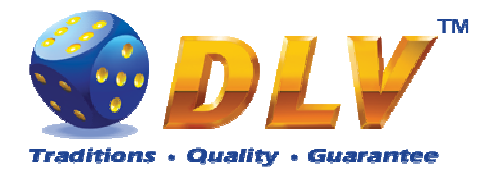

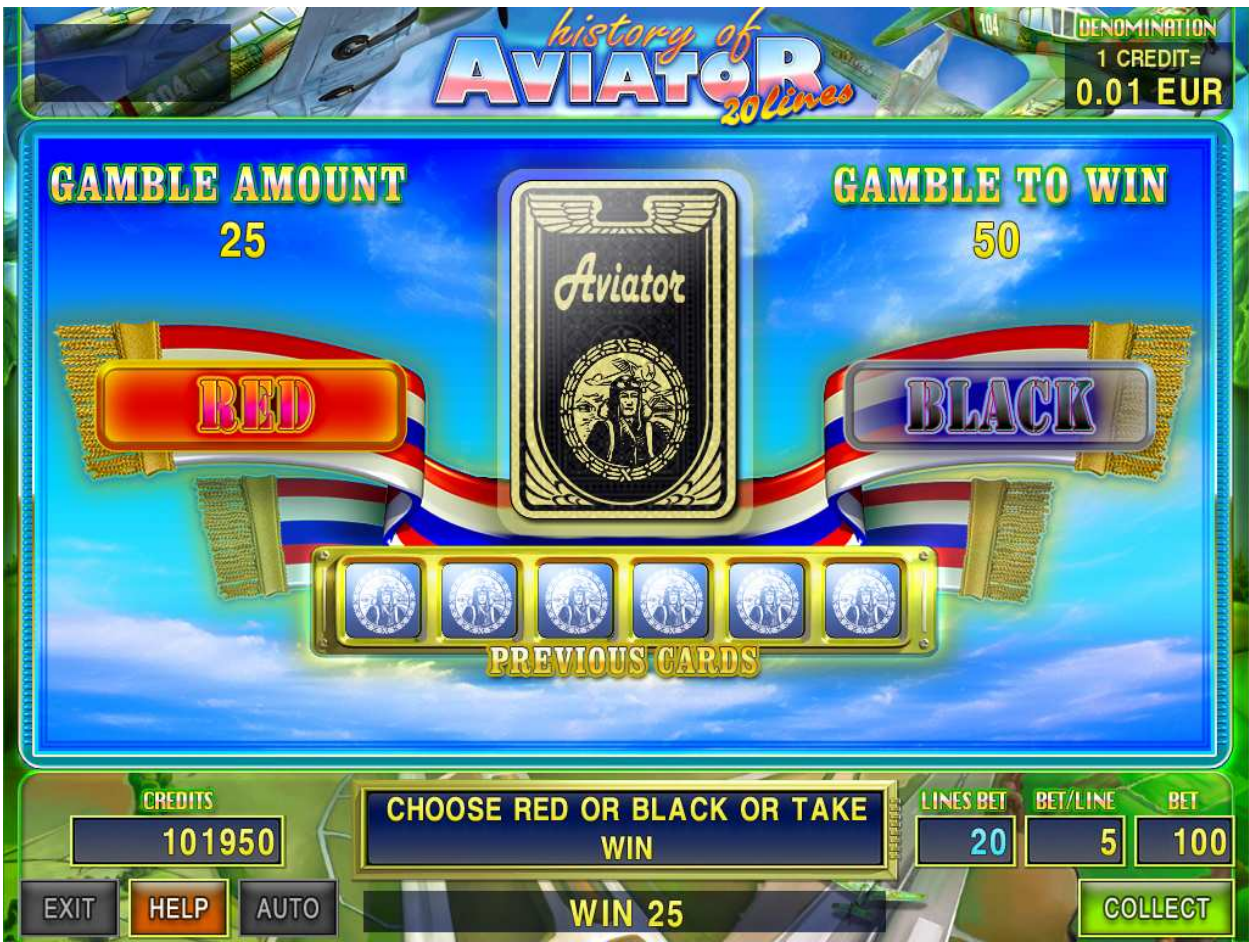

Figure 34: History of Aviator – Gamble Game Screen

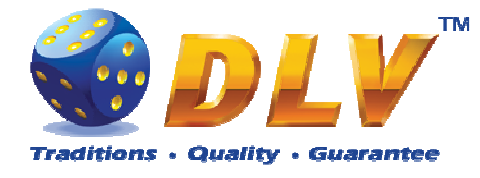

# **15 Mysterious India**

## 15.1 Overview

Mysterious India is a 5-reel 20-line video reels game. Player can select to play 1 to 20 lines, and bet 1 to 100 credits per line (maximum bet per line is configured during Initial Setup). This game features free games bonus and a gamble (double-up) game.

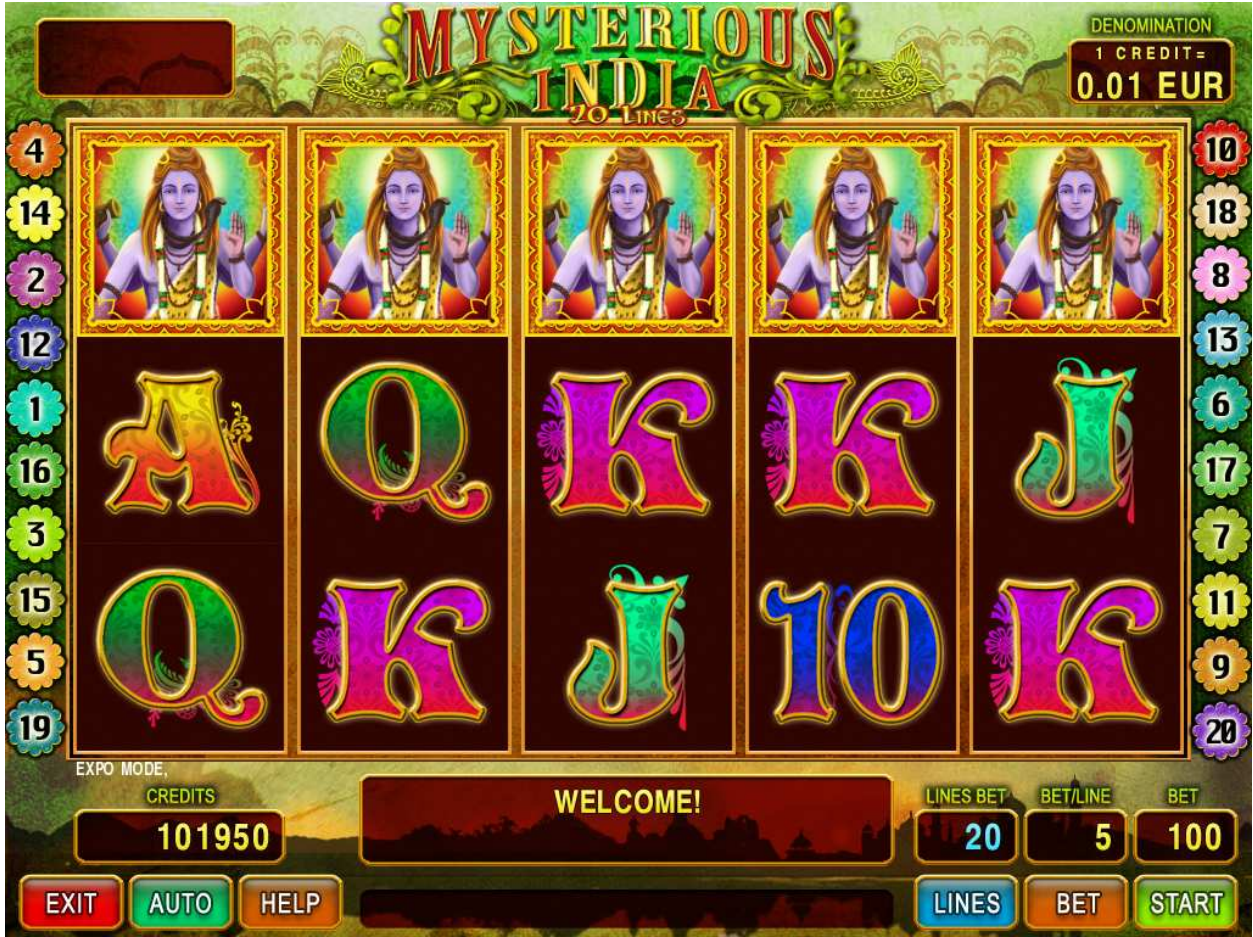

Figure 35: Mysterious India – Main Game Screen

#### 15.2 Paytable

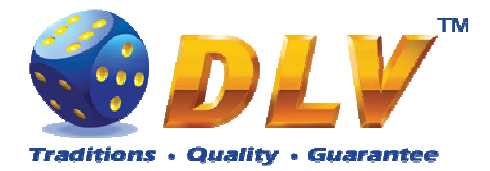

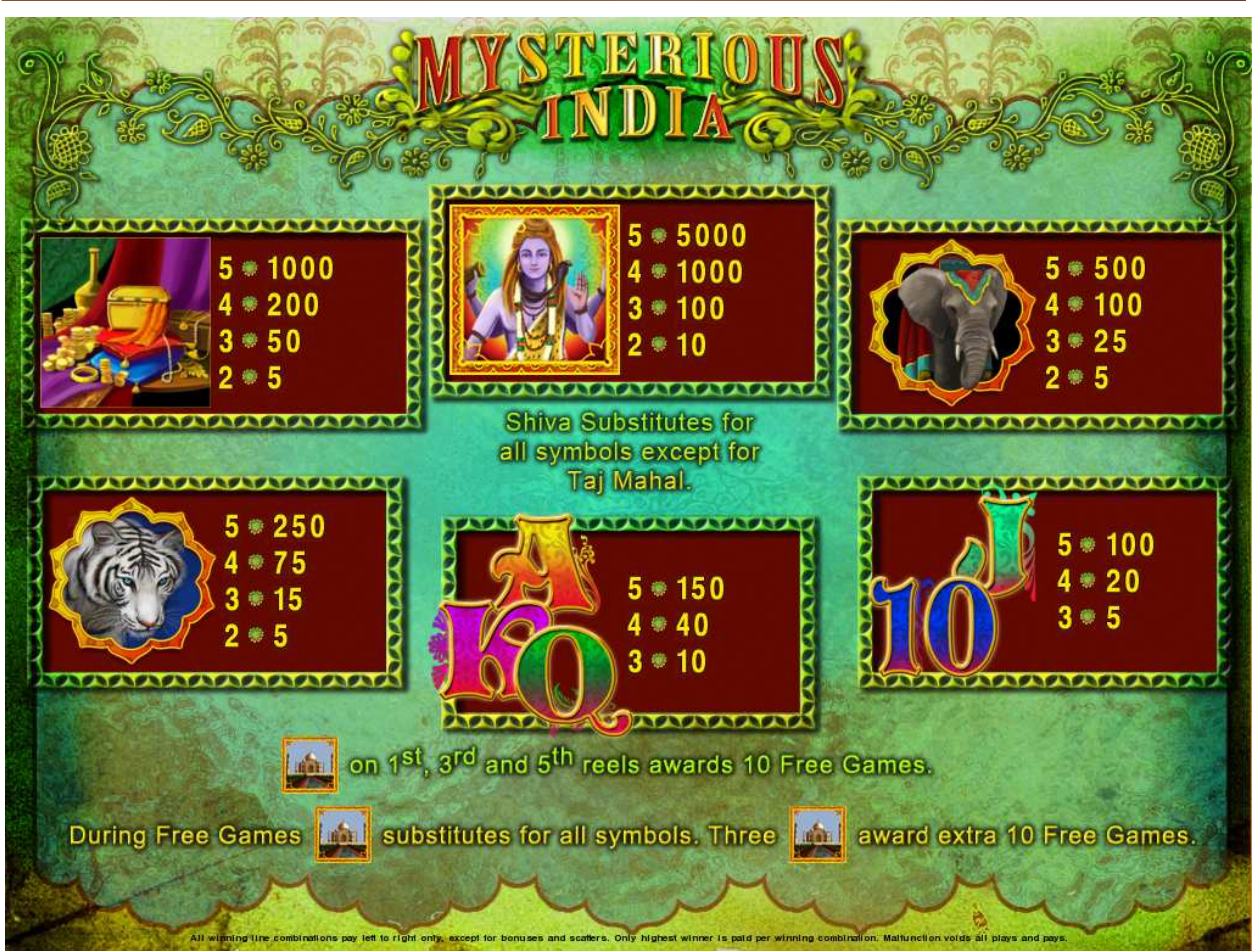

Figure 36: Mysterious India – Paytable (for 1 line and 1 credit per line)

Player can press HELP button any time when game is idle to see help and paytable screen. Player can select number of paylines by pressing LINE 1, LINE 5, LINE 10, LINE 15 or LINE 20 on the game panel. To select custom number or lines, player should press LINE 1 button multiple times until desired number of paylines is selected.

To adjust bet per line player has to press BET button on the game panel to select desired bet.

By pressing MAX BET button on the game panel maximum bet per line will be set for all lines.

After pressing START button reels will start spinning. Player can wait for reels to stop automatically or by pressing LINE 1, LINE 5, LINE 10, LINE 15 or LINE 20 stop corresponding reel. To stop all the reels at once, player has to press START button.

After reels are stopped, winning combinations will be highlighted on the reels in turn, and corresponding win sound will be played. Winnings are shown in the following order – payline combinations first, then scatters (if applicable), and then bonus combinations.

If the machine features seconds display, then corresponding winning combination and prize value will be highlighted. Possible winning combinations and prizes are described in the Paytable section.

To activate autostart feature, player has to press AUTO button. When autostart feature is active, reels are started automatically. To deactivate autostart, player has to press any button on the game panel. If game is played with autostart, machine does not enter gamble game and proceed to the next game.

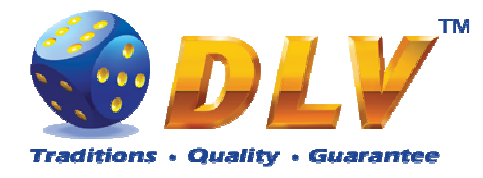

Any winning in main game that does not exceed Gamble Bet Limit, can be doubled (if Gamble is enabled).

#### 15.4 Free Games

Free games are played with the same bet and number of lines as the main game and cannot be changed. Credits are not withdrawn for any of free games.

Counter in the "Information field" informs player about number of free games has been played and total number of free games won.

During free games reels are launched automatically. Nevertheless player can stop any of reels or all of them as in main game.

Reels layout and payout percentage is different from main game. Credit prizes for winning combinations are identical to the main game, additionally "Taj Mahal" symbol acts as joker and substitutes for all symbols without exception. Thee "Taj Mahal" symbols on the 1<sup>st</sup>, 3<sup>rd</sup> and 5<sup>th</sup> reels awards player with extra 10 free games. Player is informed about this event with additional popup window.

When all free games are played, popup window will appear with total number of credits won during free games feature.

#### 15.5 Gamble Game

Player has to guess which color will be the next dealers' card – red or black. If selected color and dealers' card color match, players' winning is doubled and player can continue to gamble or end the game. If player does not guess the color right, gamble game ends with no winning.

If winning in the gamble game exceeds Gamble Bet Limit, or number of sequential gamble games played exceeds Gamble Hit Limit, gamble game is ended automatically.

Player can collect winning by pressing START button.

To select RED color, player has to press BET button, BLACK color – MAX BET button. Paytable and help pages are available by pressing HELP button.

| Gamble Amount  | Credits to be bet in gamble game                         |
|----------------|----------------------------------------------------------|
| Gamble to Win  | Amount of credits that can be won in current gamble game |
| Previous Cards | Colors and suits of six previous dealers' cards          |

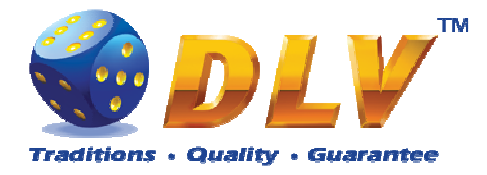

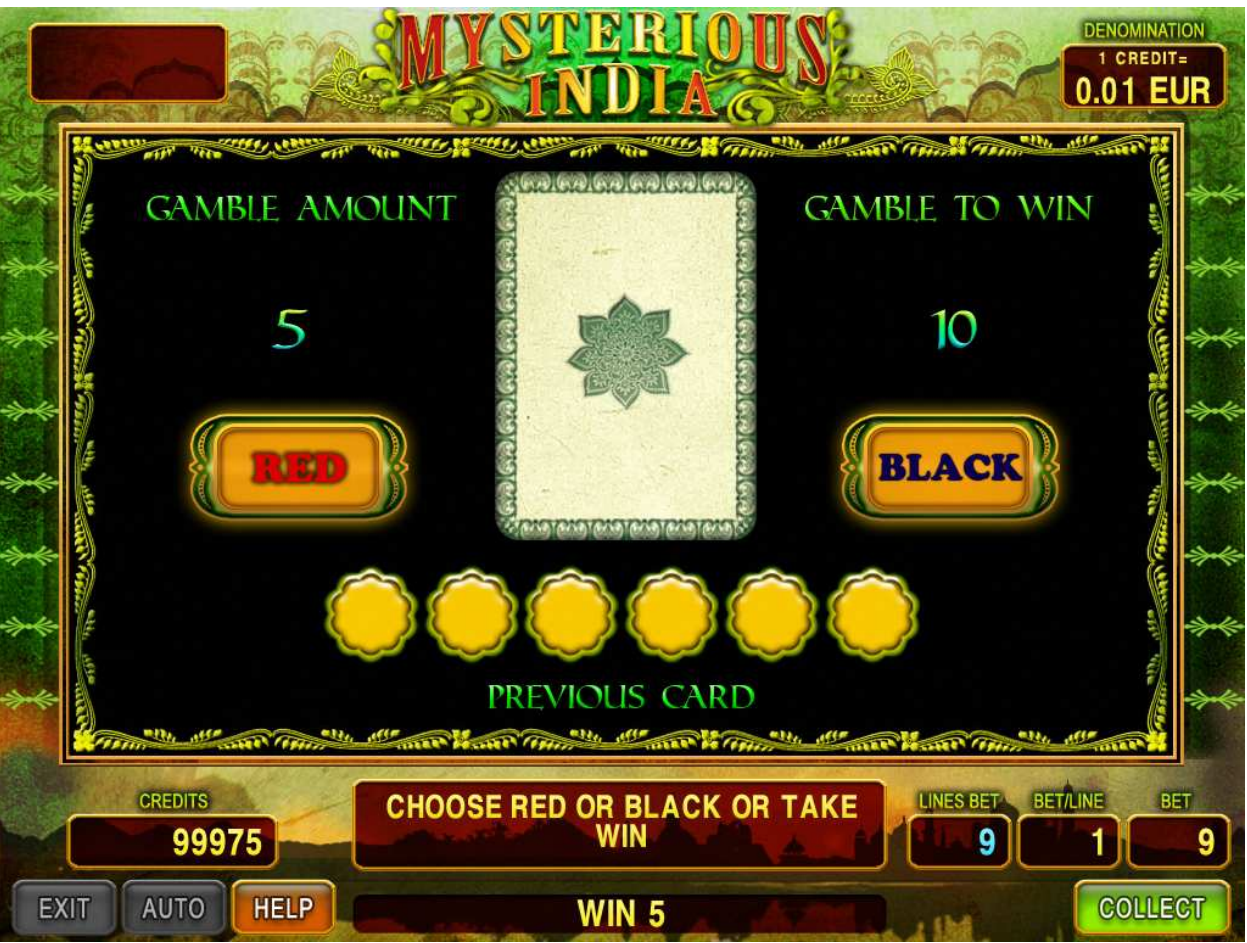

Figure 37: Mysterious India – Gamble Game Screen

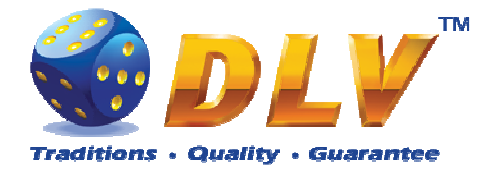

# **16 Mystic Jungle**

## 16.1 Overview

"Mystic Jungle" is a 5-reel 20-line video reels game. Player can select to play 1 to 20 lines, and bet 1 to 100 credits per line (maximum bet per line is configured during Initial Setup). This game features free games bonus and a gamble (double-up) game.

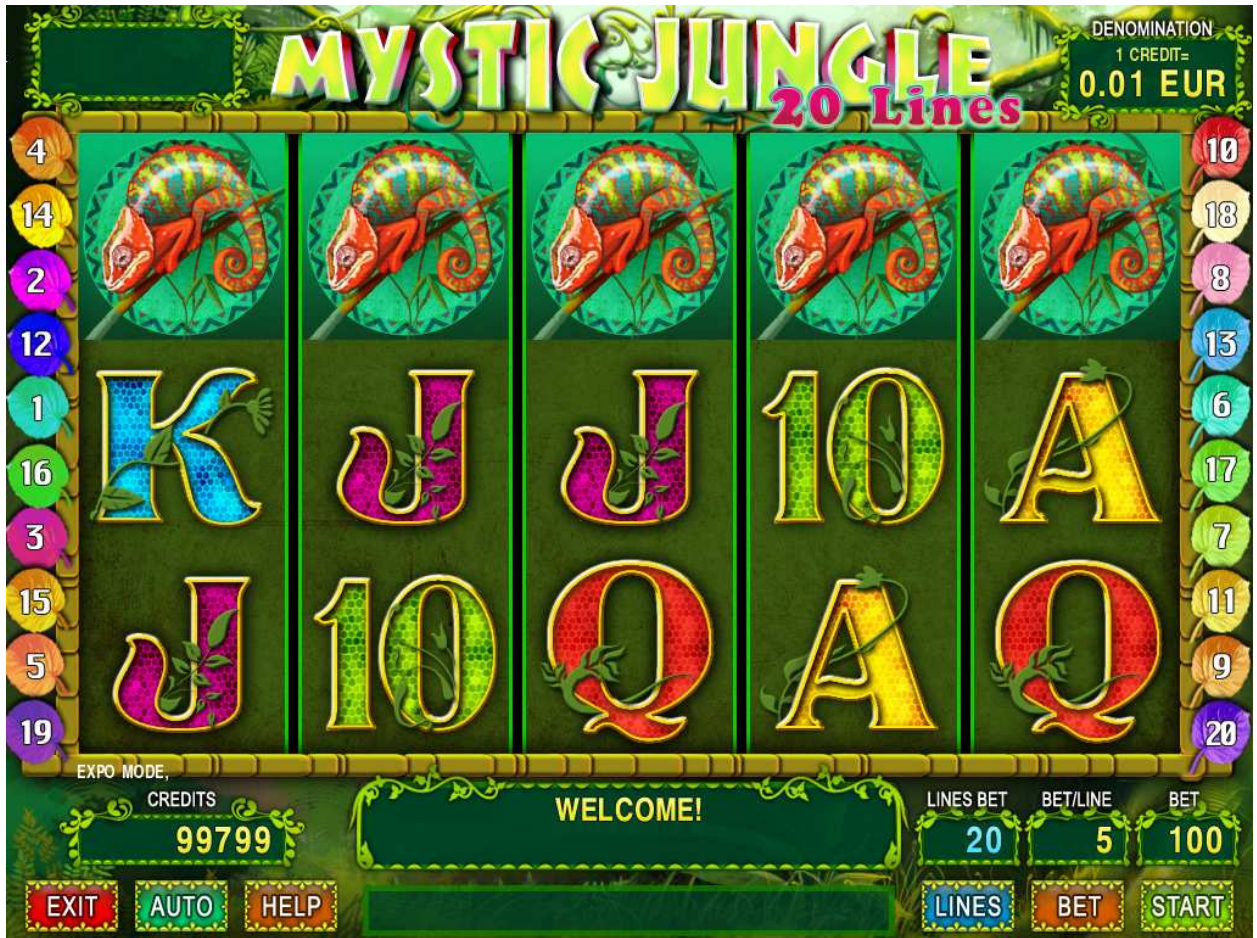

Figure 38: Mystic Jungle – Main Game Screen

#### 16.2 Paytable

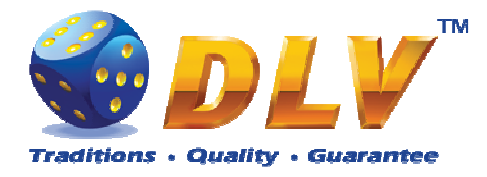

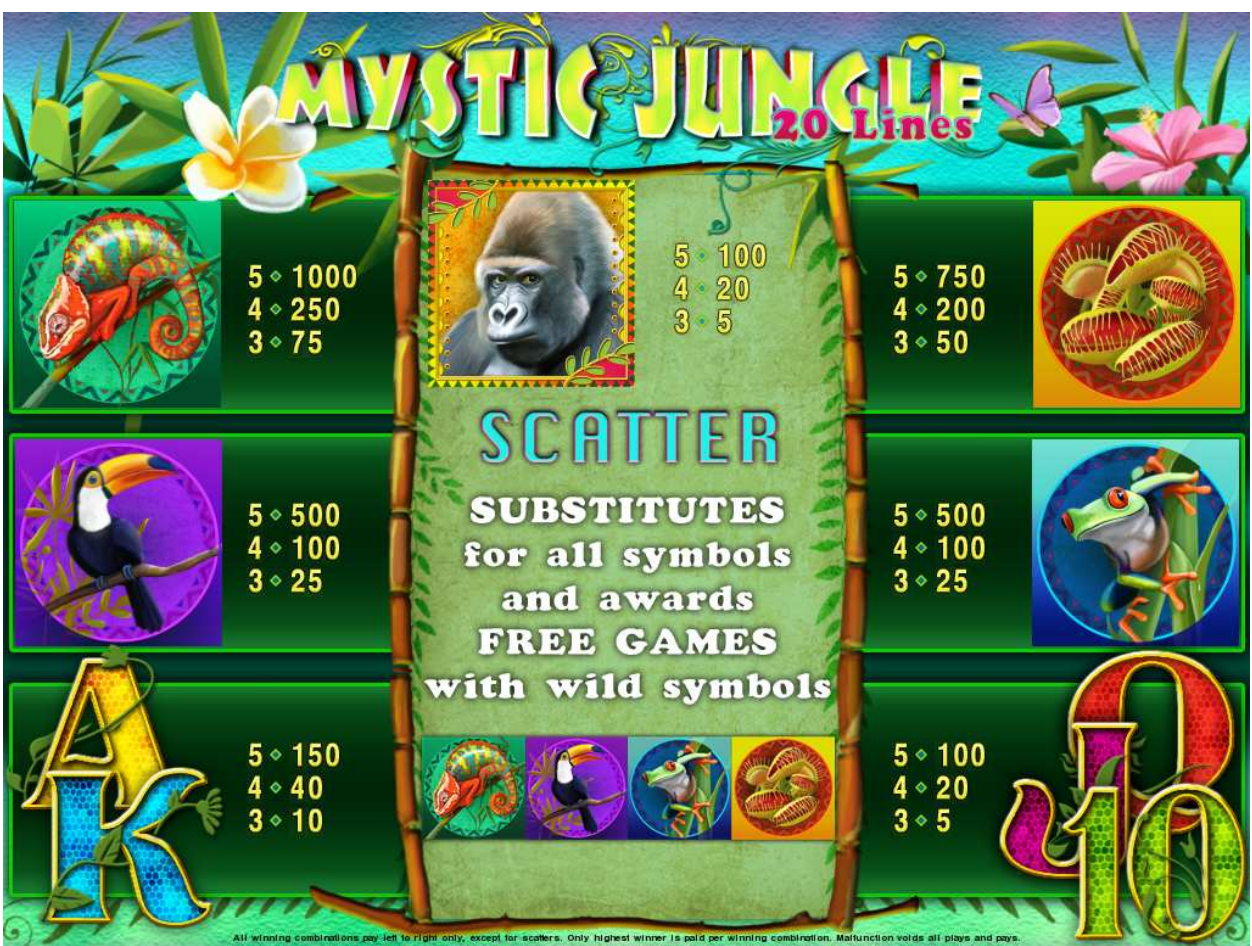

Figure 39: Mystic Jungle – Paytable (for 1 line and 1 credit per line)

Player can press HELP button any time when game is idle to see help and paytable screen. Player can select number of paylines by pressing LINE 1, LINE 5, LINE 10, LINE 15 or LINE 20 on the game panel. To select custom number or lines, player should press LINE 1 button multiple times until desired number of paylines is selected.

To adjust bet per line player has to press BET button on the game panel to select desired bet.

By pressing MAX BET button on the game panel maximum bet per line will be set for all lines.

After pressing START button reels will start spinning. Player can wait for reels to stop automatically or by pressing LINE 1, LINE 5, LINE 10, LINE 15 or LINE 20 stop corresponding reel. To stop all the reels at once, player has to press START button.

After reels are stopped, winning combinations will be highlighted on the reels in turn, and corresponding win sound will be played. Winnings are shown in the following order – payline combinations first, then scatters (if applicable), and then bonus combinations.

If the machine features seconds display, then corresponding winning combination and prize value will be highlighted. Possible winning combinations and prizes are described in the Paytable section.

To activate autostart feature, player has to press AUTO button. When autostart feature is active, reels are started automatically. To deactivate autostart, player has to press any button on the game panel. If game is played with autostart, machine does not enter gamble game and proceed to the next game.

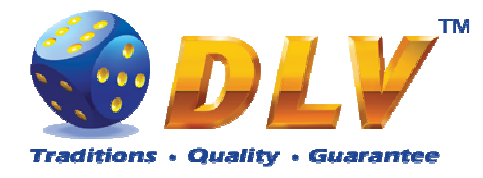

Any winning in main game that does not exceed Gamble Bet Limit, can be doubled (if Gamble is enabled).

#### 16.4 Free Games

Free games feature is triggered when 3, 4 or 5 "Ape" symbols appear anywhere on the reels, and player is awarded with 10, 15 or 25 free games accordingly. During free games "Chameleon", "Flog", "Plant" and "Toucan" symbols become jokers and substitutes for all symbols except "Ape".

Free games are played with the same bet and number of lines as the main game and cannot be changed. Credits are not withdrawn for any of free games.

Counter in the "Information field" informs player about number of free games has been played and total number of free games won.

During free games reels are launched automatically. Nevertheless player can stop any of reels or all of them as in main game.

Reels layout and payout percentage is different from main game.

When all free games are played, popup window will appear with total number of credits won during free games feature.

#### 16.5 Gamble Game

Player has to guess which color will be the next dealers' card – red or black. If selected color and dealers' card color match, players' winning is doubled and player can continue to gamble or end the game. If player does not guess the color right, gamble game ends with no winning.

If winning in the gamble game exceeds Gamble Bet Limit, or number of sequential gamble games played exceeds Gamble Hit Limit, gamble game is ended automatically.

Player can collect winning by pressing START button.

To select RED color, player has to press BET button, BLACK color – MAX BET button. Paytable and help pages are available by pressing HELP button.

| Gamble Amount  | Credits to be bet in gamble game                         |
|----------------|----------------------------------------------------------|
| Gamble to Win  | Amount of credits that can be won in current gamble game |
| Previous Cards | Colors and suits of six previous dealers' cards          |

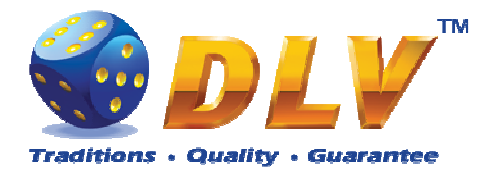

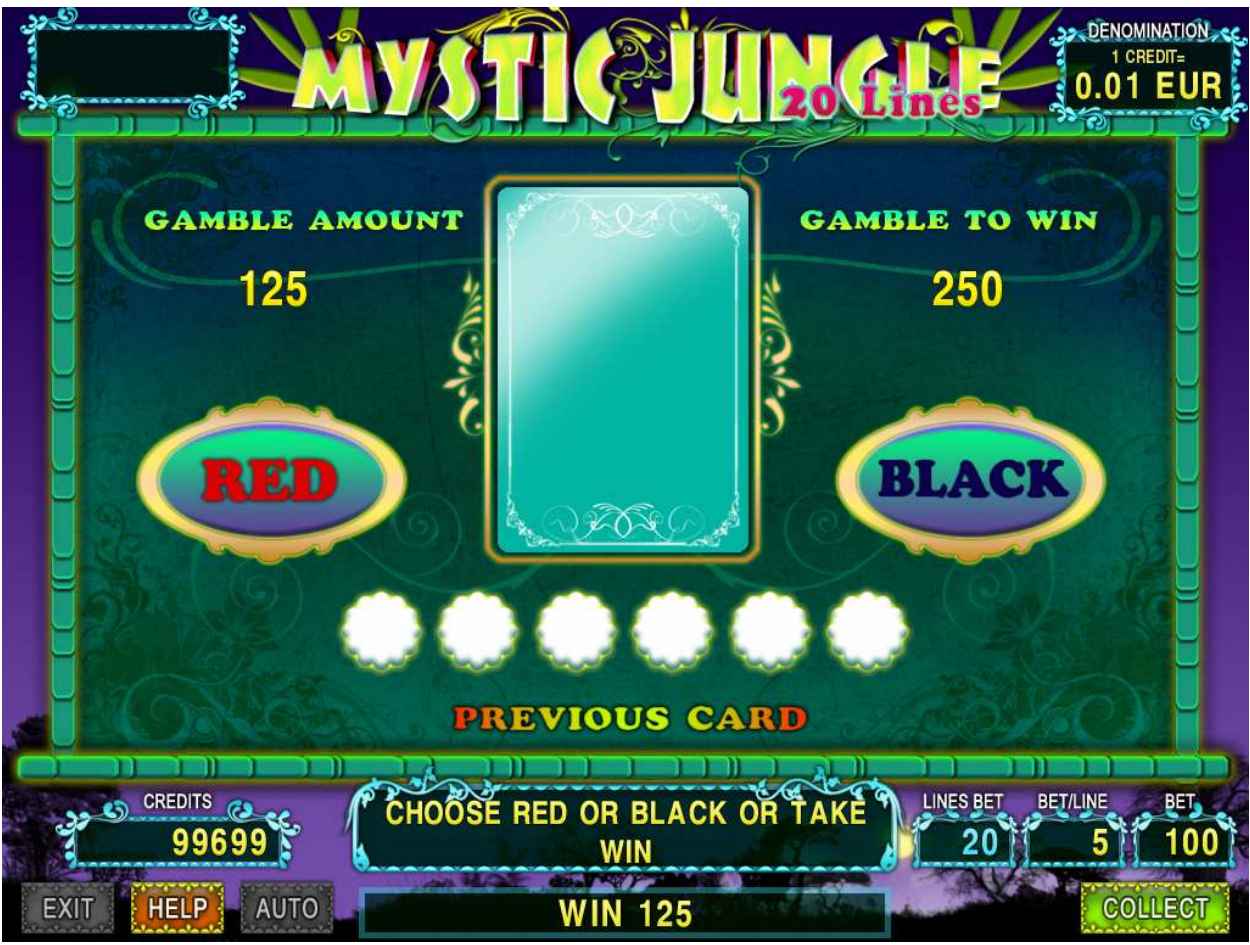

Figure 40: Mystic Jungle – Gamble Game Screen

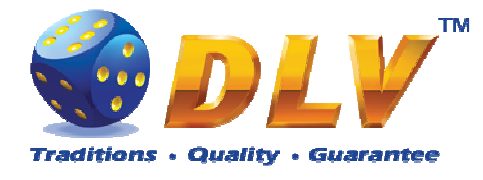

# **17 Hot Cruise**

## 17.1 Overview

"Hot Cruise" is a 5-reel 20-line video reels game. Player can select to play 1 to 20 lines, and bet 1 to 100 credits per line (maximum bet per line is configured during Initial Setup). This game features free games bonus and a gamble (double-up) game.

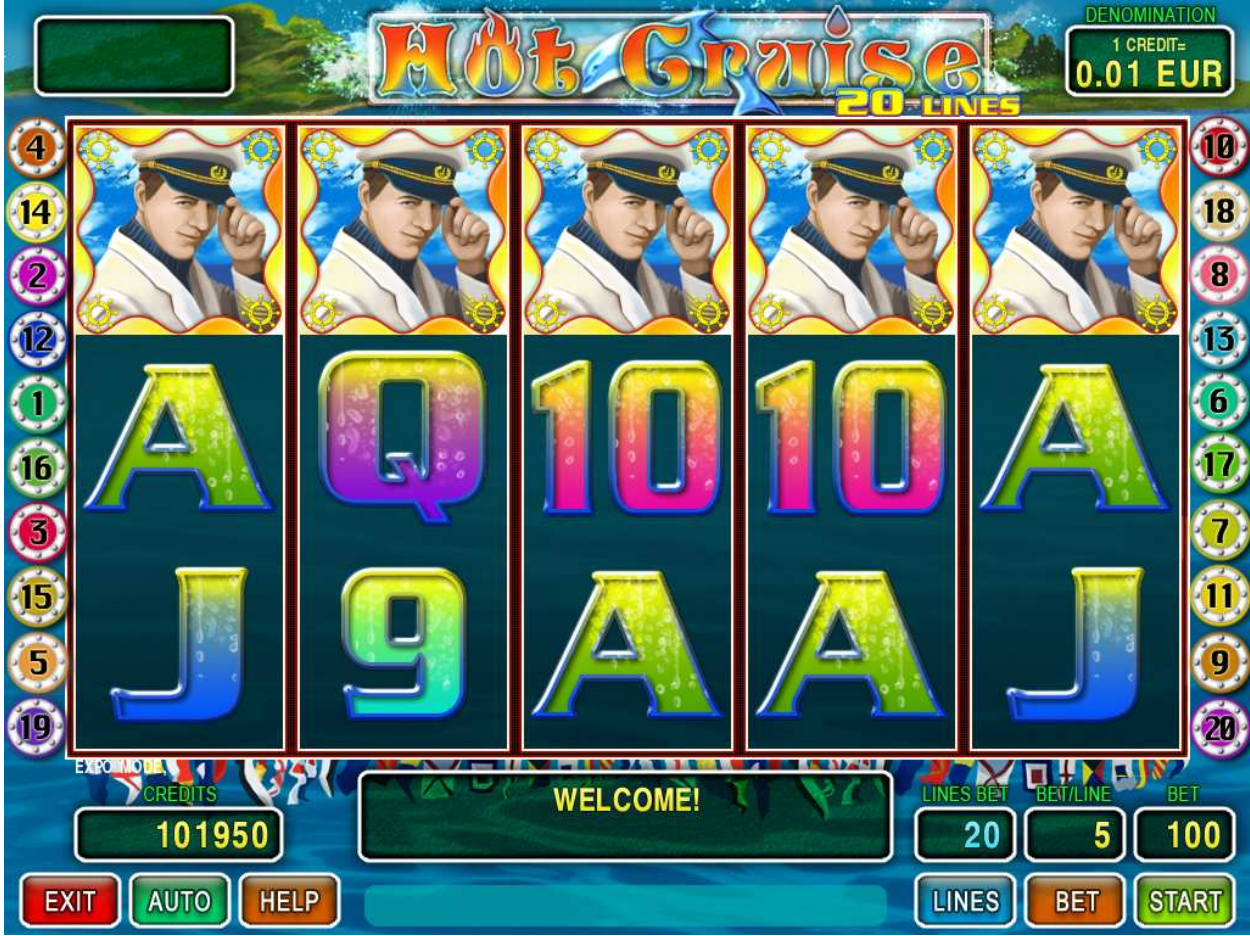

Figure 41: Hot Cruise – Main Game Screen

#### 17.2 Paytable

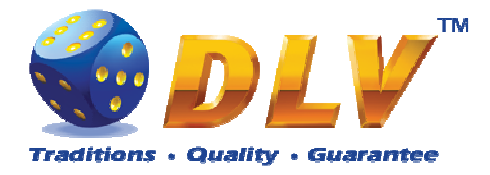

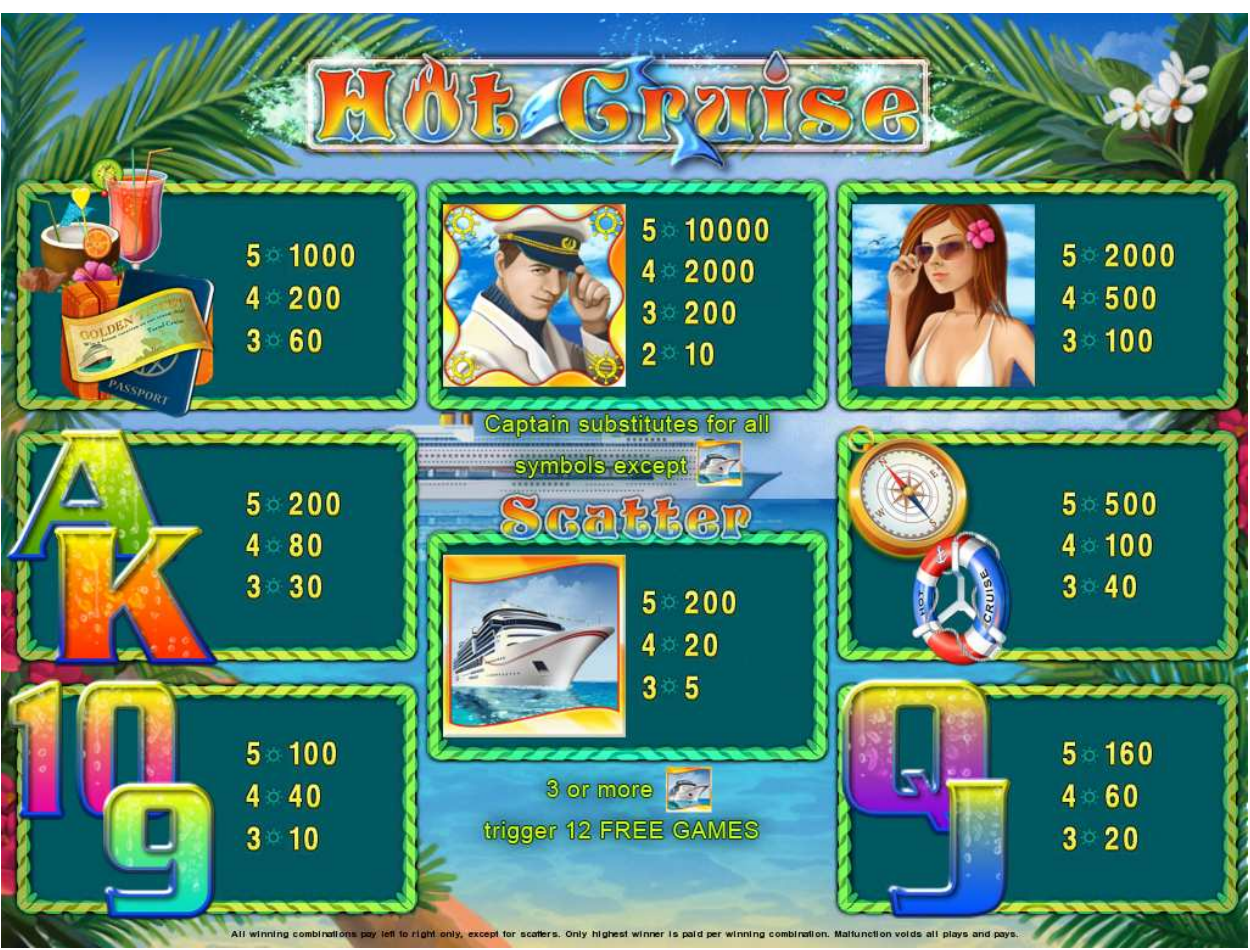

Figure 42: Hot Cruise – Paytable (for 1 line and 1 credit per line)

Player can press HELP button any time when game is idle to see help and paytable screen. Player can select number of paylines by pressing LINE 1, LINE 5, LINE 10, LINE 15 or LINE 20 on the game panel. To select custom number or lines, player should press LINE 1 button multiple times until desired number of paylines is selected.

To adjust bet per line player has to press BET button on the game panel to select desired bet.

By pressing MAX BET button on the game panel maximum bet per line will be set for all lines.

After pressing START button reels will start spinning. Player can wait for reels to stop automatically or by pressing LINE 1, LINE 5, LINE 10, LINE 15 or LINE 20 stop corresponding reel. To stop all the reels at once, player has to press START button.

After reels are stopped, winning combinations will be highlighted on the reels in turn, and corresponding win sound will be played. Winnings are shown in the following order – payline combinations first, then scatters (if applicable), and then bonus combinations.

If the machine features seconds display, then corresponding winning combination and prize value will be highlighted. Possible winning combinations and prizes are described in the Paytable section.

To activate autostart feature, player has to press AUTO button. When autostart feature is active, reels are started automatically. To deactivate autostart, player has to press any button on the game panel. If game is played with autostart, machine does not enter gamble game and proceed to the next game.

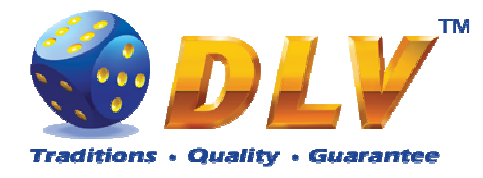

Any winning in main game that does not exceed Gamble Bet Limit, can be doubled (if Gamble is enabled).

#### 17.4 Free Games

Free games are played with the same bet and number of lines as the main game and cannot be changed. Credits are not withdrawn for any of free games.

Counter in the "Information field" informs player about number of free games has been played and total number of free games won.

During free games reels are launched automatically. Nevertheless player can stop any of reels or all of them as in main game.

Reels layout and payout percentage is different from main game. Thee or more "Cruiser" symbols anywhere on the reels award player with extra 12 free games. Player is informed about this event with additional popup window.

When all free games are played, popup window will appear with total number of credits won during free games feature.

#### 17.5 Gamble Game

Player has to guess which color will be the next dealers' card – red or black. If selected color and dealers' card color match, players' winning is doubled and player can continue to gamble or end the game. If player does not guess the color right, gamble game ends with no winning.

If winning in the gamble game exceeds Gamble Bet Limit, or number of sequential gamble games played exceeds Gamble Hit Limit, gamble game is ended automatically.

Player can collect winning by pressing START button.

To select RED color, player has to press BET button, BLACK color – MAX BET button. Paytable and help pages are available by pressing HELP button.

| Gamble Amount  | Credits to be bet in gamble game                         |  |  |  |
|----------------|----------------------------------------------------------|--|--|--|
| Gamble to Win  | Amount of credits that can be won in current gamble game |  |  |  |
| Previous Cards | Colors and suits of six previous dealers' cards          |  |  |  |

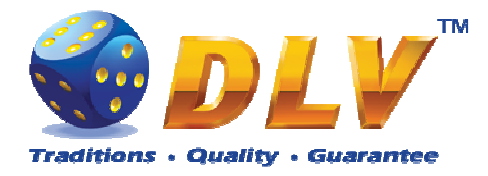

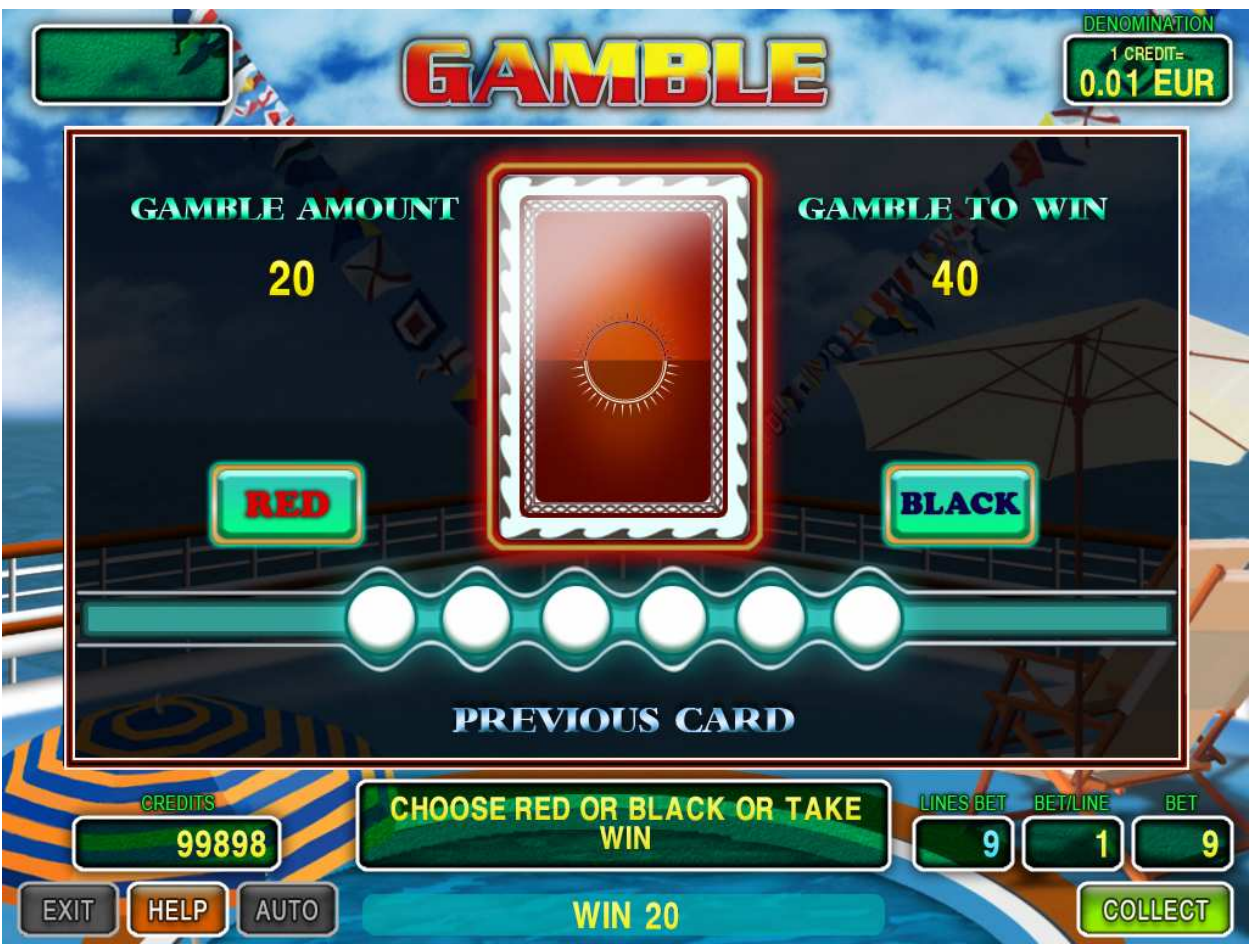

Figure 43: Hot Cruise – Gamble Game Screen

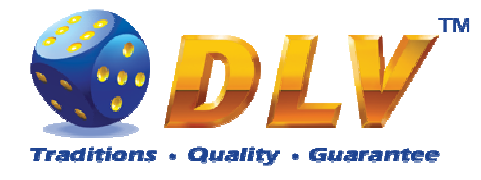

# 18 N.Y. Gangsters

## 18.1 Overview

"N.Y. Gangsters" is a 5-reel 20-line video reels game. Player can select to play 1 to 20 lines, and bet 1 to 100 credits per line (maximum bet per line is configured during Initial Setup). This game features free games bonus and a gamble (double-up) game.

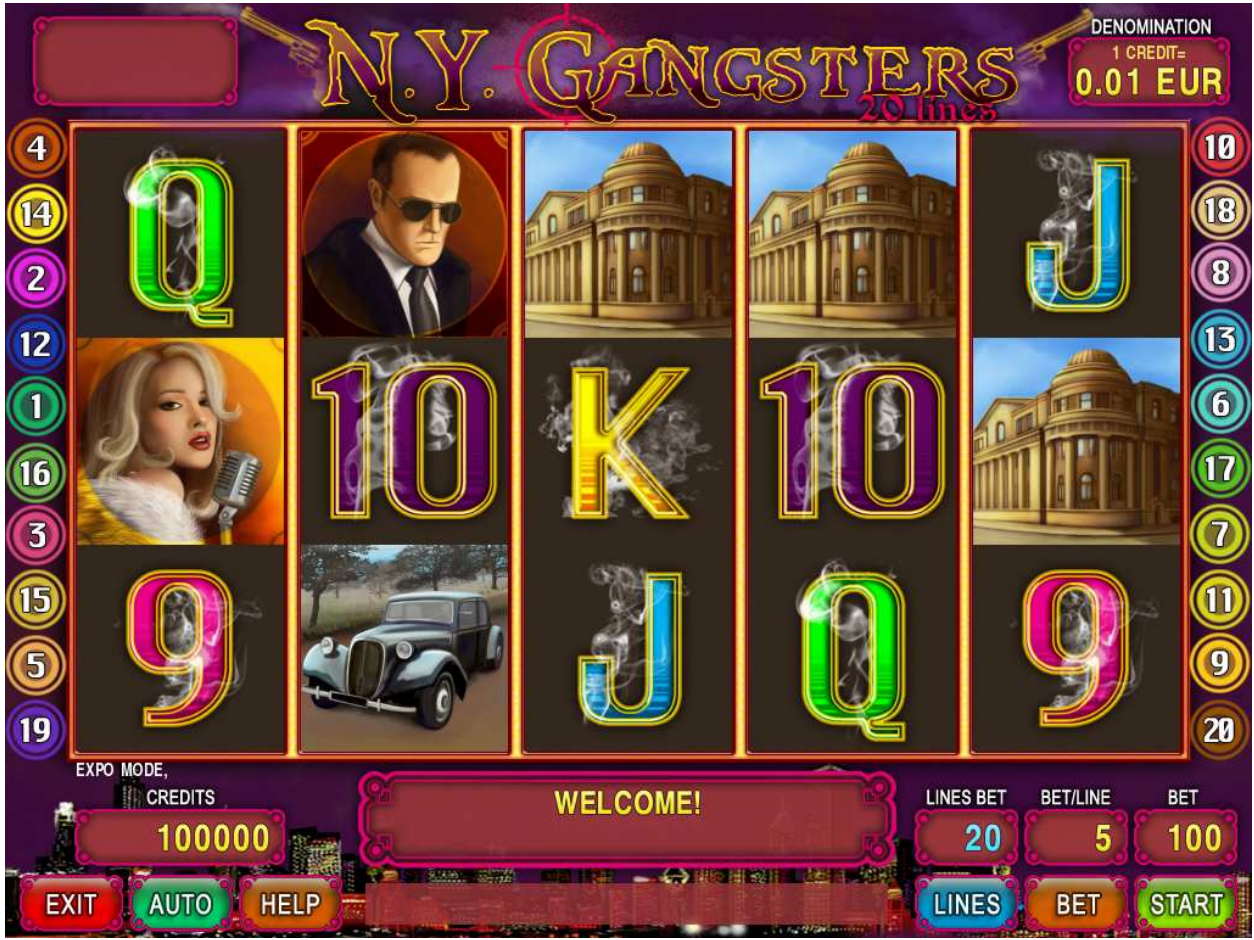

Figure 44: N.Y. Gangsters – Main Game Screen

#### 18.2 Paytable

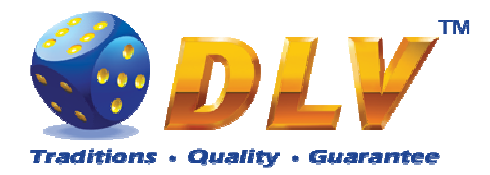

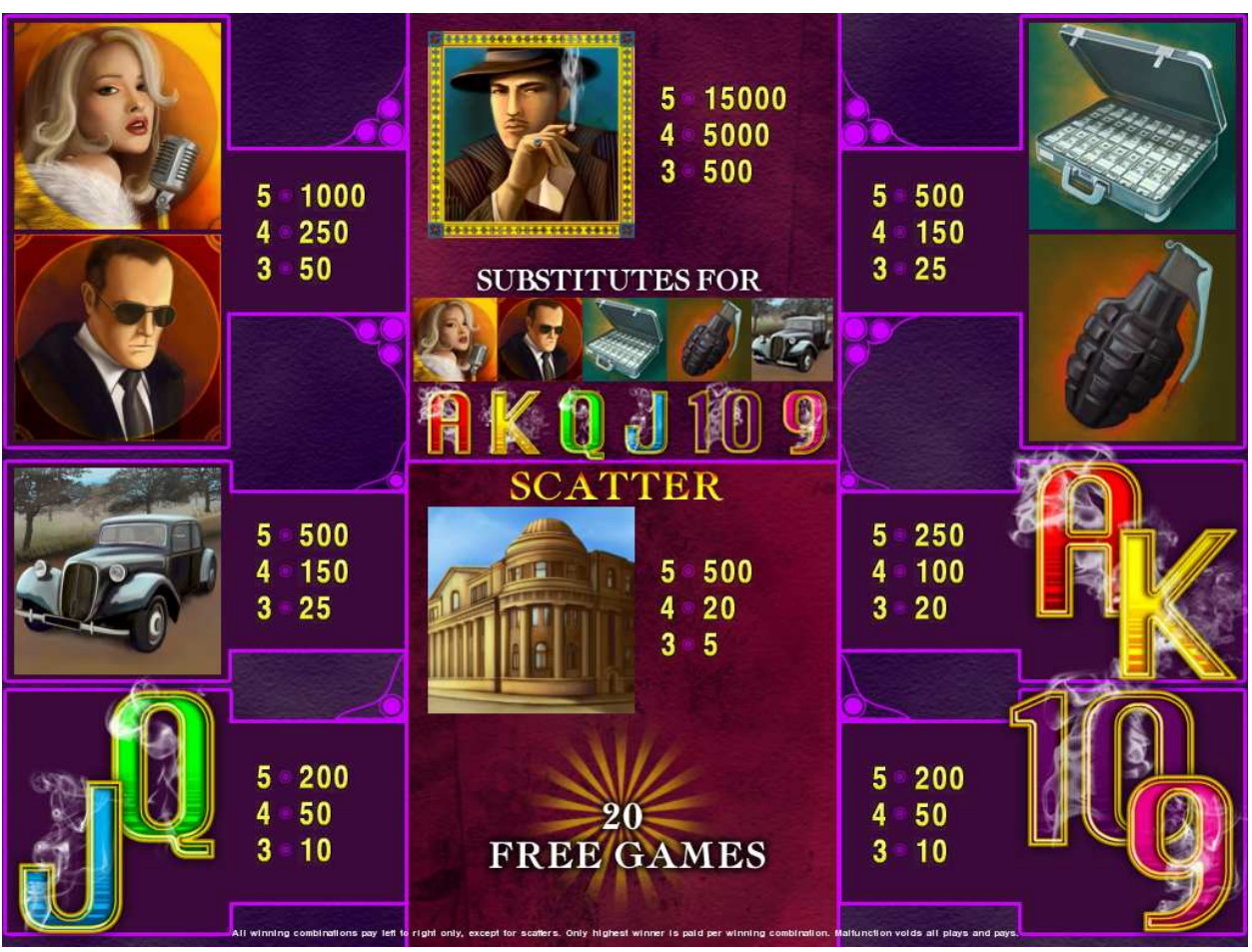

Figure 45: N.Y. Gangsters – Paytable (for 1 line and 1 credit per line)

Player can press HELP button any time when game is idle to see help and paytable screen. Player can select number of paylines by pressing LINE 1, LINE 5, LINE 10, LINE 15 or LINE 20 on the game panel. To select custom number or lines, player should press LINE 1 button multiple times until desired number of paylines is selected.

To adjust bet per line player has to press BET button on the game panel to select desired bet.

By pressing MAX BET button on the game panel maximum bet per line will be set for all lines.

After pressing START button reels will start spinning. Player can wait for reels to stop automatically or by pressing LINE 1, LINE 5, LINE 10, LINE 15 or LINE 20 stop corresponding reel. To stop all the reels at once, player has to press START button.

After reels are stopped, winning combinations will be highlighted on the reels in turn, and corresponding win sound will be played. Winnings are shown in the following order – payline combinations first, then scatters (if applicable), and then bonus combinations.

If the machine features seconds display, then corresponding winning combination and prize value will be highlighted. Possible winning combinations and prizes are described in the Paytable section.

To activate autostart feature, player has to press AUTO button. When autostart feature is active, reels are started automatically. To deactivate autostart, player has to press any button on the game panel. If game is played with autostart, machine does not enter gamble game and proceed to the next game.

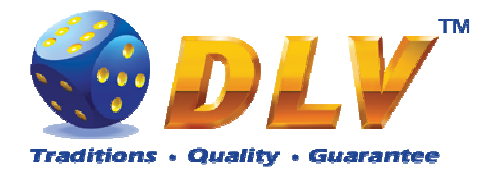

Any winning in main game that does not exceed Gamble Bet Limit, can be doubled (if Gamble is enabled).

#### 18.4 Free Games

Free games are played with the same bet and number of lines as the main game and cannot be changed. Credits are not withdrawn for any of free games.

Counter in the "Information field" informs player about number of free games has been played and total number of free games won.

During free games reels are launched automatically. Nevertheless player can stop any of reels or all of them as in main game.

Reels layout and payout percentage is different from main game.

When all free games are played, popup window will appear with total number of credits won during free games feature.

#### 18.5 Gamble Game

Player has to guess which color will be the next dealers' card – red or black. If selected color and dealers' card color match, players' winning is doubled and player can continue to gamble or end the game. If player does not guess the color right, gamble game ends with no winning.

If winning in the gamble game exceeds Gamble Bet Limit, or number of sequential gamble games played exceeds Gamble Hit Limit, gamble game is ended automatically.

Player can collect winning by pressing START button.

To select RED color, player has to press BET button, BLACK color – MAX BET button. Paytable and help pages are available by pressing HELP button.

| Gamble Amount  | Credits to be bet in gamble game                         |  |  |  |
|----------------|----------------------------------------------------------|--|--|--|
| Gamble to Win  | Amount of credits that can be won in current gamble game |  |  |  |
| Previous Cards | Colors and suits of six previous dealers' cards          |  |  |  |

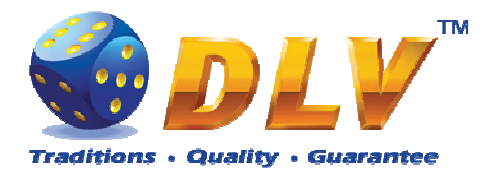

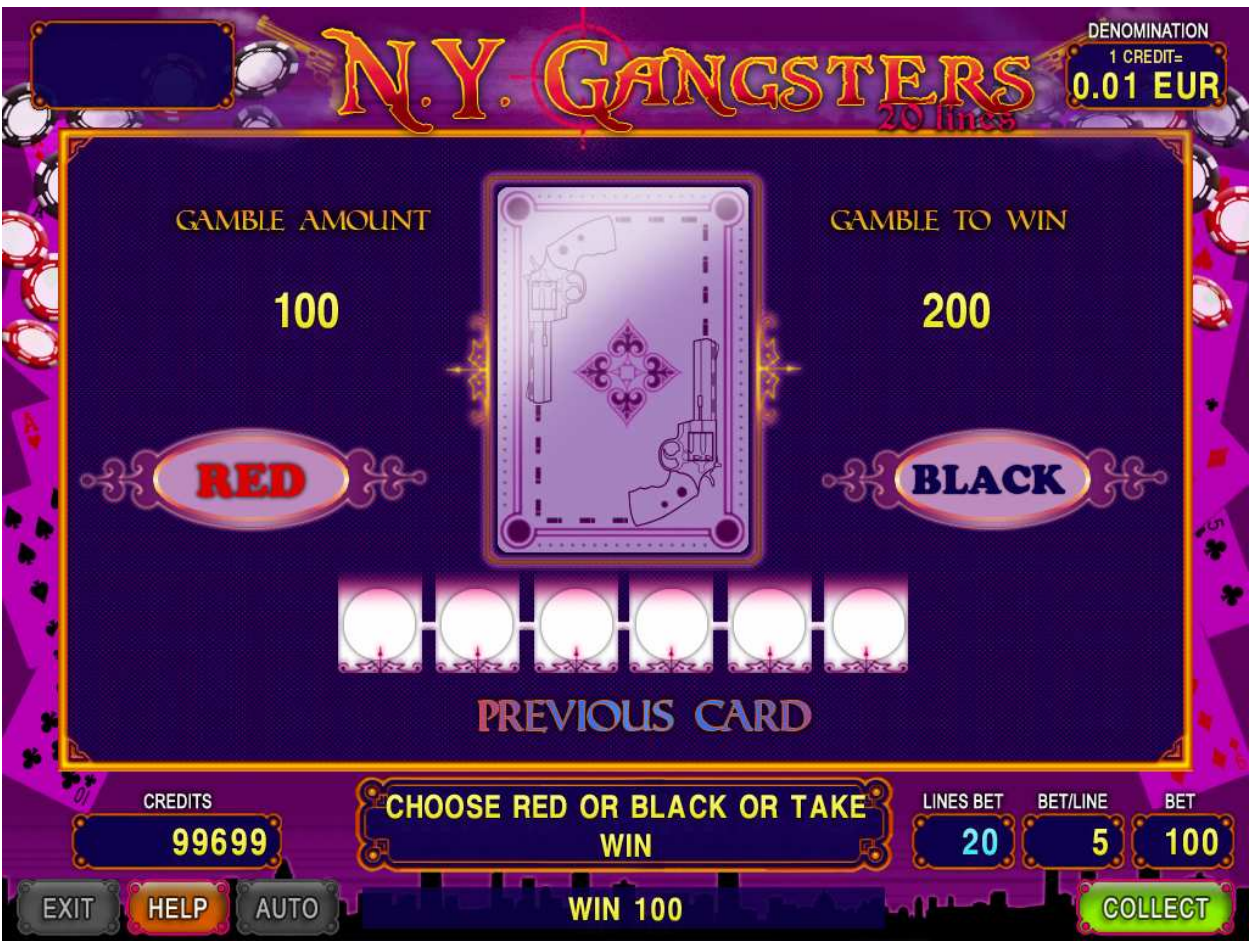

Figure 46: N.Y. Gangsters – Gamble Game Screen

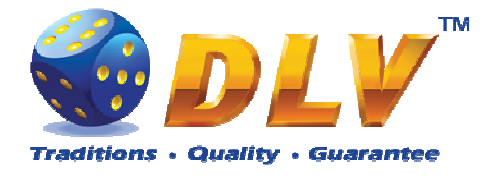

## 19 Game Menu

To enter Game Menu, select desired game from the game selector screen, and then turn and release mechanical OWNER or RENTIER KEY or corresponding digital key.

#### 19.1 General Statistics

This tab displays general statistics meters for selected game.

| Theoretical Payout | Theoretical payout of current game                  |  |  |  |
|--------------------|-----------------------------------------------------|--|--|--|
| Games Played       | Number of main games played in current game         |  |  |  |
| Games Won          | Number of main games won                            |  |  |  |
| Cash Won           | Cash won in current game                            |  |  |  |
| Cash Wagered       | Cash wagered in current game                        |  |  |  |
| Payout Percentage  | Current payout percentage of current game           |  |  |  |
| Average Bet        | Average bet per game                                |  |  |  |
| Available Credits  | Number of currently available credits to the player |  |  |  |

#### 19.2 Game Log

Game Log contains information about last 100 games, including main games, gamble games, free games and bonuses.

Game log entries can be scrolled by using "Prev Page" and "Next Page" buttons. Each game log entry contains following information:

- Type of game Main game, Gamble game, Free game or Bonus;
- Date and time when game was started;
- Amount of credits, cash amount and denomination before game was start;
- Total bet ("Number of Lines" x "Bet per Line") value when the game was started;
- Credits Won number of credits won in current game;
- Payout Cash amount that was paid out after current game;

By using "<" and ">" buttons it is possible to see all the winning combinations on every line and scatters that were triggered in current game.

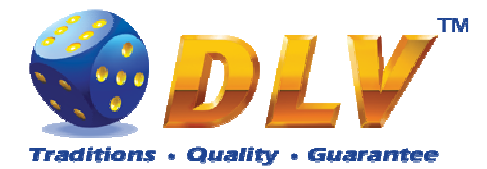

| Service Menu<br>Aviator Version 1.6.0.0 Number: 0<br>25.02.2008 18:46:41 |            |                     | er: O                            |                        | START - Enter tab, toggle checkbox<br>BET - Exit tab (go level up<br>HOLD 1 - Prev value in list, HOLD 2 - Next value in lis<br>HOLD 3 - Prev tab or item, HOLD 4 - Next tab or item |           |
|--------------------------------------------------------------------------|------------|---------------------|----------------------------------|------------------------|----------------------------------------------------------------------------------------------------|-----------|
| Summary                                                                  | Statistics | History             | Diagnostics                      | )*                     |                                                                                                    |           |
| Bill Log                                                                 |            | Prev P              | age                              | Gam                    | e Log                                                                                                    | Next Page |
| Coin Log                                                                 |            | 1. Main             | Spin Mon Fe                      | b 25 18:46:19 2008     | Line 5: 🗛 🗛 = 1000                                                                                                    |           |
| Remote In                                                                | Log        | Before:<br>Total Be | 175200 / 1752<br>t = 900 (9 x 1) | 2.00 Ls / 0.01<br>100) | Line 9: J J J J = 2000                                                                                                    |           |
| Payout Log                                                               |            | Payout:             | 0.00 Ls                          |                        |                                                                                                    |           |
| Access Log                                                               |            |                     |                                  |                        |                                                                                                    |           |
| Error Log                                                                |            |                     |                                  |                        |                                                                                                    |           |
| Game Log                                                                 |            | 10                  | L 🔊                              | IKJ                    |                                                                                                    |           |
|                                                                          |            |                     | J 🔇                              | ) 10 ìQ_,              |                                                                                                    |           |
|                                                                          |            | <                   |                                  | >                      |                                                                                                    |           |
|                                                                          |            |                     |                                  |                        |                                                                                                    |           |
|                                                                          |            |                     |                                  |                        |                                                                                                    |           |
|                                                                          |            |                     |                                  | Figure 47: Game I      | Log                                                                                                    |           |

#### 19.3 Win Log

Win Log contains information about up to 20 most recent games, where the winning exceeded Win Log Limit (configured in Initial Setup). Information provided for each game is identical to the Game Log.

#### 19.4 Main Game Statistics

Main Game Statistics contains extended information about game play. This statistics can be used to monitor several game parameters and to analyze player preferences.